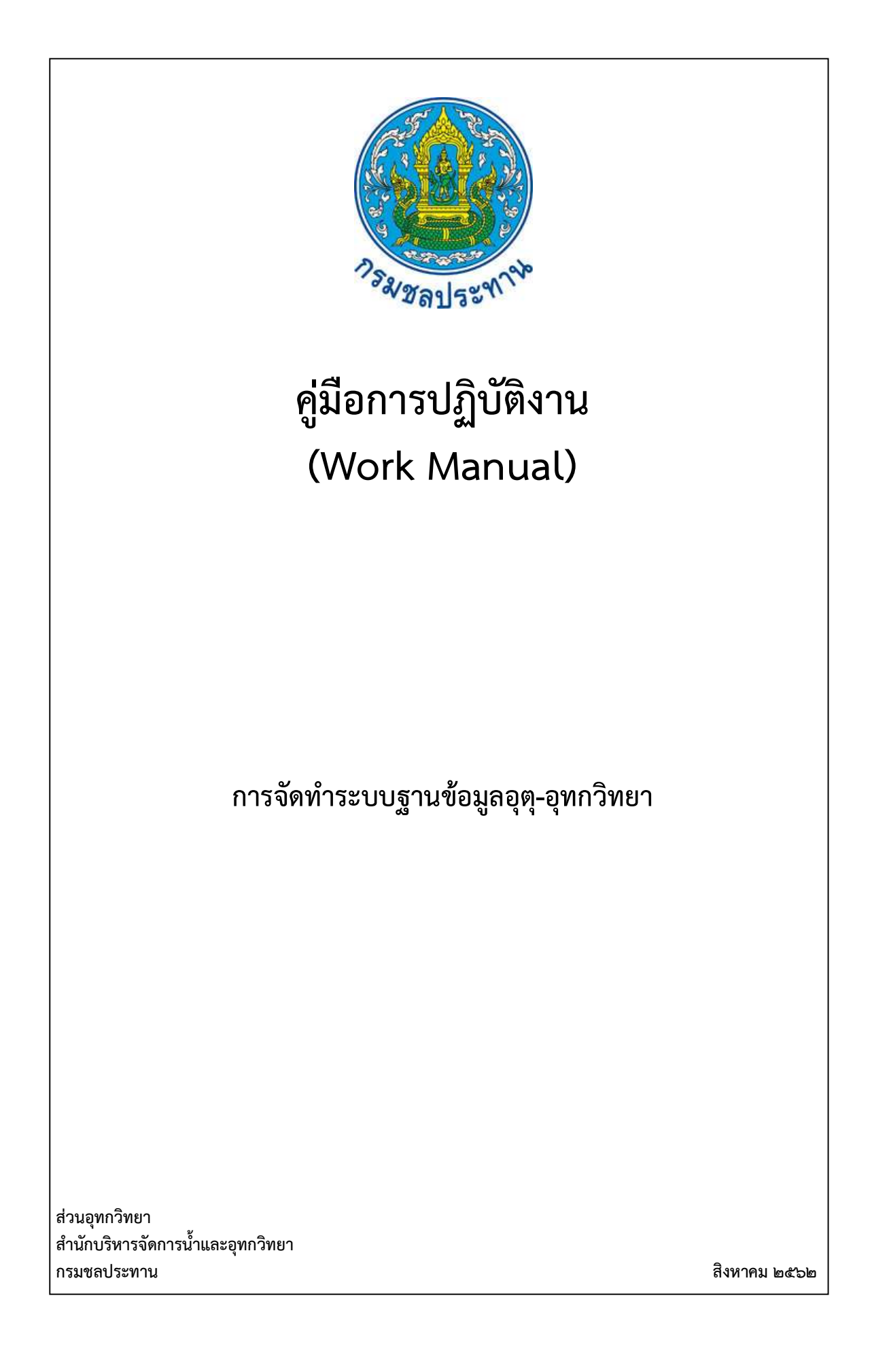

คู่มือการปฏิบัติงาน (Work Manual)

# การจัดทำระบบฐานข้อมูลอุตุ-อุทกวิทยา

รหัสคู่มือ สบอ./สอท ๒/๒๕๖๒ หน่วยงานที่จัดทำ ฝ่ายสารสนเทศและพยากรณ์น้ำส่วนอุทกวิทยา สำนักบริหารจัดการน้ำและอุทกวิทยา

ที่ปรึกษา หัวหน้าฝ่ายสารสนเทศและพยากรณ์น้ำ ผู้อำนวยการส่วนอุทกวิทยา สำนักบริหารจัดการน้ำและอุทกวิทยา

พิมพ์ครั้งที่ ๑ จำนวน ๑ เล่ม เดือนสิงหาคม พ.ศ. ๒๕๖๒

หมวดหมู่ อุทกวิทยา

# คู่มือการปฏิบัติงาน (Work Manual)

## การจัดทำระบบฐานข้อมูลอุตุ-อุทกวิทยา

ได้ผ่านการตรวจสอบ กลั่นกรองจากคณะทำงานตรวจสอบกลั่นกรองคู่มือการปฏิบัติงาน ของสำนักบริหารจัดการน้ำและอุทกวิทยาเรียบร้อยแล้ว จึงถือเป็นคู่มือฉบับสมบูรณ์ สามารถใช้เป็นเอกสารเผยแพร่และใช้เป็นแนวทางในการปฏิบัติงาน

> ลงชื่อ..... (นายธีระพล ตั้งสมบุญ) ตำแหน่ง ผู้บริหารการจัดการความรู้ (CKO) สำนักบริหารจัดการน้ำและอุทกวิทยา

> > ลงชื่อ.....

(นางสาวอารีรัตน์ อนุชน) ตำแหน่ง ตค.บอ. รักษาราชการแทน ผอท.บอ.

ลงชื่อ..... (นางสุพิญดา วัฒนาการ) ตำแหน่ง หัวหน้าฝ่ายสารสนเทศและพยากรณ์น้ำ

# คู่มือการปฏิบัติงาน (Work Manual)

# การจัดทำระบบฐานข้อมูลอุตุ-อุทกวิทยา

จัดทำโดย

นางสาวฤทัยทิพย์ มะมา ตำแหน่งนักอุทกวิทยาชำนาญการ ฝ่ายสารสนเทศและพยากรณ์น้ำ ส่วนอุทกวิทยา

นายนิธิรุจน์ วงศ์วิชาศักดิ์ ตำแหน่งเจ้าพนักงานอุทกวิทยาชำนาญงาน ฝ่ายสารสนเทศและพยากรณ์น้ำ ส่วนอุทกวิทยา

นางสุภารัตน์ คงสะอาด ตำแหน่งเจ้าพนักงานอุทกวิทยาชำนาญงาน ฝ่ายสารสนเทศและพยากรณ์น้ำ ส่วนอุทกวิทยา

> สามารถติดต่อสอบถามรายละเอียด/ข้อมูลเพิ่มเติมได้ที่ ฝ่ายสารสนเทศและพยากรณ์น้ำ ส่วนอุทกวิทยา สำนักบริหารจัดการน้ำและอุทกวิทยา กรมชลประทาน เบอร์โทรศัพท์ o-๒๒๙๑-๐๓๗๑

## คำนำ

การจัดทำคู่มือการปฏิบัติงานฉบับนี้ จัดทำขึ้นเพื่อเป็นคู่มือสำหรับการปฏิบัติงาน ในการนำข้อมูล อุตุ-อุทกวิทยาเข้าสู่ระบบฐานข้อมูล โดยใช้ข้อมูลที่ได้จากการรวบรวมทั้งจากการตรวจวัดและข้อมูลภาคสนาม จากศูนย์อุทกวิทยาชลประทานทั้ง ๘ ภาคและหน่วยงานต่างๆ ที่เกี่ยวข้อง อาทิ เช่น กรมอุตุนิยมวิทยา สำนัก โครงการชลประทาน เป็นต้น โดยจะนำข้อมูลดังกล่าวมาจัดเรียงและจัดเก็บให้เป็นมาตรฐานเดียวกันในระบบ ฐานข้อมูลโดยเจ้าหน้าที่ของฝ่ายสารสนเทศและพยากรณ์น้ำและเจ้าหน้าที่ของส่วนอุทกวิทยา นอกจากคู่มือ ปฏิบัติการเล่มนี้มีวัตถุประสงค์ให้ผู้ปฏิบัติงานสามารถดำเนินงานในการนำข้อมูลเข้าสู่ระบบฐานข้อมูลอย่างเป็น ขั้นไปเป็นตอนแล้ว ยังอธิบายถึงลักษณะของข้อมูลที่ทำการรวบรวมไว้ในรูปแบบต่างๆ เพื่อหวังให้ผู้ปฏิบัติงานมี ความเข้าใจในลักษณะของข้อมูลอุตุ-อุทกวิทยาที่ได้รับงานหน่วยงานอื่นๆ ที่เกี่ยวข้อง อีกทั้งเพื่อเป็นประโยชน์ใน การพัฒนาระบบงานฐานข้อมูลต่อไปในอนาคต

คณะผู้จัดทำหวังเป็นอย่างยิ่งว่าคู่มือการปฏิบัติงานนี้จะเป็นประโยชน์ต่อเจ้าหน้าที่ของฝ่ายสารสนเทศ และพยากรณ์น้ำ เจ้าหน้าที่ของส่วนอุทกวิทยา และเจ้าหน้าที่ศูนย์อุทกวิทยาชลประทานภาคต่างๆ ให้มีความรู้ ความเข้าใจ ในการเตรียมข้อมูลทางอุตุ-อุทกวิทยา ก่อนนำเข้าสู่ระบบฐานข้อมูลและนอกจากนี้ยังใช้เป็นแนวทาง ในการดำเนินการได้อย่างเป็นระบบ มีประสิทธิภาพและเกิดประสิทธิผล บรรลุผลสำเร็จตามหลักเกณฑ์ตัวชี้วัด ของการจัดการความรู้ (Knowledge Management: KM) สำนักบริหารจัดการน้ำและอุทกวิทยา กรม ชลประทาน

> คณะผู้จัดทำ ฝ่ายสารสนเทศและพยากรณ์น้ำ ส่วนอุทกวิทยา สำนักบริหารจัดการน้ำและอุทกวิทยา กรมชลประทาน

## สารบัญ

|                      | หน้า |
|----------------------|------|
| วัตถุประสงค์         | ୭    |
| ขอบเขต               | ୭    |
| คำจำกัดความ          | ଭ    |
| หน้าที่ความรับผิดชอบ | ୭    |
| Work Flow            | ć    |
| ขั้นตอนการปฏิบัติงาน | ମ    |
| ระบบติดตามประเมินผล  | ണ    |
| ปัญหาและข้อเสนอแนะ   | ៣៩   |
| เอกสารอ้างอิง        | ពាដ  |
| แบบฟอร์มที่ใช้       | ഩ๘   |

### คู่มือการปฏิบัติงาน การใช้Web Application

#### วัตถุประสงค์

๑.๑ เพื่อให้กรมชลประทานมีคู่มือในการนำข้อมูลด้านอุตุ-อุทกวิทยาที่ได้ทำการสำรวจภาคสนามจาก ศูนย์อุทกวิทยาชลประทาน ทั้ง ๘ ศูนย์ มาจัดเก็บในระบบฐานข้อมูล (Hydrology Database) ได้อย่างถูกต้อง เป็นลายลักษณ์อักษรที่แสดงถึงขั้นตอนการนำข้อมูลด้านอุตุ-อุทกวิทยาเข้าสู่ระบบฐานข้อมูล เพื่อให้ง่ายต่อ ผู้นำข้อมูลเข้าสู่ระบบ สามารถเรียกข้อมูลไปใช้ในงานอื่นของกรมชลประทานได้ต่อไป

๑.๒ เพื่อรวบรวมและจัดระบบข้อมูลทางด้านอุตุ-อุทกวิทยา ที่กระจัดกระจายอยู่ตามหน่วยงานต่างๆ ให้อยู่ในที่เดียวกัน และง่ายต่อการค้นคว้าและนำไปใช้ประโยชน์

๑.๒ เพื่อให้ผู้ปฏิบัติงานของส่วนอุทกวิทยาและศูนย์อุทกวิทยาชลประทานภาคต่างๆ เข้าใจและ จัดเก็บข้อมูลด้านอุตุ-อุทกวิทยาที่ได้จากการสำรวจภาคสนามเป็นมาตรฐานเดียวกัน ก่อนส่งข้อมูลด้านอุตุ-อุทกวิทยามารวบรวมไว้ที่ระบบฐานข้อมูลส่วนกลาง

๑.๓ เพื่อให้สามารถแสดงผลข้อมูลอุตุ-อุทกวิทยา ในระบบฐานข้อมูลมีมาตรฐานเดียวกันและง่ายต่อ การนำไปใช้งานในลำดับต่อไป

#### ๒. ขอบเขต

ครอบคลุมขั้นตอนการนำเข้าข้อมูลด้านอุตุ-อุทกวิทยาอันได้แก่ ข้อมูลปริมาณน้ำฝนรายวัน ข้อมูล ระดับน้ำรายชั่วโมง และข้อมูลปริมาณน้ำท่ารายวันที่ได้จากการสำรวจและเก็บรวมรวมจากศูนย์อุทกวิทยา ชลประทาน ทั้ง ๘ ศูนย์ มาจัดเก็บให้อยู่ในระบบฐานข้อมูลส่วนกลางให้ถูกต้องและง่ายต่อการนำไปใช้งาน ชลประทานในลำดับถัดไป

#### ๓. คำจำกัดความ

๓.๑ ระบบฐานข้อมูลทางด้านอุตุ-อุทกวิทยา (Hydrology Database) เป็นระบบที่ใช้สำหรับจัดเก็บ
 และรวบรวมข้อมูลอุตุ-อุทกวิทยาที่ได้จากการสำรวจภาคสนามในพื้นที่ลุ่มน้ำต่างๆ ทั่วประเทศจากศูนย์อุทก
 วิทยาชลประทานทั้ง ๘ ศูนย์ โดยส่วนกลาง ซึ่งก็คือ ฝ่ายสารสนเทศและพยากรณ์น้ำ ส่วนอุทกวิทยา จะนำ
 ข้อมูลทั้งหมดมาเรียบเรียงและจัดเก็บข้อมูลให้เป็นมาตรฐานเดียวกันและรวบรวมไว้ระบบฐานข้อมูลส่วนกลาง
 ๓.๒ ข้อมูลอุตุ-อุทกวิทยา คือ ข้อมูลที่ได้จากการสำรวจจากภาคสนาม ด้วยอุปกรณ์และเครื่องมือชนิด
 ต่างๆ ซึ่งประกอบด้วย ข้อมูลปริมาณฝนรายชั่วโมง ข้อมูลปริมาณฝนรายวัน ข้อมูลอัตราการระเหย ข้อมูล
 ระดับน้ำรายชั่วโมง ข้อมูลระดับน้ำรายวัน และข้อมูลปริมาณน้ำรายวัน เป็นต้น

๓.๓ ศูนย์อุทกวิทยาชลประทาน คือ ศูนย์อุทกวิทยาชลประทานที่ตั้งอยู่ในภูมิภาคต่างๆ ทั่วประเทศ มี หน้าที่ ดูแลรับผิดชอบและดำเนินงานในการสำรวจข้อมูลอุตุ-อุทกวิทยาพื้นที่ลุ่มน้ำที่ได้รับมอบหมาย และ รวบรวมข้อมูลที่ได้มายังส่วนกลางต่อไป ซึ่งศูนย์อุทกวิทยาชลประทาน ทั้ง ๘ ศูนย์ ทั่วประเทศ ได้ตั้งอยู่ตาม ภูมิภาคต่างๆ ดังต่อไปนี้

- ศูนย์อุทกวิทยาชลประทานภาคเหนือตอนบน(เชียงใหม่)

- ศูนย์อุทกวิทยาชลประทานภาคเหนือตอนล่าง (พิษณุโลก)

- ศูนย์อุทกวิทยาชลประทานภาคตะวันออกเฉียงเหนือตอนบน (ขอนแก่น)

- ศูนย์อุทกวิทยาชลประทานภาคตะวันออกเฉียงเหนือตอนล่าง (นครราชสีมา)
- ศูนย์อุทกวิทยาชลประทานภาคกลาง (ชัยนาท)
- ศูนย์อุทกวิทยาชลประทานภาคตะวันออก (ชลบุรี)
- ศูนย์อุทกวิทยาชลประทานภาคตะวันตก (กาญจนบุรี)
- ศูนย์อุทกวิทยาชลประทานภาคใต้ (พัทลุง)

๓.๔ สถานีอุตุ-อุทกวิทยา คือสถานีที่ใช้เป็นที่ตั้งในการสำรวจ/ตรวจวัดข้อมูลทางอุตุ-อุทกวิทยาไม่ว่า จะเป็นสถานีสำรวจข้อมูลน้ำฝนและสถานีสำรวจข้อมูลปริมาณน้ำท่า ซึ่งบางสถานีสามารถสำรวจได้ทั้งข้อมูล น้ำฝนและข้อมูลน้ำท่าได้

๓.๕ ผู้ใช้ คือ เจ้าหน้าที่ฝ่ายสารสนเทศและพยากรณ์น้ำ ส่วนอุทกวิทยา ผู้มีหน้าที่รับผิดชอบในการ รวบรวมข้อมูลอุตุ-อุทกวิทยาที่ได้รับจากศูนย์อุทกวิทยาชลประทานทั้ง ๘ ศูนย์ มาตรวจสอบและเรียบเรียงใหม่ เพื่อให้ง่ายต่อการนำข้อมูลเข้าสู่ระบบฐานข้อมูล

๓.๖ ปริมาณน้ำฝน คือ ข้อมูลปริมาณน้ำฝนตกในพื้นที่ของสถานีสำรวจของกรมชลประทาน ซึ่ง สามารถวัดได้ทั้งรายชั่วโมงหรือรายวัน ขึ้นอยู่กับอุปกรณ์ที่ติดตั้ง มีหน่วยเป็น มิลลิเมตร

๓.๗ ระดับน้ำ คือ ข้อมูลระดับน้ำที่สถานีสำรวจของกรมชลประทาน ซึ่งปัจจุบันสามารถบันทึกข้อมูล ระดับน้ำได้ทั้งแบบ ๕ เวลา และ ๒๔ เวลา ขึ้นอยู่กับอุปกรณ์ที่ติดตั้งและความสำคัญของที่ตั้งสถานี ซึ่งระดับ น้ำจะมีความสัมพันธ์กับอัตราการไหล ดังนั้นข้อมูลระดับน้ำจึงมีความสำคัญในคำนวณหาอัตราการไหลในลำ น้ำ ในกรณีที่ไม่สามารถสำรวจปริมาณน้ำ ๒๔ เวลา ได้ โดยกรมชลประทานจะทำการจัดเก็บค่าข้อมูลระดับน้ำ รายชั่วโมงและระดับน้ำรายวัน (ได้จาการเฉลี่ยค่าระดับน้ำรายชั่วโมง) มีหน่วยเป็นเมตรจากระดับน้ำทะเล ปานกลาง (ม.รทก.) หรือเมตรจากระดับน้ำสมมติ (ม.รสม.)

๓.๘ ปริมาณน้ำ คือ ข้อมูลอัตราการไหลของน้ำในแม่น้ำที่สถานีสำรวจของกรมชลประทานได้จากการ สำรวจหน้าตัดและความเร็วกระแสน้ำที่ระดับน้ำต่างๆ ในแต่ละช่วงเวลา ปัจจุบันข้อมูลปริมาณน้ำรายวันของ กรมชลประทานที่เก็บไว้ในระบบฐานข้อมูลได้จากการนำค่าระดับน้ำรายวันเฉลี่ยมาคำนวณหาค่าอัตราการไหล รายวันในโค้งความสัมพันธ์ระหว่างระดับน้ำและอัตราการไหล (Rating Curve) มีหน่วยเป็นลูกบาศก์เมตรต่อ วินาที (ลบ.ม./ วินาที)

๓.๙ Rating Curve คือ โค้งแสดงความสัมพันธ์ระหว่างระดับน้ำและอัตราการไหลซึ่งข้อมูลระดับน้ำ และอัตราการไหลที่ถูกนำมาใช้ในการสร้างความสัมพันธ์นี้จะเป็นข้อมูลที่ได้จาการสำรวจภาคสนามที่ระดับน้ำ ต่างๆ ในแต่ละช่วงเวลาที่สถานีสำรวจของกรมชลประทาน ในการเขียนโค้งความสัมพันธ์จะพล็อตปริมาณน้ำ ในแกน x ระดับในแกน y

## ๙. หน้าที่ความรับผิดชอบ

๔.๑ ผู้อำนวยการส่วนอุทกวิทยา รับทราบและสนับสนุนการนำเข้าและแก้ไขข้อมูลด้านอุตุ-อุทกวิทยา ผ่านระบบฐานข้อมูล (Hydrology Database)

 ๔.๒ หัวหน้าฝ่ายสารสนเทศและพยากรณ์น้ำ พิจารณากลั่นกรอง ตรวจสอบความถูกต้อง และให้ คำปรึกษา ในการนำเข้าและแก้ไขข้อมูลด้านอุตุ-อุทกวิทยาผ่านระบบฐานข้อมูล (Hydrology Database)

๔.๓ ผู้ปฏิบัติงานฝ่ายสารสนเทศและพยากรณ์น้ำ ที่ได้รับมอบหมายในการนำเข้า ตรวจสอบ และ แก้ไข ข้อมูลด้านอุตุ-อุทกวิทยาเพื่อให้ข้อมูลมีความถูกต้องและพร้อมนำข้อมูลจัดเก็บในระบบฐานข้อมูลต่อไป

#### สรุปกระบวนการ

## การจัดทำระบบฐานข้อมูลด้านอุตุ-อุทกวิทยา

กระบวนการ การตรวจสอบข้อมูลด้านอุตุ-อุทกวิทยา ประกอบด้วยขั้นตอน ดังนี้

 ๑. รวบรวมข้อมูล อุตุ-อุทกวิทยาจากศูนย์อุทกวิทยาชลประทานทั้ง ๘ ศูนย์ และ ข้อมูลปริมาณน้ำฝนรายวันจากกรมอุตุนิยมวิทยา

b. ตรวจสอบข้อมูลเบื้องต้นเพื่อให้พร้อมในการนำข้อมูลเข้าสู่ระบบฐานข้อมูล (Hydrology Database)

๓. เตรียมข้อมูลอุตุ-อุทกวิทยาข้อมูลเข้าสู่ระบบฐานข้อมูล

- นาข้อมูลอุตุ-อุทกวิทยาเข้าสู่ระบบฐานข้อมูล
- ตรวจสอบผลการนำเข้าข้อมูลในระบบฐานข้อมูลในรูปแบบกราฟและตาราง

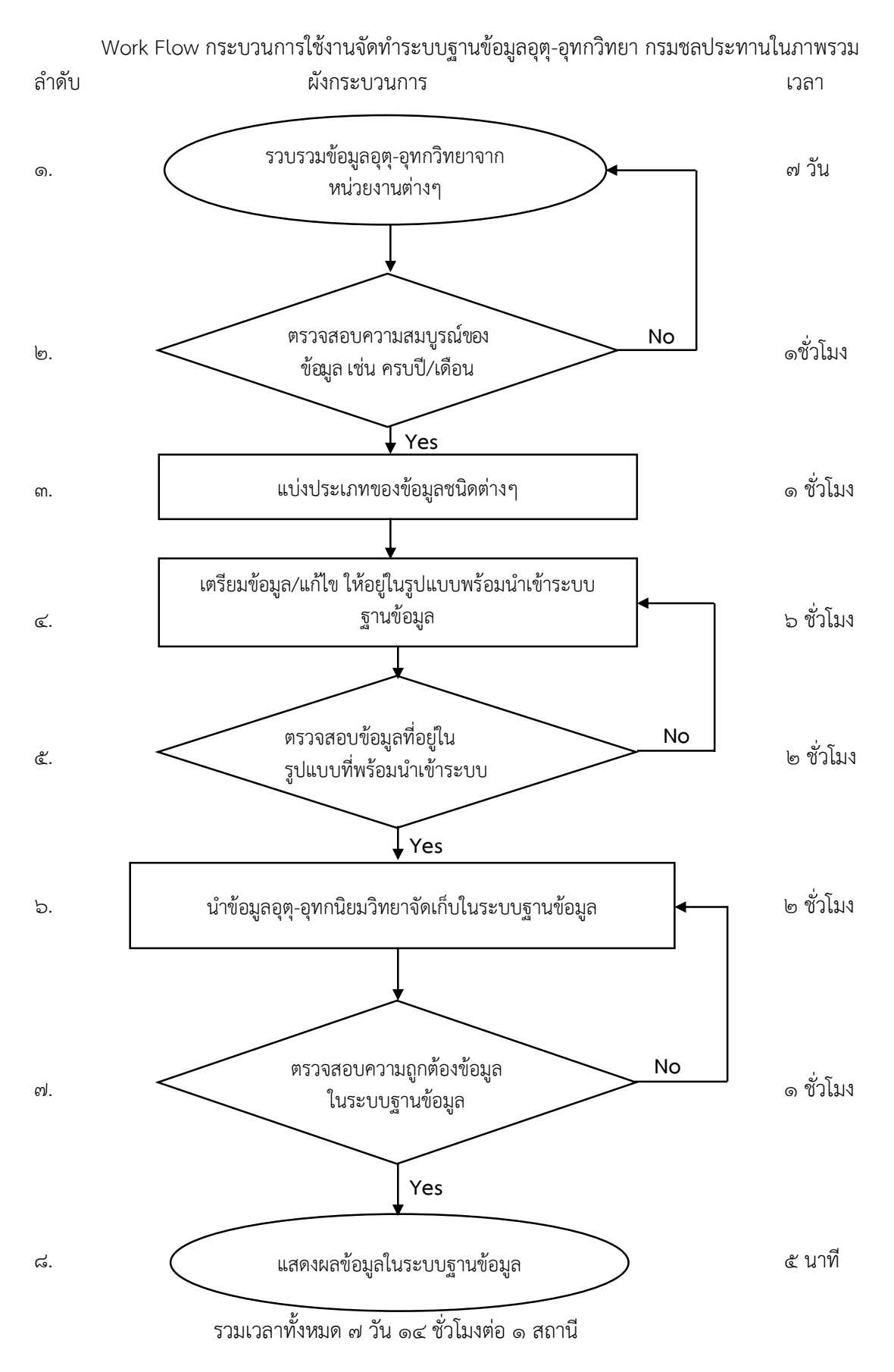

#### «. Work Flow

ชื่อกระบวนการ: การจัดทำระบบฐานข้อมูลอุตุ-อุทกวิทยา ตัวชี้วัดผลลัพธ์กระบวนการการจัดทำคู่มือปฏิบัติงาน: นำข้อมูลอุตุ-อุทกวิทยาที่ได้รับจากศูนย์อุทกวิทยาชลประทานภาคต่างๆ มาจัดเก็บในระบบฐานข้อมูลได้ถูกต้อง 100%

| ลำดับ | ผังกระบวนการ                                              | ระยะ<br>เวลา | รายละเอียดงาน                                                                                                    | มาตรฐานคุณภาพงาน                                                                                                    | ผู้รับผิดชอบ                 |
|-------|-----------------------------------------------------------|--------------|----------------------------------------------------------------------------------------------------|----------------------------------------------------------------------------------------------------|------------------------------|
| G     | รวบรวมข้อมูลอุตุ-อุทกวิทยาจาก<br>หน่วยงานต่างๆ            | ๗ วัน        | <ul> <li>๑.รวบรวมข้อมูลอุตุ-อุทกวิทยา ที่ดำเนินการ<br/>สำรวจเก็บข้อมูลและประมวลผลโดย ศูนย์<br/>อุทกวิทยาชลประทานภาคต่างๆ ในรอบ ๑<br/>เดือน รวมไปถึงข้อมูลปริมาณน้ำฝนรายวัน<br/>จากหน่วยงานที่เกี่ยวข้อง</li> </ul> | <ul> <li>- ได้รับข้อมูลระดับน้ำรายชั่วโมง<br/>ข้อมูลระดับน้ำรายวัน ปริมาณน้ำ</li> <li>รายวัน ข้อมูลปริมาณน้ำฝนรายวัน</li> <li>รวมไปถึงข้อมูล Rating Curve</li> <li>ข้อมูลประวัติสถานี ครบตาม</li> <li>ช่วงเวลาที่ได้ทำข้อตกลงกัน ตาม</li> <li>คำสั่งปีน้ำ</li> </ul> | เจ้าหน้าที่ของ<br>ศูนย์อุทกฯ |
| ල     | ตรวจสอบความสมบูรณ์ของข้อมูล No<br>เช่น ครบปี/เดือน<br>Yes | ๑ ชั่วโมง    | ๑.ตรวจสอบความครบถ้วน ความสมบูรณ์และ<br>รายละเอียดของข้อมูลที่ใช้ประกอบในการ<br>นำเข้าระบบฐานข้อมูล                                                                                                    | -รายละเอียดของข้อมูลมีครบตามที่<br>ต้องกรอกในระบบฐานข้อมูล                                                                                                    | เจ้าหน้าที่ของ<br>สพ.บอ.     |
| តា    | แบ่งประเภทของข้อมูลชนิดต่างๆ                              | ๑ ชั่วโมง    | ๑.แยกประเภทชนิดของข้อมูล ไม่ว่าจะเป็น<br>ข้อมูลน้ำฝน ข้อมูลน้ำท่า ข้อมูลระดับน้ำ ตาม<br>ระยะเวลาในการเก็บข้อมูล ของแต่ละ<br>หน่วยงาน                                                                               | - ประเภทของข้อมูลชนิดต่างๆ ที่ใช้<br>ในการนำเข้าระบบข้อมูล                                                                                                    | เจ้าหน้าที่ของ<br>สพ.บอ.     |

| ¢  | เตรียมข้อมูล/แก้ไข ให้อยู่ในรูปแบบพร้อม                                 | ๖ ชั่วโมง | <ul> <li>๑.จัดทำรูปแบบของข้อมูลแต่ละชนิดที่ได้จาก</li> <li>หน่วยงานต่างๆ ให้อยู่ในรูปแบบที่ใช้ในการ</li> <li>นำเข้าระบบฐานข้อมูล</li> </ul>                 | - ข้อมูลอยู่ในรูปแบบที่พร้อมนำเข้า<br>ระบบฐานข้อมูล                                                                                                 | เจ้าหน้าที่ของ<br>สพ.บอ. |
|----|-------------------------------------------------------------------------|-----------|----------------------------------------------------------------------------------------------------|----------------------------------------------------------------------------------------------------|--------------------------|
| હે | น้ำเข้าระบบฐานข้อมูล<br>ตรวจสอบข้อมูลที่อยู่ในรูปแบบ<br>พร้อมนำเข้าระบบ | ២ ชั่วโมง | ๑.ตรวจสอบความถูกต้องของข้อมูล โดยดูจาก<br>ข้อมูลที่ได้รับมาจากหน่วยงานอื่นๆ ว่าเป็น<br>ข้อมูลชุดเดียวกันหรือไม่ เพื่อป้องกันความ<br>ผิดพลาดจากการเตรียมไฟล์ | <ul> <li>ข้อมูลที่อยู่ในรูปแบบพร้อมน้ำเข้า</li> <li>ระบบฐานข้อมูล มีความถูกต้อง</li> <li>ตรงกับข้อมูลที่ได้รับจากหน่วยงาน</li> <li>ต่างๆ</li> </ul> | เจ้าหน้าที่ของ<br>สพ.บอ. |
| Ъ  | ้Yes<br>นำข้อมูลอุตุ-อุทกนิยมวิทยาจัดเก็บในระบบ<br>ฐานข้อมูล            | ๒ ชั่วโมง | ๑.กรอกข้อมูลผ่านเว็บไซต์<br>http://hydrologydb.rid.go.th/index.html<br>ตามขั้นตอนเพื่อเก็บข้อมูลอุตุ-อุทกวิทยาใน<br>ระบบฐานข้อมูล                           | - ข้อมูลอุตุ-อุทกวิทยาจากหน่วยงาน<br>ต่างๆ ถูกจัดเก็บในระบบฐานข้อมูล                                                                                | เจ้าหน้าที่ของ<br>สพ.บอ. |
| ମ  | ตรวจสอบความถูกต้องข้อมูลใน<br>ระบบฐานข้อมูล<br>Yes                      | <u></u>   | ๑.เรียกข้อมูลในระบบฐานข้อมูลเพื่อ<br>ตรวจสอบความถูกต้องของข้อมูลว่ามีความ<br>ถูกต้องสมบูรณ์หรือไม่สามารถดูได้จากข้อมูล<br>ในตารางและข้อมูลกราฟ              | -ข้อมูลที่แสดงอยู่ในระบบฐานข้อมูลมี<br>ความถูกต้องครบถ้วนสมบูรณ์ตรง<br>กับข้อมูลที่ได้รับจากหน่วยงาน<br>ต่างๆ                                       | เจ้าหน้าที่ของ<br>สพ.บอ. |
| ಡ  | แสดงผลข้อมูลในระบบฐานข้อมูล                                             | ๕ นาที    | <ol> <li>แสดงผลข้อมูลในรูปแบบตารางหรือกราฟ</li> </ol>                                                                                                    | - ข้อมูลครบถ้วนและถูกต้อง                                                                                                    | เจ้าหน้าที่ของ<br>สพ.บอ. |

## ขั้นตอนการปฏิบัติงาน

๖.๑ การเข้าใช้งานและข้อมูลเบื้องต้นเกี่ยวกับ Web Application

การนำเข้าข้อมูลน้ำฝนรายวันของระบบฐานข้อมูลอุตุ-อุทกวิทยา (Hydrology Database) แบ่งออกเป็น ๒ ประเภทตามแหล่งที่มาของข้อมูล ซึ่งได้แก่ ข้อมูลน้ำฝนที่ได้จากกรมอุตุนิยมวิทยาและข้อมูลน้ำฝนที่ได้จากการ กรมชลประทาน ซึ่งการนำเข้าข้อมูลข้อมูลน้ำฝนทั้ง ๒ ประเภท ทำได้ดังต่อไปนี้

๖.๑.๑.การนำเข้าข้อมูลน้ำฝนรายวันของกรมอุตุนิยมวิทยา

กรมชลประทานได้มีความร่วมมือกับกรมอุตุนิยมวิทยาในการขอความอนุเคราะห์ข้อมูล ซึ่งโดยปกติกรม อุตุนิยมวิทยาจะส่งข้อมูลน้ำฝนรายวัน ๑-๒ ครั้งต่อปี ซึ่งการนำเข้าข้อมูลน้ำฝนจากกรมอุตุนิยมวิทยาสามารถทำ ได้ตามลำดับขั้นตอนดังต่อไปนี้

๑) จับคู่ (match) สถานีน้ำฝนของกรมอุตุนิยมวิทยาและกรมชลประทาน เนื่องจากข้อมูลกรมอุตุนิยมวิทยาและกรมชลประทานสังกัดคนละหน่วยงาน ซึ่งทำให้รหัสสถานีน้ำฝนจึง แตกต่างกัน ดังนั้นเมื่อได้ไฟล์ข้อมูลสถานีน้ำฝนของกรมอุตุฯ จะต้องทำการจับคู่รหัสสถานีน้ำฝนก่อน โดยสถานี น้ำฝนของกรมอุตุฯที่ใช้เป็นตัวอย่างในคู่มือปฏิบัติงานเล่มนี้คือ สถานี ๔๐๗๕๐๑ อ.เมือง จ.อุบลราชธานี ซึ่ง ขั้นตอนการจับคู่สถานีทำได้ดังต่อไปนี้

 การจับ คู่สถานีน้ำฝนกรมอุตุนิยมวิทยาและกรมชลประทานสามารถทำได้โดยผ่านทางเวปไซต์ http://hydrologydb.rid.go.th/ซึ่งจะปรากฏหน้าจอการเข้าใช้งาน ดังแสดงในรูปที่ ๑

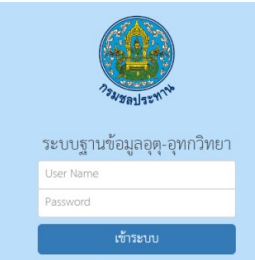

รูปที่ ๑ แสดงหน้าต่างการเข้าระบบฐานข้อมูลอุตุ-อุทกวิทยา

- เลือกเมนูน้ำฝน (RID-Rainfall Statistical System) ดังแสดงดังรูปที่ ๒

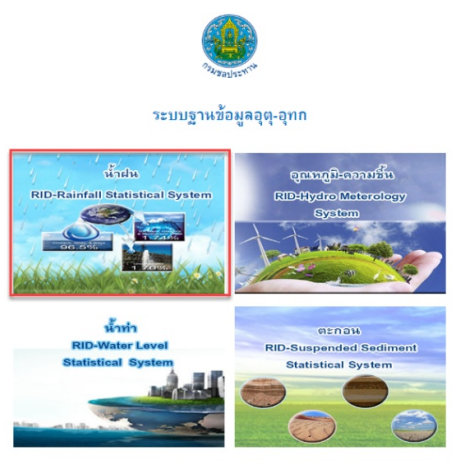

รูปที่ ๒ แสดงหน้าต่างระบบฐานข้อมูลอุตุ-อุทกวิทยา

การจับคู่สถานีน้ำฝนสามารถทำได้โดยเลือกเมนู ๑ Check Listing of Rainfall Stations จากนั้นเลือก เมนูย่อยที่ ๔ Check Code ฝนกรมอุตุฯ เปรียบเทียบกับกรมชลฯ (เมนู ๑/๔) ดังแสดงในรูปที่ ๓(ก) จากนั้นหน้าต่างเมนูแสดงผลตามรูป ๓(ข) ให้เลือก รายงาน ท้ายแล้วจะได้ไฟล์ที่แสดงรายชื่อสถานี ้น้ำฝนของกรมอุตุๆและกรมชลๆ ที่มีการเก็บข้อมูลไว้อยู่ในระบบฐานข้อมูล (Hydrology database) ซึ่ง จะแสดงผลดังรูปที่ ๓(ค)

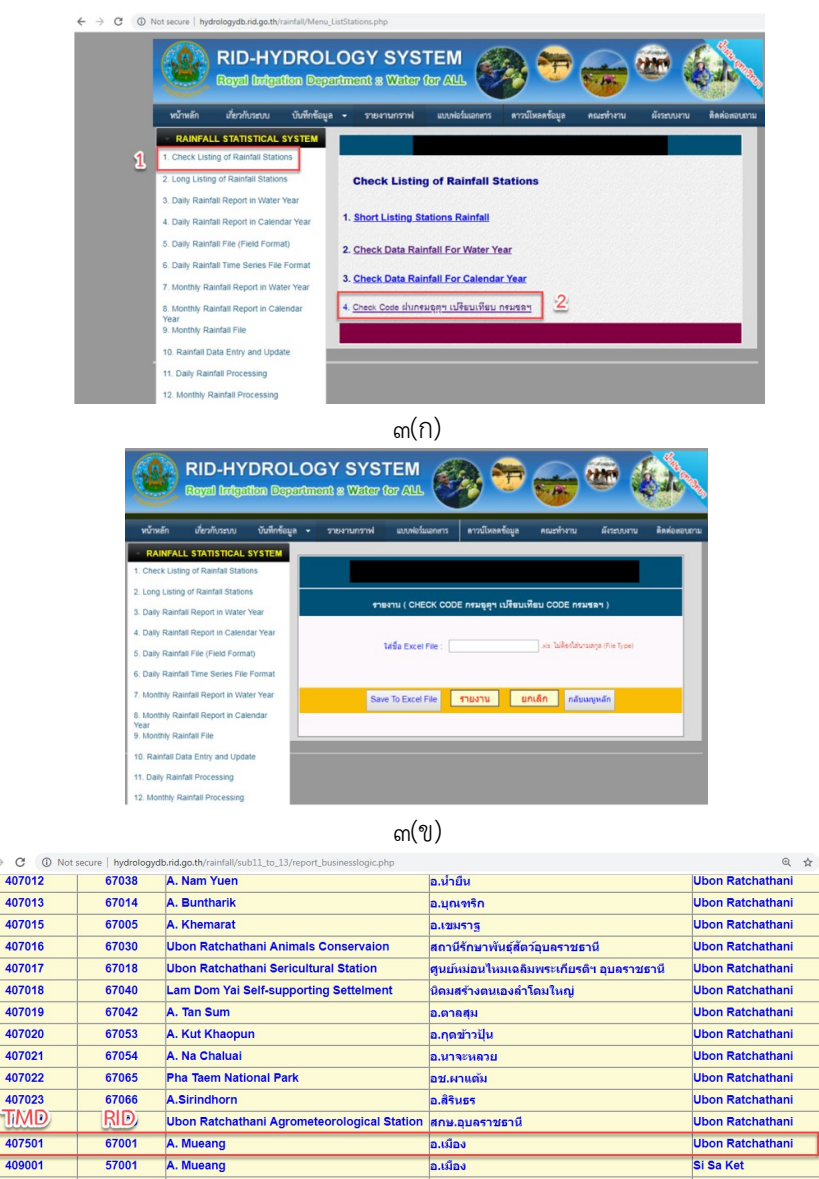

| 401010 | 0,000 | ebon nuteriumani Animais eonoci valori      | are the structure part of the state of the state of the s | oborritatoriatitati |
|--------|-------|---------------------------------------------|----------------------------------------------------------------------------------------------------|---------------------|
| 407017 | 67018 | Ubon Ratchathani Sericultural Station       | ศูนย์หม่อนไหมเฉลิมพระเกียรติฯ อุบลราชธานี                                                                                                    | Ubon Ratchathani    |
| 407018 | 67040 | Lam Dom Yai Self-supporting Settelment      | นิคมสร้างตนเองลำโดมใหญ่                                                                                                    | Ubon Ratchathani    |
| 407019 | 67042 | A. Tan Sum                                  | อ.ตาลสุม                                                                                                    | Ubon Ratchathani    |
| 407020 | 67053 | A. Kut Khaopun                              | อ.กุดข้าวปุ้น                                                                                                    | Ubon Ratchathani    |
| 407021 | 67054 | A. Na Chaluai                               | อ.นาจะหลวย                                                                                                    | Ubon Ratchathani    |
| 407022 | 67065 | Pha Taem National Park                      | อช.ผาแต้ม                                                                                                    | Ubon Ratchathani    |
| 407023 | 67066 | A.Sirindhorn                                | อ.สิรินธร                                                                                                    | Ubon Ratchathani    |
| TMD    | RID   | Ubon Ratchathani Agrometeorological Station | สกษ.อุบลราชธานี                                                                                                    | Ubon Ratchathani    |
| 407501 | 67001 | A. Mueang                                   | อ.เมือง                                                                                                    | Ubon Ratchathani    |
| 409001 | 57001 | A. Mueang                                   | อ.เมือง                                                                                                    | Si Sa Ket           |
| 409002 | 57006 | A. Kantharalak                              | อ.กันทรลักษ์                                                                                                    | Si Sa Ket           |
| 409003 | 57003 | A. Kanthararom                              | อ.กันทรารมย์                                                                                                    | Si Sa Ket           |
| 409004 | 57005 | A. Rasi Salai                               | อ.ราษีไสล                                                                                                    | Si Sa Ket           |
| 409005 | 57002 | A. Khukhan                                  | อ.ขุขันธ์                                                                                                    | Si Sa Ket           |
| 409006 | 57010 | A. Khun Han                                 | อ.ขุนหาญ                                                                                                    | Si Sa Ket           |
| 409007 | 57004 | A. Uthumphon Phisai                         | อ.อุทุมพรพิสัย                                                                                                    | Si Sa Ket           |
|        |       | ิ ๓(ค                                       | 1)                                                                                                    |                     |

รูปที่ ๓ แสดงหน้าต่างเมนูการจับคู่สถานีน้ำฝน

ดังนั้น รหัสสถานีน้ำฝนกรมอุตุนิยมวิทยาที่ใช้เป็นตัวอย่างในคู่มือปฏิบัติงานนี้ คือ สถานี ๔๐๗๕๐๑ ซึ่งคือสถานี น้ำฝนของกรมชลคือ ๖๗๐๐๑

๒) การเตรียมข้อมูล

ข้อมูลที่กรมอุตุนิยมวิทยาจะส่งไฟล์ข้อมูลน้ำฝนรายวันโดยใช้นามสกุล .htm โดยมีลักษณะดังรูปที่ ๔

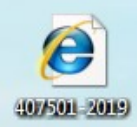

รูปที่ ๔ แสดงรูปไฟล์ข้อมูลน้ำฝนนามสกุล .htm

เมื่อเปิดไฟล์ดังกล่าวจะแสดงดังรูปที่ ๕ ซึ่งในตัวอย่าง คือ ไฟล์ข้อมูลน้ำฝนรายวันรหัสสถานีของกรม อุตุนิยมวิทยา คือ๔๐๗๕๐๑ อ.เมือง จ.อุบลราชธานี ช่วงระยะของข้อมูลน้ำฝนตัวอย่างคือ เริ่มตั้งแต่วันที่ ๑ มกราคม ๒๐๑๙ ถึงวันที่ ๓๐ มิถุนายน ๒๐๑๙ เนื่องจากช่วงระยะเวลาในการเก็บข้อมูลของกรมอุตุนิยมวิทยา และกรมชลประทานแตกต่างกัน กล่าวได้คือ กรมอุตุนิยมวิทยาจะเก็บข้อมูลน้ำฝนเริ่มต้นจากเดือนมกราคมตาม ปีปฏิทิน (calendar year) แต่กรมชลประทานนั้นโดยส่วนใหญ่เป็นงานสนับสนุนทางด้านการเพาะปลูก ดังนั้น การเก็บข้อมูลน้ำฝนจะเริ่มนับจากเดือนเมษายน เรียกว่าปีน้ำ (water year) ดังนั้นตัวอย่างในที่นี้ใช้อยู่ในช่วง วันที่ ๑ เมษายน ๒๐๑๙ – ๓๐ มิถุนายน ๒๐๑๙ ซึ่งถือว่าเป็นปีน้ำ ๒๐๑๙ ตามระบบการเก็บข้อมูลของกรม ชลประทาน

 interview
 Sumi
 Marking
 Interview
 Sumi
 Sumi
 Sumi
 Sumi
 Sumi
 Sumi
 Sumi
 Sumi
 Sumi
 Sumi
 Sumi
 Sumi
 Sumi
 Sumi
 Sumi
 Sumi
 Sumi
 Sumi
 Sumi
 Sumi
 Sumi
 Sumi
 Sumi
 Sumi
 Sumi
 Sumi
 Sumi
 Sumi
 Sumi
 Sumi
 Sumi
 Sumi
 Sumi
 Sumi
 Sumi
 Sumi
 Sumi
 Sumi
 Sumi
 Sumi
 Sumi
 Sumi
 Sumi
 Sumi
 Sumi
 Sumi
 Sumi
 Sumi
 Sumi
 Sumi
 Sumi
 Sumi
 Sumi
 Sumi
 Sumi
 Sumi
 Sumi
 Sumi
 Sumi
 Sumi
 Sumi
 Sumi
 Sumi
 Sumi
 Sumi
 Sumi
 Sumi
 Sumi
 Sumi
 Sumi
 Sumi
 Sumi
 Sumi
 Sumi
 Sumi
 Sumi
 Sumi
 Sumi
 Sumi
 Sumi
 Sumi
 Sumi
 Sumi
 Sumi
 Sumi
 Sumi
 Sumi
 Sumi
 Sumi
 Sumi
 Sumi
 Sumi
 Sumi
 Sumi
 Sumi
 Sumi
 Su

ปรีมาณฝน(มิลลิเมตร)

รูปที่ ๕แสดงรูปแบบข้อมูลน้ำฝนรายวันจากกรมอุตุนิยมวิทยา

จากรูปที่ ๕ จะเห็นว่าข้อมูลกรมอุตุนิยมวิทยา มีสัญลักษณ์ "T" และ "–" ซึ่งสัญลักษณ์ "T" หมายถึงปริมาณ น้ำฝนรายวันมีค่าน้อยกว่า ๐.๑ มม. ไม่สามารถตรวจวัด จึงแทนที่ด้วย ๐ และในส่วนของ "–" สัญลักษณ์ หมายถึง ข้อมูลขาดหาย/ไม่มีการสำรวจ(missing data) ให้คงไว้ดังเดิม ดังนั้นในการนำเข้าข้อมูลน้ำฝนรายวัน ของกรมอุตุนิยมวิทยาจึงต้องมีการปรับแก้ค่าบางส่วนซึ่งมีขั้นตอนดังต่อไปนี้

 ซึ่งการปรับแก้ค่า "T" เท่ากับ o ทำได้โดยเปิดไฟล์ข้อมูลน้ำฝนนามสกุล.htm ในรูปแบบของ excel จะ แสดงดังรูปที่ ๖(ก) และเมื่อแก้ไขข้อมูลแล้วจะแสดงดังรูป๖(ข)

|    |         | 9 - 19 -   | 💕   🗢   |               |                |                     |          |     |      |      |      |          |        |        | 407   | 501-2   | 2019 - | Mi   | croso | ft Ex    | cel        |      |                |             |                |       |             |     |     |       |        |     |      |       |      |        |                    |
|----|---------|------------|---------|---------------|----------------|---------------------|----------|-----|------|------|------|----------|--------|--------|-------|---------|--------|------|-------|----------|------------|------|----------------|-------------|----------------|-------|-------------|-----|-----|-------|--------|-----|------|-------|------|--------|--------------------|
| F  | ile     | Home       | Insert  | Pag           | e Layout F     | Formulas            | Data     | Re  | view | 1    | View | D        | evelop | er     | Ad    | d-Ins   | A      | crob | at    |          |            |      |                |             |                |       |             |     |     |       |        |     |      |       |      |        |                    |
| ľ  |         | Cut        |         | Calibri       | * 11           | • A A               | . =      | =   |      | æ,   |      | <b>W</b> | rap Te | đ      |       | Gen     | eral   |      |       |          | •          |      | 587            | E           |                | Ļ     |             | +   |     | P     |        | 1   | Σ Au | utoSu | ım ≁ | A<br>Z | A                  |
| Pa | te 👌    | Format P   | ainter  | BI            | <u>u</u> . 🗇 . | <u>⊘</u> - <u>A</u> | • =      | ≣ : | 3    | *    | Ē    | -a- M    | erge & | Cent   | er 🔻  | \$      | - %    | ,    | 10    | 0.0<br>• | C Fo       | ondi | tiona<br>tting | I F<br>* as | ormat<br>Table | - Sty | ell<br>es • | Ins | ert | Delet | e Form | nat | 2 CI | ear - |      | Sort & | Find &<br>Select * |
|    | Clip    | board      | Gi .    |               | Font           |                     | Gi.      |     |      | Alig | nme  | nt       |        |        | - Fa  |         | Nur    | nbei | r     |          | F <u>a</u> |      |                | Styl        | les            |       |             |     |     | Cells | (      |     |      |       | Edit | ing    |                    |
|    |         | A1         | *       |               | f <sub>x</sub> |                     |          |     |      |      |      |          |        |        |       |         |        |      |       |          |            |      |                |             |                |       |             |     |     |       |        |     |      |       |      |        |                    |
| 1  | 0       | A          |         |               | В              |                     | С        | DE  | F    | G    | н    | I J      | К      | L      | М     | Ν       | OF     |      | Q     | R        | S          | т    | U              | V W         | / X            | Y     | Z           | AA  | AB  | AC    | AD     | AE  | AF   | AG    | AH   | AI     | AJ                 |
| 1  |         |            |         |               |                |                     |          |     |      |      |      |          |        |        |       |         |        |      |       |          |            |      |                |             |                |       |             |     |     |       |        |     |      |       |      |        |                    |
| 2  |         |            |         |               |                |                     |          |     |      |      |      |          | 1      | ไร้มาย | นฝน(เ | ມີລລິເມ | เตร)   |      |       |          |            |      |                |             |                |       |             |     |     |       |        |     |      |       |      |        |                    |
| 3  |         |            |         |               |                |                     |          |     |      |      |      |          |        |        | รายา  | วัน     |        |      |       |          |            |      |                |             |                |       |             |     |     |       |        |     |      |       |      |        |                    |
| 4  |         |            |         |               |                |                     |          |     |      |      |      |          |        |        |       |         |        |      |       |          | 1          | -    |                |             |                |       |             |     |     |       |        |     |      |       |      |        | 6                  |
| 6  |         | ที         |         |               | สถานี          |                     | เลือน/ปี | 12  | 3    | 4    | 5    | 6 7      | 8      | 9      | 10    | 11      | 12 1   | 3    | 14    | 15       | 16         | 17   | 18 1           | 9 20        | 0 21           | 22    | 23          | 24  | 25  | 26    | 27     | 28  | 29   | 30    | 31   | 531    |                    |
| 7  |         |            | อบสราช  | งธานี         |                |                     | Jan-19   | 0 0 | 0    | 0    | 0    | 0.0      | 0      | 0      | 0     | 0       | 0      | 0    | 0     | 0        | 0          | 0    | 0              | 0 0         | 0 0            | 0     | 0           | 0   | 0   | 0     | 0      | 0   | 0    | 0     | 0    |        |                    |
| 8  |         | 2          | อุบลราช | สรานี         |                |                     | Feb-19   |     | -    | -    | -    |          | -      | -      | -     | -       | -      | -    | -     | -        | -          | -    | -              | -           |                | -     | -           | -   | -   | -     | -      | -   | -    | -     | -    |        |                    |
| 9  |         | 3          | อุบลราช | <u>สรานี</u>  |                |                     | Mar-19   | 0 0 | 0    | 0    | 0    | 0 0      | 0      | 0      | 0     | 0       | 0      | 0    | 0     | 0        | 0          | 0    | 0              | 0 (         | 0 0            | 0     | 2           | 15  | 0   | 0     | 0      | 0.6 | 2    | 0     | 0    | 19.5   | 1                  |
| 10 |         | 4          | อุบลราช | ธรานี         |                |                     | Apr-19   | 0 T | 7    | 0    | 0    | 0 0      | 0      | 0      | 0     | Т       | 0      | 0    | 39    | 0        | 0          | 0    | 0              | 0 (         | 0 0            | 16    | 0           | 0   | 1   | 26    | 2.5    | 0   | 0    | 0     | -    | 91.4   | -                  |
| 11 |         | 5          | อุบลราช | ธรานี         |                |                     | May-19   | 0 0 | 0    | 1    | 7    | 1 0      | 58     | 6      | 28    | 3       | 0      | 0    | 12    | 1        | 0          | 0    | 0              | 0 (         | 0 0            | 1.4   | 1           | 6   | 5   | 0.4   | 94     | 0   | 1    | 2     | 12   | 236    | 5                  |
| 12 |         | 6          | อุบลราช | <u>ส</u> รานี |                |                     | Jun-19   | Τ0  | 0    | 3    | 2    | Τ 0      | 0      | 0      | 0.7   | Т       | 35     | 0    | 0     | 31       | 4          | 3    | 2              | 0 (         | 0 0            | 0     | 0           | 0   | 8   | 0.5   | 0      | 13  | 0    | 0     | -    | 102    |                    |
| 13 | หมาย    | แหตุสรุป : |         |               |                |                     |          |     |      |      |      |          |        |        |       |         |        |      |       |          |            |      |                |             |                |       |             |     |     |       |        |     |      |       |      |        |                    |
| 14 | (407    | 501)       |         |               |                |                     |          |     |      |      |      |          |        |        |       |         |        |      |       |          |            |      |                |             |                |       |             |     |     |       |        |     |      |       |      |        |                    |
| 15 | ปี : (2 | 2019)      |         |               |                |                     |          |     |      |      |      |          |        |        |       |         |        |      |       |          |            |      |                |             |                |       |             |     |     |       |        |     |      |       |      |        |                    |
| 16 | (1,2,3  | 3,4,5,6)   |         |               |                |                     |          |     |      |      |      |          |        |        |       |         |        |      |       |          |            |      |                |             |                |       |             |     |     |       |        |     |      |       |      |        |                    |

รูปที่ ๖(ก) รูปแบบข้อมูลน้ำฝนก่อนการแก้ไข

| te<br>Clij             | K Cut<br>Copy →<br>Format F<br>pboard   | Calibri<br>B Z | - 1<br><u>U</u> -   ⊞ -<br>Font | 1 ▼ A* A* ■<br>3 × <u>A</u> * ■<br>5 |         |       | Alig   | E)E        | nt V   | /rap Te<br>lerge å | ext<br>St Cer | nter •       | Ge<br>S        | neral<br>• • | ‰, | 1  | -<br>20 - 20 | Co<br>For | nditi<br>matti | onal<br>ng • | For<br>as Ti<br>Style | mat<br>able s | C<br>Styl | ell<br>es • | +<br>Ins | ert | Delete | e Forr | nat | Σ AI   | utoSu<br>ill *<br>lear * | Edir | Z<br>So<br>Fil |
|------------------------|-----------------------------------------|----------------|---------------------------------|--------------------------------------|---------|-------|--------|------------|--------|--------------------|---------------|--------------|----------------|--------------|----|----|--------------|-----------|----------------|--------------|-----------------------|---------------|-----------|-------------|----------|-----|--------|--------|-----|--------|--------------------------|------|----------------|
|                        | A                                       | • (*           | ∫x<br>B                         | с                                    | DE      | F     | G      | н          | 1 ]    | K                  | L             | M            | N              | 0            | P  | Q  | R            | S T       | U              | V            | W                     | х             | Y         | Z           | AA       | AB  | AC     | AD     | AE  | AF     | AG                       | AH   | _              |
|                        |                                         | 1              |                                 |                                      |         |       |        |            |        |                    | ปริมา         | เณฝน(<br>ราย | มิลลิย<br>เว้น | มตร)         |    |    |              |           |                |              |                       |               |           |             |          |     |        |        |     |        |                          |      |                |
|                        |                                         |                |                                 |                                      |         | -     |        | _          |        |                    |               |              |                |              |    |    |              | วันที     |                |              |                       |               |           |             |          |     |        |        |     |        |                          |      |                |
|                        | ที่เ                                    | วมาราสตรกิ     | สถานิ                           | เดือน/                               | 112     | 3     | 4      | 5          | 6 /    | 8                  | 9             | 10           | 11             | 12           | 13 | 14 | 15           | 0 1.      | 11             | 3 19<br>0 0  | 20                    | 21            | 22        | 23          | 24       | 25  | 26     | 2/     | 28  | 29     | 30                       | 31   |                |
|                        | 2                                       | อบคราชเรานี้   |                                 | Eeb-1                                | 2       | -     |        | -          |        |                    | 0             |              |                | -            | -  | 0  |              |           | -              |              | 0                     |               |           | -           | 0        |     |        |        | 0   | -      | -                        |      | -              |
|                        | 3                                       | อบสราชธานี     |                                 | Mar-1                                | 900     | 0     | 0      | 0          | 0 0    | 0                  | 0             | 0            | 0              | 0            | 0  | 0  | 0            | 0         | 0              | 0 0          | 0                     | 0             | 0         | 2           | 15       | 0   | 0      | 0      | 0.6 | 2      | 0                        | 0    | 5              |
|                        | 4                                       | อุบลราชธานี    |                                 | Apr-1                                | 900     | 7     | 0      | 0          | 0 0    | 0                  | 0             | 0            | 0              | 0            | 0  | 39 | 0            | 0         | 0              | 0 0          | 0                     | 0             | 16        | 0           | 0        | 1   | 26     | 2.5    | 0   | 0      | 0                        | -    | -              |
|                        | 5                                       | อุบลราชธานี    |                                 | May-1                                | 00      | 0     | 1      | 7          | 1 0    | 58                 | 6             | 28           | 3              | 0            | 0  | 12 | 1            | 0         | 0              | 0 0          | 0                     | 0             | 1.4       | 1           | 6        | 5   | 0.4    | 94     | 0   | 1      | 2                        | 12   | 2              |
|                        | 6                                       | อบคราชธานี     |                                 | Jun-1                                | 900     | 0     | 3      | 2          | 0 0    | 0                  | 0             | 0.7          | 0              | 35           | 0  | 0  | 31           | 4         | 3              | 2 0          | 0                     | 0             | 0         | 0           | 0        | 8   | 0.5    | 0      | 13  | 0      | 0                        | -    | -              |
| เมาย<br>(407<br>ป : (1 | มหตุสรุป:<br>7501)<br>2019)<br>2.4.5.6) |                | ſ                               | Microsoft Excel                      | _       |       |        |            | -      |                    |               |              | x              |              | Ĺ  | Fi | ind an       | d Rep     | ace            | _            |                       | _             | _         |             |          |     |        |        |     | ୢୄ     | Σ                        | 3    | 1              |
| 1,2,                   | 3,4,3,0)                                |                |                                 | Excel i                              | as comp | leted | its se | sarch<br>K | and he | as made            | e Sre         | placen       | nents.         |              |    |    | Find 1       | t F       | tegla          | e            |                       |               |           |             |          |     |        |        |     |        | •                        |      |                |
|                        |                                         |                |                                 |                                      | -       | -     | -      | -          | -      | -                  | -             | -            | -              | _            |    | Ш  |              |           |                |              |                       |               |           |             |          |     |        |        | 6   | Intion |                          | 1    |                |

รูปที่ ๖(ข) รูปแบบข้อมูลหลังการแก้ไขค่า "T"

รูปที่ ๖ ไฟล์ excel เมื่อทำการแก้ไขค่าน้ำฝน

- เมื่อทำการปรับแก้ข้อมูลแล้วให้ save as ไฟล์ให้อยู่ในนามสกุล .xls โดยเลือก Excel ๙๗-๒๐๐๓workbook ซึ่งท้ายแล้วจะได้ไฟล์ใหม่ที่พร้อมนำเข้าสู่ระบบฐานข้อมูล ดังแสดงในรูปที่ ๗

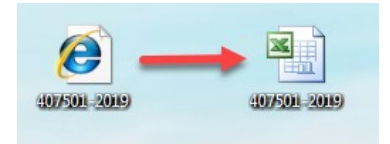

รูปที่ ๗ save ไฟล์ข้อมูลน้ำฝนรายวันในรูปแบบ excel

๓)การนำเข้าข้อมูล (Upload file)

การ upload file ซึ่งสามารถ<sup>์</sup>ทำได้ตามลำดับดังต่อไปนี้

เลือกเมนู ข้อ ๑๓ Upload Data Exchange Thai Meteorological Department จากนั้นเลือกเมนู
 ย่อย ที่ ๕ Upload Data จาก กรมอุตุนิยมวิทยา ฟอร์ม xls file ดังแสดงในรูปที่ ๘

| e hydrologydb.rid.go.th/ra RID-H Royal Irrft             | infall/Lpost/main<br>YDROL<br>gation Depa | form_up<br>OG`                          | load.php<br>YSYS<br>8 & Water | TEM<br>for ALL       | B) 🐨                |                    | <b>W</b>   |              |
|----------------------------------------------------------|-------------------------------------------|-----------------------------------------|-------------------------------|----------------------|---------------------|--------------------|------------|--------------|
| หน้าหลัก เกี่ยวกับระบบ                                   | บันทึกข้อมูล                              | - 7                                     | ายงานกราฟ                     | แบบฟอร์มเอกสาร       | ดาวน์โหลดข้อมูล     | คณะทำงาน           | ผังระบบงาน | ติดต่อสอบถาะ |
| RAINFALL STATISTICA                                      | L SYSTEM                                  |                                         |                               |                      |                     |                    | à.         |              |
| 1. Check Listing of Rainfall St                          | ations                                    |                                         |                               | Load                 | Data จาก แบบท       | <b>ไอร์ม</b> ด่างๆ |            |              |
| 2. Long Listing of Rainfall Sta                          | tions                                     | Anna anna anna anna anna anna anna anna |                               |                      |                     |                    |            | 120000       |
| 3. Daily Rainfall Report in Wa                           | ter Year                                  | I. I.I.                                 | Dere aloosi                   | เอลมิแนวิทยา ฟอร์ม   | html Eila           |                    |            |              |
| 4. Daily Rainfall Report in Cal                          | endar Year                                | r. Opioac                               | Data Unini                    | 164 HON 110   110 11 | num rne             |                    |            |              |
| 5. Daily Rainfall File (Field Fo                         | rmat)                                     | ຽປແນນ                                   | Upload(00000                  | 0=Code กรมอุดฯ 6     | column ) =>0000000  | tabYYYYtabMM       | ſ          |              |
| 6. Daily Rainfall Time Series f                          | File Format                               | 2. Upload                               | i Data ຈາກ Dis                | skettes ฟอร์มดาราง เ | เบบมีเส้น           |                    |            |              |
| 7. Monthly Rainfall Report in V                          | Nater Year                                | ຽປແບບ                                   | Upload ดารา                   | ง =>row ที่ 7 อ่าน C | de สถานี เดือน ปี n | ow ที่ 13 อ่าน dat | e un= data |              |
| 8. Monthly Rainfall Report in (                          | Calendar                                  | 3. Upload                               | l Data 010 Dis                | kettes ฟอร์มดาราง เ  | เบบไม่มีเส้น        |                    |            |              |
| 9. Monthly Rainfall File                                 |                                           | รูปแบบ                                  | Upload Gasa                   | ง =>row ที่ 7 อ่าน C | de สถานี เดือน ปี n | ow ที่ 11 อ่าน dat | e uaะ data |              |
| 10. Rainfall Data Entry and U                            | pdate                                     |                                         |                               |                      |                     |                    |            |              |
| 11. Daily Rainfall Processing                            |                                           | 4. Upload                               | i Data จากกระ                 | มอุคุนิยมวิทยา ฟอร์ม | html File           |                    |            |              |
| 12. Monthly Rainfall Processin                           | ng                                        | 5. Upload                               | i Data จากกรร                 | มอุคุนิยมวิทยา ฟอร์ม | xls File            |                    |            |              |
| 13. Upload Data Exchange th<br>Meteorological Department | ai                                        |                                         |                               |                      |                     |                    |            |              |

รูปที่ ๘ แสดงหน้าต่างเมนูการนำเข้าข้อมูลน้ำฝน

ถึงแม้ว่าการ upload data จากกรมอุตุนิยมวิทยาสามารถใช้เมนูย่อยที่ ๔ Upload Data จากกรมอุตุนิยมวิทยา ฟอร์ม html file (เมนู ๑๓/๔) ได้ แต่เมนูนี้จะใช้ได้ก็ต่อเมื่อไม่มีการปรับแก้ไขข้อมูลน้ำฝนจากไฟล์ต้นฉบับที่ได้ จากกรมอุตุนิยมวิทยาเท่านั้น

- เลือกที่อยู่ของไฟล์ข้อมูลน้ำฝนที่ใช้นำเข้าระบบฐานข้อมูล จากนั้นเลือก ตกลง ดังแสดงในรูปที่ ๙

|                         | Upload Data                                                                           |
|-------------------------|---------------------------------------------------------------------------------------|
| Upload ไฟล์ By Server : | <mark>Choose File No file chosen * ให้ร้ Excel 97-2003 Workbook(*xis เท่านั้น!</mark> |
| 0001                    | reset กลับหม้าหลัก                                                                    |

รูปที่ ๙ แสดงหน้าต่างในการเลือกที่อยู่ของไฟล์น้ำฝนที่ใช้นำเข้าระบบฐานข้อมูล

- เมื่อสามารถ upload ข้อมูลได้ หน้าจอจะแสดงผลดังรูปที่ ๑๐

| e hydrologydb.rid.go.th/ra         | ainfall/Lpost/hydrom               | et_upload_excel.ph                     | р                |                       |                       |                       |              |
|------------------------------------|------------------------------------|----------------------------------------|------------------|-----------------------|-----------------------|-----------------------|--------------|
| RID-H<br>Royal Ind                 | YDRC Impo                          | rologydb.rid.go.th<br>ort Data Success | says             |                       | ок                    | æ (                   |              |
| หน้าหลัก เกี่ยวกับระบบ             | <ul> <li>บันฑึกข้อมูล -</li> </ul> | รายงานกราพ                             | แบบพอรมเอกสาร    | ดาวนเหลดขอมูล         | คณะทำงาน              | ผ้งระบบงาน            | ติดต่อสอบถาม |
| RAINFALL STATISTICAL S             | SYSTEM                             |                                        |                  |                       |                       |                       |              |
| 1. Check Listing of Rainfall St    | tations                            |                                        |                  |                       |                       |                       |              |
| 2. Long Listing of Rainfall Sta    | itions                             |                                        |                  | Upload Data           | •                     |                       |              |
| 3. Daily Rainfall Report in Wa     | iter Year                          |                                        | ſ                | Choose File 407       | 501-2019 vie          |                       |              |
| 4. Daily Rainfall Report in Ca     | lendar Year                        | Upload                                 | ไฟล์ By Server : | * ไฟล์ Excel Workbook | (*xisk) 1158 Excel 97 | -2003 Workbook(* x li | s) Au        |
| 5. Daily Rainfall File (Field Fo   | ormat)                             |                                        |                  |                       |                       |                       |              |
| 6. Daily Rainfall Time Series      | File Format                        |                                        |                  |                       |                       |                       |              |
| 7. Monthly Rainfall Report in      | Water Year                         |                                        | ตกลง             | reset f               | าลับหน้าหลัก          |                       |              |
| 8. Monthly Rainfall Report in Year | Calendar                           |                                        | L                |                       |                       |                       |              |
| 9. Monthly Rainfall File           |                                    |                                        |                  |                       |                       |                       |              |
| 10. Rainfall Data Entry and U      | pdate                              |                                        |                  |                       |                       |                       |              |
| 11. Daily Rainfall Processing      |                                    |                                        |                  |                       |                       |                       |              |
| 12. Monthly Rainfall Processi      | ing                                |                                        |                  |                       |                       |                       |              |
| 13. Upload Data Exchange th        | nai                                |                                        |                  |                       | 97                    |                       |              |

รูปที่ ๑๐ แสดงหน้าจอเมื่อนำเข้าข้อมูลน้ำฝนสำเร็จแล้ว

๔) การตรวจสอบข้อมูลน้ำฝน(Recheck)

เมื่อนำไฟล์ข้อมูลน้ำฝนเข้าสู่ร<sup>ู้</sup>ะบบฐานข้อมูลอุตุ-อุทกวิทยาแล้ว จะต้องต้องตรวจสอบข้อมูลน้ำฝนที่ นำเข้าทุกครั้งว่ามีการแสดงผลข้อมูลน้ำฝนคลาดเคลื่อนไปจากไฟล์ต้นฉบับหรือไม่/อย่างไร ซึ่งเมื่อนำเข้าข้อมูล น้ำฝนรายวันแล้ว สามารถเรียกดูข้อมูลน้ำฝนตามลำดับขั้นตอนได้ดังรูปที่ ๑๑ และเรียกข้อมูลน้ำฝนได้ตามลำดับ ด้านล่างดังต่อไปนี้

- เข้าสู่ระบบฐานข้อมูลน้ำฝนผ่านเวปไซต์ http://hydrologydb.rid.go.th/rainfall/
- เลือกเมนูที่ ๓ Daily Rainfall Report in Water Year
- เลือกข้อมูลตามรายสถานี
- กรอกรหัสสถานีน้ำฝนที่ต้องการเรียกข้อมูลมาตรวจสอบ ซึ่งในตัวอย่างคือ สถานี ๖๗๐๐๑
- เลือกปีที่ทำการupload file น้ำฝน เพื่อท้ำการตรวจสอบข้อมูล
- เลือกรายงาน

re hydrologydb.rid.go.th/rainfall/report\_wateryear/select\_rep\_water\_year.php

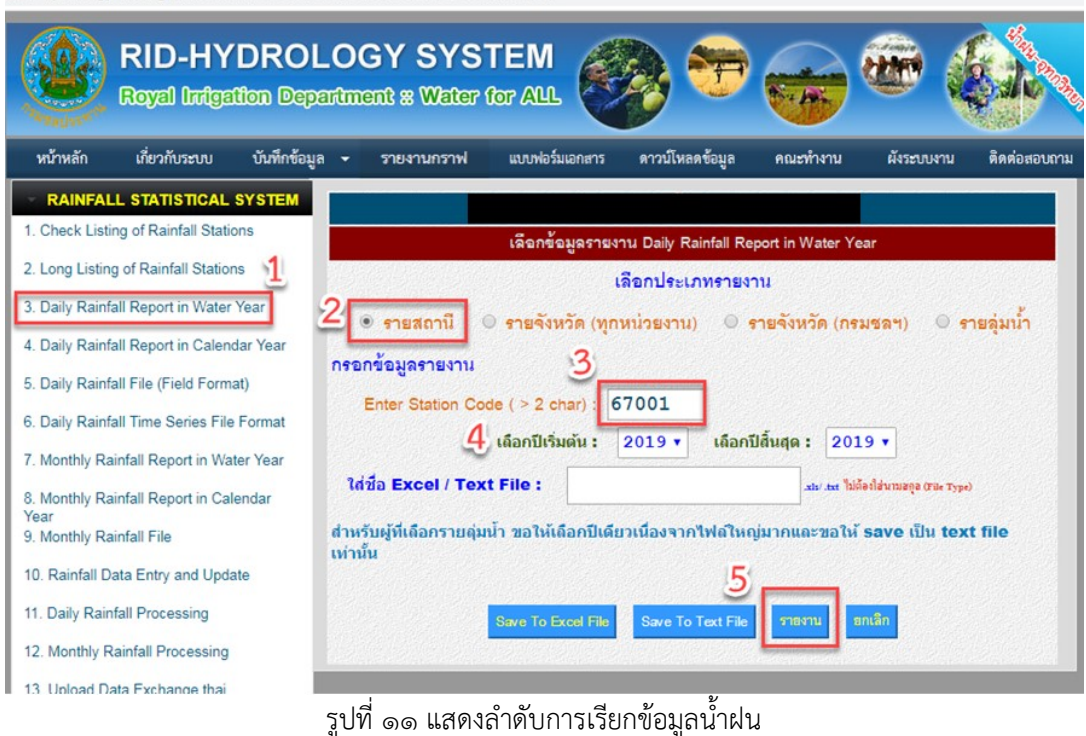

- รูปแบบข้อมูลน้ำฝนรายวันที่แสดงในระบบฐานข้อมูลอุตุ-อุทกวิทยา ซึ่งแสดงดังรูปที่ ๑๒

| Royal Irrigatio | n Department, 1 | Thailand     | _     |     |     |            |                    |     |     |     |     | 28  | -Aug-2019    |
|-----------------|-----------------|--------------|-------|-----|-----|------------|--------------------|-----|-----|-----|-----|-----|--------------|
| Station - 6700  | 13 A. Mueang, U | bon Ratchath | ani   |     | 1   | Water Year | 2019<br>Millimeter |     |     |     |     | Com | puter Center |
| Date            | Apr             | May          | Jun   | Jul | Aug | Sep        | Oct                | Nov | Dec | Jan | Feb | Mar | Annu         |
| 1               | 0.0             | 0.0          | 0.0   |     |     |            |                    | 0.0 | 0.0 | 0.0 | 0.0 | 0.0 |              |
| 2               | 0.0             | 0.0          | 0.0   |     |     |            |                    | 0.0 | 0.0 | 0.0 | 0.0 | 0.0 |              |
| 3               | 6.7             | 0.0          | 0.0   |     |     | 100        | -                  | 0.0 | 0.0 | 0.0 | 0.0 | 0.0 |              |
| 4               | 0.0             | 0.6          | 2.9   | -   |     |            |                    | 0.0 | 0.0 | 0.0 | 0.0 | 0.0 |              |
| 5               | 0.0             | 6.7          | 2.1   | 100 |     | 100        |                    | 0.0 | 0.0 | 0.0 | 0.0 | 0.0 |              |
| 6               | 0.0             | 0.9          | 0.0   | -   | -   |            | -                  | 0.0 | 0.0 | 0.0 | 0.0 | 0.0 |              |
| 7               | 0.0             | 0.0          | 0.0   | 10  |     | 100        |                    | 0.0 | 0.0 | 0.0 | 0.0 | 0.0 |              |
| 8               | 0.0             | 58.1         | 0.0   |     |     |            |                    | 0.0 | 0.0 | 0.0 | 0.0 | 0.0 |              |
| 9               | 0.0             | 5.9          | 0.0   | 10  |     | 100        |                    | 0.0 | 0.0 | 0.0 | 0.0 | 0.0 |              |
| 10              | 0.0             | 27.6         | 0.7   |     |     | -          | -                  | 0.0 | 0.0 | 0.0 | 0.0 | 0.0 |              |
| 11              | 0.0             | 2.6          | 0.0   | -   | -   | -          | -                  | 0.0 | 0.0 | 0.0 | 0.0 | 0.0 |              |
| 12              | 0.0             | 0.0          | 35.0  |     |     |            |                    | 0.0 | 0.0 | 0.0 | 0.0 | 0.0 |              |
| 13              | 0.0             | 0.0          | 0.4   |     |     | -          | -                  | 0.0 | 0.0 | 0.0 | 0.0 | 0.0 |              |
| 14              | 39.1            | 11.8         | 0.0   | -   | -   | 120        | -                  | 0.0 | 0.0 | 0.0 | 0.0 | 0.0 |              |
| 15              | 0.0             | 0.5          | 31.0  | -   | -   |            | -                  | 0.0 | 0.0 | 0.0 | 0.0 | 0.0 |              |
| 16              | 0.0             | 0.0          | 4.2   |     |     |            |                    | 0.0 | 0.0 | 0.0 | 0.0 | 0.0 |              |
| 17              | 0.0             | 0.0          | 2.5   | -   | -   | -          | -                  | 0.0 | 0.0 | 0.0 | 0.0 | 0.0 |              |
| 18              | 0.0             | 0.0          | 2.1   | -   | -   |            | -                  | 0.0 | 0.0 | 0.0 | 0.0 | 0.0 |              |
| 19              | 0.0             | 0.0          | 0.0   |     |     |            |                    | 0.0 | 0.0 | 0.0 | 0.0 | 0.0 |              |
| 20              | 0.0             | 0.0          | 0.0   |     | -   |            |                    | 0.0 | 0.0 | 0.0 | 0.0 | 0.0 |              |
| 21              | 0.0             | 0.0          | 0.0   | 140 | -   | -          | -                  | 0.0 | 0.0 | 0.0 | 0.0 | 0.0 |              |
| 22              | 15.9            | 1.4          | 0.0   | -   | -   | -          | -                  | 0.0 | 0.0 | 0.0 | 0.0 | 0.0 |              |
| 23              | 0.0             | 0.5          | 0.0   |     |     |            |                    | 0.0 | 0.0 | 0.0 | 0.0 | 0.0 |              |
| 24              | 0.0             | 6.1          | 0.0   | •   | -   | -          | -                  | 0.0 | 0.0 | 0.0 | 0.0 | 0.0 |              |
| 25              | 0.9             | 4.7          | 7.6   |     | -   | -          | -                  | 0.0 | 0.0 | 0.0 | 0.0 | 0.0 |              |
| 26              | 26.3            | 0.4          | 0.5   |     |     | -          |                    | 0.0 | 0.0 | 0.0 | 0.0 | 0.0 |              |
| 27              | 2.5             | 94.2         | 0.0   |     |     |            |                    | 0.0 | 0.0 | 0.0 | 0.0 | 0.0 |              |
| 28              | 0.0             | 0.0          | 13.1  | -   |     |            | -                  | 0.0 | 0.0 | 0.0 | 0.0 | 0.0 |              |
| 29              | 0.0             | 0.9          | 0.0   |     |     |            | -                  | 0.0 | 0.0 | 0.0 | 0.0 | 0.0 |              |
| 30              | 0.0             | 1.7          | 0.0   |     |     |            |                    | 0.0 | 0.0 | 0.0 |     | 0.0 |              |
| 31              |                 | 11.8         |       | -   |     |            | -                  |     | 0.0 | 0.0 |     | 0.0 |              |
| Total           | 91.4            | 236.3        | 102.0 |     |     |            |                    | 0.0 | 0.0 | 0.0 | 0.0 | 0.0 | 429.7        |
| rerage          | 3.0             | 7.6          | 3.4   |     |     | -          |                    | 0.0 | 0.0 | 0.0 | 0.0 | 0.0 | - MM.        |

 ตรวจสอบข้อมูลโดยใช้ไฟล์ดั่งเดิมของกรมอุตุนิยมวิทยา (นามสกุล .htm) และไฟล์ใหม่ที่นำเข้าระบบ ฐานข้อมูลเรียบร้อยแล้ว ซึ่งแสดงดังรูปที่ ๑๓

|                 | Royal Irrigation D                                                                                                    | epartment, 1 | Thailand       |             |           |           |                                         |                    |           |              |             |            | 28          | Aug-2019       |           |
|-----------------|----------------------------------------------------------------------------------------------------|--------------|----------------|-------------|-----------|-----------|-----------------------------------------|--------------------|-----------|--------------|-------------|------------|-------------|----------------|-----------|
|                 | Station - 670013                                                                                                    | a. mueang, u | Joon Katonathi |             |           |           | Water Year                              | 2019<br>Millimeter |           |              |             |            | Com         | suter Center   |           |
|                 | Date                                                                                                    | Apr          | May            | Jun         | Jul       | Aug       | Sep                                     | Oct                | Nov       | Deo          | Jan         | Feb        | Mar         | Annual         |           |
|                 | 4                                                                                                    | 0.0          | 0.0            | 0.0         |           |           |                                         |                    | 0.0       | 0.0          | 0.0         | 0.0        | 0.0         |                |           |
|                 | 2                                                                                                    | 0.0          | 0.0            | 0.0         |           |           |                                         |                    | 0.0       | 0.0          | 0.0         | 0.0        | 0.0         |                |           |
|                 | 3                                                                                                    | 6.7          | 0.0            | 0.0         |           |           |                                         |                    | 0.0       | 0.0          | 0.0         | 0.0        | 0.0         |                |           |
|                 |                                                                                                    | 0.0          | 0.6            | 2.9         |           | 2         | 8 9                                     |                    | 0.0       | 0.0          | 0.0         | 0.0        | 0.0         |                |           |
|                 |                                                                                                    | 0.0          | 0.7            | 21          |           | ขอมูก     | ลนาผนเ                                  | นระบบ              | ฐานขอ     | มูล "        | 0.0         | 0.0        | 0.0         |                |           |
|                 | 7                                                                                                    | 0.0          | 0.0            | 0.0         |           |           |                                         |                    | 0.0       | 0.0          | 0.0         | 0.0        | 0.0         |                |           |
|                 | 8                                                                                                    | 0.0          | 58.1           | 0.0         |           |           |                                         |                    | 0.0       | 0.0          | 0.0         | 0.0        | 0.0         |                |           |
|                 | 9                                                                                                    | 0.0          | 5.9            | 0.0         |           |           |                                         |                    | 0.0       | 0.0          | 0.0         | 0.0        | 0.0         |                |           |
|                 | 10                                                                                                    | 0.0          | 27.6           | 0.7         |           |           |                                         |                    | 0.0       | 0.0          | 0.0         | 0.0        | 0.0         |                |           |
|                 | 11                                                                                                    | 0.0          | 2.6            | 0.0         |           |           |                                         |                    | 0.0       | 0.0          | 0.0         | 0.0        | 0.0         |                |           |
|                 | 12                                                                                                    | 0.0          | 0.0            | 35.0        |           |           |                                         |                    | 0.0       | 0.0          | 0.0         | 0.0        | 0.0         |                |           |
|                 | 14                                                                                                    | 39.1         | 11.0           | 0.0         |           |           |                                         |                    | 0.0       | 0.0          | 0.0         | 0.0        | 0.0         |                |           |
|                 | 15                                                                                                    | 0.0          | 0.5            | 31.0        |           |           |                                         |                    | 0.0       | 0.0          | 0.0         | 0.0        | 0.0         |                |           |
|                 | 16                                                                                                    | 0.0          | 0.0            | 4.2         |           |           |                                         |                    | 0.0       | 0.0          | 0.0         | 0.0        | 0.0         |                |           |
|                 | 17                                                                                                    | 0.0          | 0.0            | 2.6         |           |           |                                         |                    | 0.0       | 0.0          | 0.0         | 0.0        | 0.0         |                |           |
|                 | 18                                                                                                    | 0.0          | 0.0            | 2.1         | 1.2       |           |                                         |                    | 0.0       | 0.0          | 0.0         | 0.0        | 0.0         |                |           |
|                 | 19                                                                                                    | 0.0          | 0.0            | 0.0         |           |           |                                         |                    | 0.0       | 0.0          | 0.0         | 0.0        | 0.0         |                |           |
|                 | 20                                                                                                    | 0.0          | 0.0            | 0.0         |           |           |                                         |                    | 0.0       | 0.0          | 0.0         | 0.0        | 0.0         |                |           |
|                 | 21                                                                                                    | 0.0          | 0.0            | 0.0         |           |           |                                         |                    | 0.0       | 0.0          | 0.0         | 0.0        | 0.0         |                |           |
|                 | 22                                                                                                    | 15.9         | 1.4            | 0.0         |           | -         |                                         |                    | 0.0       | 0.0          | 0.0         | 0.0        | 0.0         |                |           |
|                 | 23                                                                                                    | 0.0          | 0.5            | 0.0         |           |           |                                         |                    | 0.0       | 0.0          | 0.0         | 0.0        | 0.0         |                |           |
|                 | 24                                                                                                    | 0.0          | 6.1            | 0.0         |           |           |                                         |                    | 0.0       | 0.0          | 0.0         | 0.0        | 0.0         |                |           |
|                 | 26                                                                                                    | 26.3         | 0.4            | 0.5         |           |           |                                         |                    | 0.0       | 0.0          | 0.0         | 0.0        | 0.0         |                |           |
|                 | 27                                                                                                    | 2.5          | 94.2           | 0.0         |           |           |                                         |                    | 0.0       | 0.0          | 0.0         | 0.0        | 0.0         |                |           |
|                 | 28                                                                                                    | 0.0          | 0.0            | 13.1        |           |           |                                         |                    | 0.0       | 0.0          | 0.0         | 0.0        | 0.0         |                |           |
|                 | 29                                                                                                    | 0.0          | 0.9            | 0.0         | -         |           |                                         |                    | 0.0       | 0.0          | 0.0         | 0.0        | 0.0         |                |           |
|                 | 30                                                                                                    | 0.0          | 1.7            | 0.0         |           | -         |                                         | -                  | 0.0       | 0.0          | 0.0         |            | 0.0         |                |           |
|                 | 31                                                                                                    |              | 11.8           |             |           |           |                                         |                    |           | 0.0          | 0.0         |            | 0.0         |                |           |
|                 | Total                                                                                                    | 91.4         | 236.3          | 102.0       |           |           |                                         |                    | 0.0       | 0.0          | 0.0         | 0.0        | 0.0         | 429.7 MM.      |           |
|                 | Average                                                                                                    | 3.0          | 7.6            | 3.4         |           |           |                                         |                    | 0.0       | 0.0          | 0.0         | 0.0        | 0.0         | - MMJDay       |           |
|                 | Rainy Day                                                                                                    | 6            | 18             | 12          | 0         | 0         | 0                                       | 0                  | 0         | 0            | 0           | 0          | 0           | 36 Days        |           |
|                 |                                                                                                    |              |                |             |           |           | .19                                     | (                  |           |              |             |            |             |                |           |
|                 |                                                                                                    |              |                |             |           |           | ราย                                     | ุ่มลลเมตร)<br>วัน  |           | อ้อ          | າແລນ        | aelus      | າງກາງ       | ราเลตาโย       | າເວົ້າທ   |
|                 | สถานี                                                                                                    |              | เดือน/ปี       |             |           |           |                                         |                    |           | วันที่       | ามียเห      |            |             | งพยู่ผู้เผบ    | 91 3 MIC  |
| 5 <b>3</b> 1 (6 | ສາເປັນ) ລູ ລາເລຣາສອ                                                                                                    | านี          | 1/2019         | 1 2 3       | 4 5       | 0000      | 0 0 0 0 0 0 0 0 0 0 0 0 0 0 0 0 0 0 0 0 | 11 12 1            | 0 0 0 0   |              | 0 0 0 0 0 0 | 21 22 2    | 3 24 25     | 0 0 0 0 0 0    | 29 30 3   |
| รานี (ด         | สนย์ๆ) จ.อบลราชส                                                                                                    | านี          | 2/2019         |             |           |           |                                         |                    |           |              |             |            |             |                |           |
| รานี (ค         | านย์ฯ) จ.อบตราชข                                                                                                    | านี          | 3/2019         | 0.0 0.0 0.0 | 0.0 0.0   | 0.0 0.0   | 0.0 0.0 0.0                             | 0.0 0.0 0          | 0 0.0 0   | .0 0.0 0.0 0 | 0.0 0.0 0.0 | 0.0 0.0 2  | 2.0 15.0 0. | 0 0.0 0.0 0.6  | 5 1.9 0.0 |
| รานี (ค         | สูนย์ฯ) จ.อุบลราชธ                                                                                                    | านี          | 4/2019         | 0.0 T 6.    | 7 0.0 0.0 | 0.0 0.0   | 0.0 0.0 0.0                             | T 0.0 0            | 0 39.1 0  | .0 0.0 0.0 0 | 0.0 0.0 0.0 | 0.0 15.9 0 | 0.0 0.0 0.  | 9 26.3 2.5 0.0 | 0.0 0.0   |
| รานี (ค         | สูนย์ฯ) จ.อุบลราชธ                                                                                                    | านี          | 5/2019         | 0.0 0.0 0.0 | 0.6 6.7   | 0.9 0.0 5 | 8.1 5.9 27.5                            | 2.6 0.0 0          | 0 11.8 0  | .5 0.0 0.0 0 | 0.0 0.0 0.0 | 0.0 1.4 0  | 0.5 6.1 4.  | 7 0.4 94.2 0.0 | 0.9 1.7 1 |
| านี (ค          | สุนยา) จ.อุบลราชช                                                                                                    | าน           | 6/2019         | T 0.0 0.    | 2.9 2.1   | T 0.0     | 0.0 0.0 0.7                             | F 35.0 0           | .4 0.0 31 | .0 4.2 2.5 2 | 2.1 0.0 0.0 | 0.0 0.0 0  | 0.0 7.      | 5 0.5 0.0 13.1 | 0.0 0.0   |
| 07501           | )                                                                                                    |              |                |             |           |           |                                         |                    |           |              |             |            |             |                |           |
|                 | and the second second se |              |                |             |           |           |                                         |                    |           |              |             |            |             |                |           |
|                 |                                                                                                    |              |                |             |           |           |                                         |                    |           |              |             |            |             |                |           |

รูปที่ ๑๓ แสดงข้อมูลการตรวจสอบข้อมูล

๖.๑.๒ การนำเข้าข้อมูลน้ำฝนรายวันของกรมชลประทาน

การนำเข้านำเข้าข้อมูลน้ำฝนรายวันของกรมชลประทานแบ่งออกเป็น ๒ แบบ คือข้อมูลน้ำฝนที่เก็บโดย ศูนย์อุทกวิทยาชลประทาน ทั้ง ๘ ภาค และข้อมูลน้ำฝนที่เก็บโดยโครงการชลประทาน ซึ่งการนำเข้าข้อมูลน้ำฝน ทำได้ดังต่อไปนี้

๖.๑.๒.๑ การนำเข้าข้อมูลน้ำฝนที่เก็บโดยศูนย์อุทกวิทยาชลประทานเข้าสู่ระบบฐานข้อมูล

๑) การเตรียมข้อมูล

ศูนย์อุทกวิทยาชลประทาน<sup>์</sup> ทั้ง ๘ ภาค จะส่งข้อมูลน้ำฝนรายวันไปยังฝ่ายสารสนเทศและพยากรณ์น้ำ ทุกสิ้นเดือนทางอีเมลหรือทางแผ่นดิสก์ โดยไฟล์น้ำฝนรายวันที่ส่งมาให้จะเป็นไฟล์นามสกุล .txt โดยมีลักษณะดัง รูปที่ ๑๔

| 020 | 1911 <u>Mar</u> 19) |
|-----|---------------------|

รูปที่ ๑๔ แสดงรูปไฟล์ข้อมูลน้ำฝนนามสกุล .txt

เมื่อเปิดไฟล์จะเป็นดังรูปที่ ๑๕ ซึ่งในตัวอย่าง คือ ไฟล์ข้อมูลน้ำฝนรายวันลุ่มน้ำมูลของศูนย์อุทกวิทยา ชลประทานภาคตะวันออกเฉียงเหนือตอนล่าง สถานี M.๖A อ.สตึก จ.บุรีรัมย์ เดือน มีนาคม ปี ๒๐๑๙

| 020191Mar19 - H            | lotepad      |                 | -           |               |                                          |          |       |       |                  |                             |       |
|----------------------------|--------------|-----------------|-------------|---------------|------------------------------------------|----------|-------|-------|------------------|-----------------------------|-------|
| File Edit Fermat           | View Help    |                 |             |               |                                          |          |       |       |                  | 23-08-2015                  |       |
| Royal Irrig                | ation Depart | ment            | lan.        |               |                                          |          |       |       | วันเดี           | อบปีของข้อบล                |       |
| Daily Hydro                | - Met Data   | Table alliuu    | เผน         |               |                                          |          |       |       |                  | บ้ำสบ                       |       |
| Code                       | 020191       | Station Mun R   | iver (M.6A) |               |                                          |          |       | Month | March            | Year                        | 2019  |
| Date Rai<br>Std            | AUTO         | Firse Secon     | d Diff Na   | к Min         | Read Dif                                 | f мах    | Min S | Dry   | wet              | dity                        | ure r |
| 2 3.0<br>3 2.4             |              |                 |             |               |                                          |          |       |       |                  |                             |       |
| 4 9.8<br>5 0.0             |              |                 | 1           |               |                                          |          |       |       |                  |                             |       |
| / 0.0                      |              |                 | -           | แก้ไขเ        | ป็น 0201                                 | 9        |       |       |                  |                             |       |
| 9 0.0<br>10 0.0            | (Monto       | i a la manifa l |             |               |                                          |          |       |       |                  |                             |       |
| 11 0.0<br>12 0.0           | งขมูก        | นแผนจายงน       | -           |               |                                          |          |       |       |                  |                             |       |
| 13 0.0<br>14 0.0           |              |                 | 1           |               |                                          |          |       |       |                  |                             |       |
| 16 0.0<br>1/ 0.0           |              |                 |             |               |                                          |          |       |       |                  |                             |       |
| 18 0.0<br>19 0.0           |              |                 | 1           |               |                                          |          |       |       |                  |                             |       |
| 20 0.0                     |              |                 | -           |               |                                          |          |       |       |                  |                             |       |
| 23 0.0<br>24 0.0           |              |                 | -           |               |                                          |          |       |       |                  |                             |       |
| 25 0.0<br>26 0.0           |              |                 | 2           |               |                                          |          |       |       |                  |                             |       |
| 2/ 0.0<br>28 0.0           |              |                 | -           |               |                                          |          |       |       |                  |                             |       |
| 30 0.0<br>31 0.0           |              |                 | -           |               |                                          |          |       |       |                  |                             |       |
| 1<br>TOT 16.               | 1            |                 |             |               |                                          |          |       |       |                  |                             |       |
| AVR 0.5                    | in Month     | _               |             |               | wind sound                               | _        |       |       | _                | Kon Auror                   |       |
| Constant(Ev<br>Max, WS Tem | ap.) = 0./   | -               | _           | Month<br>Mean | ly Evap. * Con<br>NS Temp -              | istant = |       |       | _<br>Min.        | mm.<br>WS Temp -            |       |
| Max.Air Tem<br>Remark      | ip =         |                 | -           | Mean          | Air Temp =                               | Checke   | ed by | -     | Min. A<br>Mrs.Ji | ir Temp. =<br>ntana Rattana | sri   |
|                            |              |                 | ~ 13        | wijac         | محمليتمي                                 | ູ້       | ູ້    | امرور |                  |                             |       |
|                            |              |                 | JUNG        | ୲ଢ଼୲୲ୠ୲ୡ      | 1/10/10/10/10/10/10/10/10/10/10/10/10/10 | บฃ๓๚     | ถน เผ | 113   | เยาไป            |                             |       |

ในการเตรียมไฟล์เพื่อนำเข้าสู่ระบบฐานข้อมูล จะต้องแก้ไขชื่อรหัสสถานีน้ำฝน โดยทำการลบตัวเลขตำแหน่ง สุดท้ายออกไป ๑ ตัว จากไฟล์ตัวอย่าง รหัสสถานีก่อนการแก้ไข คือ ๐๒๐๑๙๑ เปลี่ยนเป็น ๐๒๐๑๙

๒) การนำเข้าข้อมูล (Upload file)

เมื่อเตรียมไฟล์ข้อมูลน้ำฝนรายวันสำหรับใช้ในการนำเข้าสู่ระบบฐานข้อมูล (hydrology database) ดังขั้นตอนที่ ๑ ขั้นต่อไปในคือการ upload file ซึ่งสามารถทำได้ตามลำดับดังต่อไปนี้

 การนำเข้าไฟล์ข้อมูลน้ำฝนสามารถทำได้โดยผ่านทางเวปไซต์ http://hydrologydb.rid.go.th/ ซึ่งจะ ปรากฏหน้าจอการเข้าใช้งาน ดังแสดงในรูปที่ ๑๖

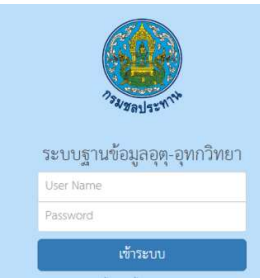

รูปที่ ๑๖ แสดงหน้าต่างการเข้าระบบฐานข้อมูลอุตุ-อุทกวิทยา

- เลือกเมนูน้ำฝน (RID-Rainfall Statistical System) ดังแสดงดังรูปที่ ๑๗

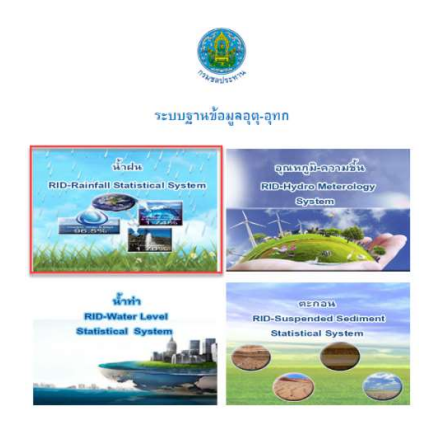

รูปที่ ๑๗ แสดงหน้าต่างระบบฐานข้อมูลอุตุ-อุทกวิทยา

เลือกเมนู ข้อ ๑๓ Upload Data Exchange Thai Meteorological Department จากนั้นเลือกเมนู
 ย่อยที่ ๓ Upload Data จาก Diskettes(เมนู ๑๓/๓) ดังแสดงในรูปที่ ๑๘

| RID-HYDRO<br>Royal Integation Dep                                                                                                    | LOGY SYS                                                                                                    | TEM<br>for ALL                                                                                                    | è 🕫                                                                                                    |                                   | <del>@</del> (                  |              |
|----------------------------------------------------------------------------------------------------|----------------------------------------------------------------------------------------------------|----------------------------------------------------------------------------------------------------|----------------------------------------------------------------------------------------------------|-----------------------------------|---------------------------------|--------------|
| หน้าหลัก เกี่ยวกับระบบ บันทึกข้อ                                                                                                    | มูล 🗸 รายงานกราฟ                                                                                                    | แบบฟอร์มเอกสาร                                                                                                    | ดาวน์โหลดข้อมูล                                                                                             | คณะทำงาน                          | ผังระบบงาน                      | ติดต่อสอบถาม |
| RAINFALL STATISTICAL SYSTEM                                                                                                    |                                                                                                    |                                                                                                    |                                                                                                    | -                                 |                                 |              |
| 1. Check Listing of Rainfall Stations                                                                                                    |                                                                                                    |                                                                                                    |                                                                                                    |                                   |                                 |              |
| 2. Long Listing of Rainfall Stations                                                                                                    |                                                                                                    | Load I                                                                                                    | )ata จาก แบบพ                                                                                               | อร์มด่างๆ                         |                                 |              |
| <ol> <li>Daily Rainfall Report in Water Year</li> <li>Daily Rainfall Report in Calendar Year</li> <li>Daily Rainfall File (Field Format)</li> <li>Daily Rainfall Time Series File Format</li> <li>Monthly Rainfall Report in Water Year</li> <li>Monthly Rainfall Report in Calendar<br/>Year</li> <li>Monthly Rainfall File</li> </ol> | 1. Upload Data จากกรม<br>รูปแบบ Upload(00000<br>2. Upload Data จาก Dis<br>รูปแบบ Upload ตาราง<br>3. Upload Data จาก Dis | เอุคูนิยมวิทยา ฟอร์ม<br>0=Code กรมอุตฯ 6<br>kettes ฟอร์มดาราง เ<br>1 ⇒row ที่ 7 อ่าน Co<br>kettes ฟอร์มดาราง เ<br>1 ⇒row ที่ 7 อ่าน Co | html File<br>column ) =>000000t<br>เบบมีเส้น<br>de สถานี เดือน ปี ro<br>เบบไม่มีเส้น<br>de สถานี เดือน ปี r | abYYYYtabMIM<br>w พี่ 13 อ่าน dat | I<br>19 une data<br>19 une data |              |
| <ol> <li>Rainfall Data Entry and Update</li> <li>Daily Rainfall Processing</li> <li>Monthly Rainfall Processing</li> <li>Upload Data Exchange thai<br/>Meteorological Department</li> </ol>                                                                                                    | 4. Upload Data จากกรม<br>5. Upload Data จากกรม                                                                          | เอุคุนิยมวิทยา ฟอร์ม<br>เอุคุนิยมวิทยา ฟอร์ม                                                                                           | html File<br>xls File                                                                                       | <u>۷</u>                          |                                 |              |

#### รูปที่ ๑๘ แสดงหน้าต่างเมนูการนำเข้าข้อมูลน้ำฝน

- เลือกที่อยู่ของไฟล์ข้อมูลน้ำฝนที่ใช้นำเข้าระบบฐานข้อมูล จากนั้นเลือก ตกลง ดังแสดงในรูปที่ ๑๙

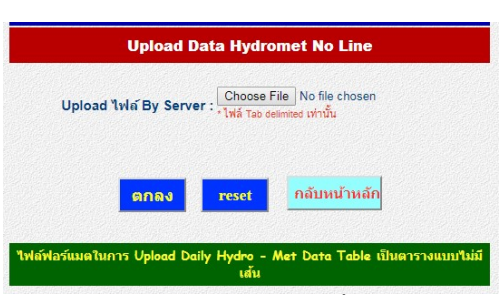

รูปที่ ๑๙ แสดงหน้าต่างในการเลือกที่อยู่ของไฟล์น้ำฝนที่ใช้นำเข้าระบบฐานข้อมูล

- เมื่อสามารถ upload ข้อมูลได้ หน้าจอจะแสดงผลดังรูปที่ ๒๐

| C V C C Horsteare   Harologyabilitageautramiant.postapiotanita_inc_itomic.php                                                                                                    |
|----------------------------------------------------------------------------------------------------|
| file name=020191Mar19.txt file name 2=020191Mar19.txtfile name = 020191Mar19.txt save file to noline_meteoro.txt<br>count=1sql=select * from station where cprov=2' and cstat= '019'                                                                                                    |
| The name=020191AWar19 bit his name =200191AWar19 toth is name = 0.0191AWar19 toth save his to noise_meteoro bit count= isql=deet * from station where cyror=27 and cstat= 1018 is not stat=1NSERT INTO hydrae(cyrov_cstat,yearc,month,day,rad,evapf.evaps,wamax,wamin,wd.tmax.tmin.td,trw) VALUES (2,019,2019,3,1,,) insert data=INSERT INTO hydrae(cyrov_cstat,yearc,month,day,rad,evapf.evaps,wamax,wamin,wd.tmax.tmin.td,trw) VALUES (2,019,2019,3,1,,) insert data=INSERT INTO hydrae(cyrov_cstat,yearc,month,day,rad,evapf.evaps,wamax,wamin,wd.tmax.tmin.td,trw) VALUES (2,019,2019,3,1,,) insert data=INSERT INTO hydrae(cyrov_cstat,yearc,month,day,rad,evapf.evaps,wamax,wamin,wd.tmax.tmin.td,trw) VALUES (2,019,2019,3,1,,) insert data=INSERT INTO hydrae(cyrov_cstat,yearc,month,day,rad,evapf.evaps,wamax,wamin,wd.tmax.tmin.td,trw) VALUES (2,019,2019,3,1,,) insert data=INSERT INTO hydrae(cyrov_cstat,yearc,month,day,rad,evapf.evaps,wamax,wamin,wd.tmax.tmin.td,trw) VALUES (2,019,2019,3,1,,) insert data=INSERT INTO hydrae(cyrov_cstat,yearc,month,day,rad,evapf.evaps,wamax,wamin,wd.tmax.tmin.td,trw) VALUES (2,019,2019,3,1,,) insert data=INSERT INTO hydrae(cyrov_cstat,yearc,month,day,rad,evapf.evaps,wamax,wamin,wd.tmax.tmin.td,trw) VALUES (2,019,2019,3,1,,) insert data=INSERT INTO hydrae(cyrov_cstat,yearc,month,day,rad,evapf.evaps,wamax,wamin,wd.tmax.tmin.td,trw) VALUES (2,019,2019,3,1,,) insert data=INSERT INTO hydrae(cyrov_cstat,yearc,month,day,rad,evapf.evaps,wamax,wamin,wd.tmax.tmin.td,trw) VALUES (2,019,2019,3,1,,) insert data=INSERT INTO hydrae(cyrov_cstat,yearc,month,day,rad,evapf.evaps,wamax,wamin,wd.tmax.tmin.td,trw) VALUES (2,019,2019,3,1,,) insert data=INSERT INTO hydrae(cyrov_cstat,yearc,month,day,rad,evapf.evaps,wamax,wamin,wd.tmax.tmin.td,trw) VALUES (2,019,2019,3,1,,) insert data=INSERT INTO hydrae(cyrov_cstat,yearc,month,day,rad,evapf.evaps,wamax,wamin,wd.tmax.tmin.td,trw) VALUES (2,019,2019,3,1,,) insert data=INSERT INTO hydrae(cyrov_cstat,year.comoth,day,rad,evapf.evaps,wamax,wamin, |
| insert data=INSERT INTO hydmet(cprov.cstat.yearc.month.day.rad.evapf.evaps.wsmax.wsmin.wd.tmax.tmin.td.tw) VALUES (2,019,2019,3,28,))<br>insert data=INSERT INTO hydmet(cprov.cstat.yearc.month.day.rad.evapf.evaps.wsmax.wsmin.wd.tmax.tmin.td.tw) VALUES (2,019,2019,3,28,))<br>insert data=INSERT INTO hydmet(cprov.cstat.yearc.month.day.rad.evapf.evaps.wsmax.wsmin.wd.tmax.tmin.td.tw) VALUES (2,019,2019,3,28,))<br>insert data=INSERT INTO hydmet(cprov.cstat.yearc.month.day.rad.evapf.evaps.wsmax.wsmin.wd.tmax.tmin.td.tw) VALUES (2,019,2019,3,28,))                                                                                                    |
|                                                                                                    |

รูปที่ ๒๐แสดงหน้าจอเมื่อนำเข้าข้อมูลน้ำฝนสำเร็จแล้ว

#### ๓) การตรวจสอบข้อมูลน้ำฝน(Recheck)

เมื่อนำไฟล์ข้อมูลน้ำฝนเข้าสู่ร<sup>ู</sup>ะบบฐานข้อมูลอุตุ-อุทกวิทยาแล้ว จะต้องต้องตรวจสอบข้อมูลน้ำฝนที่ นำเข้าทุกครั้งว่ามีการแสดงผลข้อมูลน้ำฝนคลาดเคลื่อนไปจากไฟล์ต้นฉบับหรือไม่/อย่างไร ซึ่งเมื่อนำเข้าข้อมูล น้ำฝนรายวันแล้ว สามารถเรียกดูข้อมูลน้ำฝนตามลำดับขั้นตอนได้ดังรูปที่ ๒๑และเรียกข้อมูลน้ำฝนได้ตามลำดับ ด้านล่างดังต่อไปนี้

- เข้าสู่ระบบฐานข้อมูลน้ำฝนผ่านเวปไซต์ http://hydrologydb.rid.go.th/rainfall/
- เลือกเมนูที่ ๓ Daily Rainfall Report in Water Year
- เลือกข้อมูลตามรายสถานี
- กรอกรหัสสถานีน้ำฝนที่ต้องการเรียกข้อมูลมาตรวจสอบ ซึ่งในตัวอย่างคือ สถานี ๐๒๐๑๙
- เลือกปีที่ทำการupload file น้ำฝน เพื่อทำการตรวจสอบข้อมูล
- เลือกรายงาน

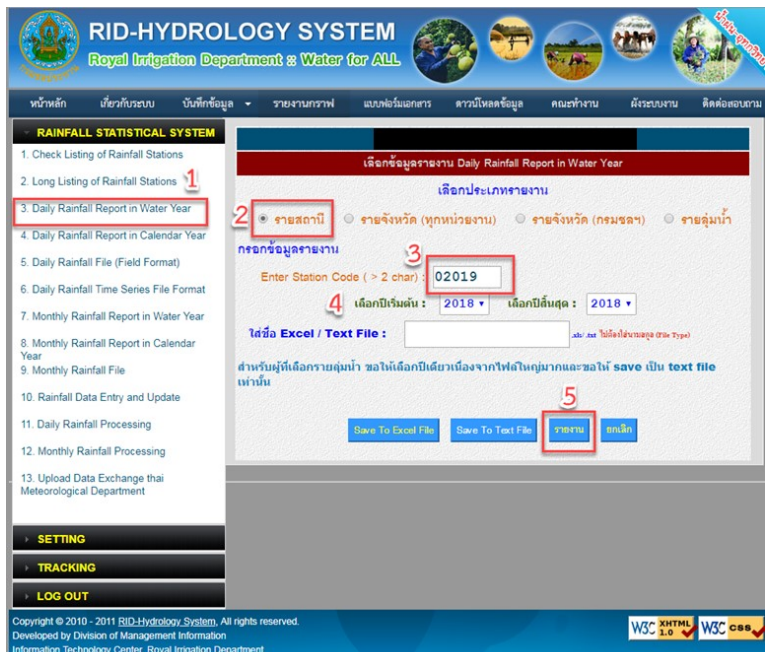

รูปที่ ๒๑แสดงลำดับการเรียกข้อมูลน้ำฝน

- รูปแบบข้อมูลน้ำฝนรายวันที่แสดงในระบบฐานข้อมูลอุตุ-อุทกวิทยา ซึ่งแสดงดังรูปที่ ๒๒

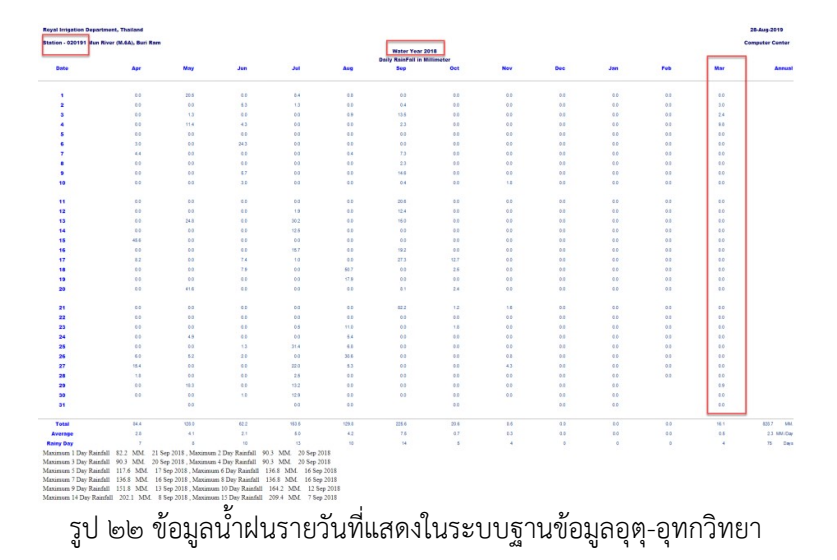

๖.๑.๒.๒ การนำเข้าข้อมูลน้ำฝนที่เก็บโดยโครงการชลประทานจังหวัดเข้าสู่ระบบฐานข้อมูล เนื่องจากรูปแบบข้อมูลฝนรายวันที่ได้จากโครงการซลประทานจังหวัดมีรูปแบบไม่แน่นอน ดังนั้นการนำ ข้อมูลน้ำฝนเข้าสู่ระบบฐานข้อมูลทำได้โดยการกรอกข้อมูล (manual) เท่านั้น ซึ่งมีวิธีการนำเข้าข้อมูลตาม ขั้นตอนดังต่อไปนี้

๑) การเตรียมข้อมูล

ข้อมูลน้ำฝนจากโครงการชลประทานจะถูกส่งมายังฝ่ายสารสนเทศและพยากรณ์น้ำในรูปแบบเอกสาร
 Ac ดังแสดงในรูปที่ ๒๓(ก) และ ๒๓(ข)

| all all | 👻 บันทึก                                     | ข้อความ <sub>สมาย(ระ.) รว่อร</sub> / 15 5.8.82 | /      |                        | รายงานสถิติน้ำท่<br>จังหวัดอำนาจเจริญ<br>ประจำเดือน กรก<br>อ่างเก็บน้ำพุทธอุทเ | าน้ำฝนของสถานี<br>ราคาสูนย์เสาร์ระดั<br>ฎาคม 2562 ระดับ<br>ยาน ปริมาณน้ำเก็น | รหัสอำเภอ<br>บ +168.11 เมตร (รทก.)<br>น้ำเท็บกัก + 174.11<br>มกัก 19.325 ล้าน ลบ.ม. | 76<br>July. | 007.<br>219 |
|---------|----------------------------------------------|------------------------------------------------|--------|------------------------|--------------------------------------------------------------------------------|------------------------------------------------------------------------------|-------------------------------------------------------------------------------------|-------------|-------------|
|         | ส่วนราชการ โครงการขลประทานอำนาจเจริญ โร      | 1 ost-statte Iniii ost-taabtu                  | /      | เวลาระดับน้ำที่อ่านได้ |                                                                                | ราคาระดับ                                                                    | น้ำ/ปริมาณน้ำ                                                                       | shu         |             |
|         | n Earla.od or and reache                     | JUN 2315/1630.02                               | - Tu   | (u.)<br>9 u.           | ระดับน้ำ                                                                       | ເລລີ່ຍ                                                                       | ปริมาณน้ำ                                                                           | (ມນ)        | หมายเหตุ    |
|         | เรื่อง ขอส่งรายงานระดับน้ำท่า - น้ำฝน        | MAGZEI IRAN                                    | 1      | 170.39                 | 170.39                                                                         |                                                                              | 4.263                                                                               |             |             |
|         | เรียน ผส.บอ. สำเนา ผส.ขป.ศ                   |                                                | 2      | 170.29                 | 170.29                                                                         |                                                                              | 4.020                                                                               | 20.7        |             |
|         | โครงการชลประทานอำนาจเจริญ ของ                | งรายงานระดับน้ำท่า-น้ำฝนของอ่างเก็บน้ำขนาดกลาง | 3      | 170.28                 | 170.28                                                                         |                                                                              | 3,006                                                                               | 5.6         |             |
|         | จำนวน ๔ อ่างฯ และ ๑ เขือน ประจำเดือน กรกฎาคม | ๒๔๖๒ ตามแบบพ่อรัมที่แบบมาพร้อมนี               | 4      | 170.28                 | 170.28                                                                         |                                                                              | 3,996                                                                               | 3.9         |             |
|         | จึงเรียนมาเพื่อโปรคทราบ                      |                                                | 5      | 170.27                 | 170.27                                                                         |                                                                              | 3.972                                                                               | 1.4         |             |
|         |                                              | V                                              | 6      | 170.28                 | 170.28                                                                         |                                                                              | 3.996                                                                               | 3.2         |             |
|         |                                              | 34                                             | 7      | 170.27                 | 170.27                                                                         |                                                                              | 3.972                                                                               |             |             |
|         |                                              | (นายพินกร เหลือสัน)                            | 8      | 170.24                 | 170.24                                                                         |                                                                              | 3.899                                                                               | 1.0         |             |
|         |                                              | มคป.อำนาจเจริญ                                 | 5      | 170.28                 | 170.28                                                                         |                                                                              | 3.996                                                                               | 5.3         |             |
|         |                                              |                                                | 1      | 170.10                 | 170.10                                                                         |                                                                              | 3.559                                                                               | 1.9         |             |
|         |                                              |                                                | 1      | 1 170.08               | 170.08                                                                         |                                                                              | 3.511                                                                               | 24.7        |             |
|         | Ann non us wan us way where                  | 6.                                             | 1      | 2 170.05               | 170.05                                                                         |                                                                              | 3.438                                                                               | 2.1         |             |
|         | 171                                          | 14.1                                           | 1      | 3 170.03               | 170.03                                                                         |                                                                              | 3.389                                                                               |             |             |
|         | รพิธ ไปรถาราบและการพุณธ                      | nin                                            | 1      | 1 170.01               | 170.01                                                                         |                                                                              | 3.341                                                                               |             |             |
|         | 9                                            |                                                | 1      | 5 170.01               | 170.01                                                                         |                                                                              | 3.341                                                                               | 4.1         |             |
|         | Ann.                                         |                                                | 1      | 5 170.00               | 170.00                                                                         |                                                                              | 3.316                                                                               |             |             |
|         | (การมีผากา มักรรด)                           |                                                | 1      | 7 170.00               | 170.00                                                                         |                                                                              | 3.316                                                                               |             |             |
|         | stun.uo.                                     |                                                | 1      | B 170.00               | 170.00                                                                         |                                                                              | 3.316                                                                               |             |             |
|         | 14 d.H. 2562                                 | ~                                              | 1      | 9 169.99               | 169.99                                                                         |                                                                              | 3.300                                                                               |             |             |
|         |                                              | how ange                                       | 2      | 0 169.97               | 169.97                                                                         |                                                                              | 3.268                                                                               |             |             |
|         |                                              | The and the second of the second of the        | 2      | 1 169.94               | 169.94                                                                         |                                                                              | 3.220                                                                               |             |             |
|         | Bor anona lansinus                           | FILOT DESIGN 2/ V Rev OF THE REVE TO THE       | 2      | 2 169.90               | 169.90                                                                         |                                                                              | 3.001                                                                               | 9.1         |             |
|         | multime and lite                             |                                                | 2      | 3 169.86               | 169.86                                                                         |                                                                              | 3.043                                                                               | 25.6        |             |
|         | Instantion and a                             | T . Mhu                                        |        | 4 169.83               | 169.83                                                                         |                                                                              | 3.172                                                                               | 26.5        |             |
|         | In it                                        | Bannum Cilit                                   | -      | 5 169.91               | 109.91                                                                         |                                                                              | 3.535                                                                               | 60.7        |             |
|         | Næ                                           | ับาะสาวขญาบับท์ วีระชิงไหต่)                   | 2      | 6 170.09               | 170.09                                                                         |                                                                              | 3.656                                                                               | 5.1         |             |
|         |                                              | TH UR.                                         | -      | 7 170.14               | 170.14                                                                         |                                                                              | 3.656                                                                               |             | /           |
|         |                                              | 15 8 B. ODV                                    | -      | 8 170.14               | 170.14                                                                         |                                                                              | 3.632                                                                               |             |             |
|         |                                              | 10 tim Love A                                  | 1000   | 170.13                 | 170.13                                                                         |                                                                              | 3.874                                                                               | 23.0        | 1           |
|         |                                              | 1                                              | -      | 170.23                 | 170.23                                                                         |                                                                              | 4.069                                                                               | 50.1        |             |
|         |                                              |                                                | 100000 | 170.31                 | 170.51                                                                         |                                                                              |                                                                                     |             |             |

๒๓(ก)๒๓(ข) รูป ๒๓ ข้อมูลน้ำฝนรายจากโครงการชลประทานจังหวัด

๒) การนำเข้าข้อมูล (Upload file)

เลือกเมนู ข้อ ๑๐ Rainfall Data Entry and Update จากนั้นเลือกเมนูย่อยที่ ๔ Daily Rainfall
 Upload/Insert in Water Year หรือ เมนูย่อยที่ ๕ Daily Rainfall Upload/Insert in Calendar
 Year ดังแสดงในรูปที่ ๒๔

| e hydrologydb.rid.go.th/rainfall/submenu_c                                 | ol11.php         |                          |                           |                         |                 |              |
|----------------------------------------------------------------------------|------------------|--------------------------|---------------------------|-------------------------|-----------------|--------------|
| RID-HYDROL<br>Royal Intigation Depar                                       | OGY SYS          | TEM<br>for ALL           | B 🐨                       | -                       | wr (            | Carlon Carlo |
| หน้าหลัก เกี่ยวกับระบบ บันทึกข้อมูล                                        | 🗸 รายงานกราฟ     | แบบฟอร์มเอกสาร           | ดาวน์โหลดข้อมูล           | คณะทำงาน                | ผังระบบงาน      | ติดต่อสอบถาม |
| RAINFALL STATISTICAL SYSTEM                                                |                  |                          | a                         |                         |                 |              |
| 1. Check Listing of Rainfall Stations                                      |                  | RainFall Data            | Entry and Upo             | late in Millir          | niter           |              |
| 2. Long Listing of Rainfall Stations                                       |                  |                          |                           |                         |                 |              |
| 3. Daily Rainfall Report in Water Year                                     | 1. Province Na   | me Update/ Ins           | <u>ert</u>                |                         |                 |              |
| 4. Daily Rainfall Report in Calendar Year                                  | 2. Station Nam   | e Update/ Inser          | t                         |                         |                 |              |
| 5. Daily Rainfall File (Field Format)                                      |                  |                          |                           |                         |                 |              |
| 6. Daily Rainfall File Time Series File<br>Format                          | 3. Change Mat    | ching Code bet           | ween Meteorogy            | <u>y -&gt; Rid Code</u> | 1               |              |
| 7. Monthly Rainfall Report in Water Year                                   | 4. Daily RainFa  | III Update/ Inser        | t in Water year           |                         |                 |              |
| 8. Monthly Rainfall Report in Calendar<br>Year<br>9. Monthly Rainfall File | 5. Daily RainFa  | <u>ıll Update/ Inser</u> | <u>rt in Calendar ye</u>  | ear                     |                 |              |
| 10. Rainfall Data Entry and Update                                         | 6. Change cod    | e and data clon          | <u>ing. (สับเปลี่ยนข่</u> | <u>้อมูลและ Cod</u>     | <u>e สถานี)</u> |              |
| 11. Daily Rainfall Processing                                              | 7. Lattitude - L | ongtitude Upda           | te/ Insert                |                         |                 |              |
| 12. Monthly Rainfall Processing                                            |                  |                          |                           |                         |                 |              |
| 13. Upload Data Exchange thai<br>Meteorological Department                 |                  |                          | ν                         |                         |                 |              |

รูปที่ ๒๔แสดงหน้าต่างเมนูการนำเข้าข้อมูลน้ำฝนโดยการกรอกข้อมูล

 ตัวอย่างการนำเข้าข้อมูลน้ำฝนในคู่มือปฏิบัติการเล่มนี้ เลือกเมนูย่อยที่ ๔ Daily Rainfall Upload/Insert in Water Year (เมนู ๑๑/๔) จากนั้นกรอกข้อมูลสถานีน้ำฝน/ปี/เดือน ตามลำดับดัง แสดงหน้าเมนูดังรูปที่ ๒๕ และกรอกข้อมูลน้ำฝนรายวันลงตามวันต่างๆ เมื่อเสร็จแล้วกดบันทึกดังแสดง ดังรูปที่ ๒๖

|                                  | DAILY RAINFALL IN MIL             | LIMETER            |
|----------------------------------|-----------------------------------|--------------------|
| RID-HYDRO<br>Royal Indigation Do | DLOGY SYSTEM                      | >> <del>*</del> *  |
| 2                                | 3 Daily RainFall Data Entry and U | odate (Water Year) |
| Station Code : 76007 Year : 2019 | กรุณาเลือกเดือน ▼                 |                    |
| Province : Amnat Charoen         | Station : Phuttha Utthayan        | Tank (TN           |
|                                  | Daily RainFall in Mil             | imiter             |
| 1.                               | 11.                               | 21.                |
| 2.                               | 12.                               | 22.                |
| 3.                               | 13.                               | 23.                |
| 4.                               | 14.                               | 24.                |
| 5.                               | 15.                               | 25.                |
| 6.                               | 16.                               | 26.                |
| 7.                               | 17.                               | 27.                |
| 8.                               | 18.                               | 28.                |
| 9.                               | 19.                               | 29.                |
| 10.                              | 20.                               | 30.                |
|                                  |                                   | 24                 |

รูป ๒๕แสดงหน้าต่างเมนูย่อยที่ ๔ Daily Rainfall Upload/Insert in Water Year(๑๑/๔)

|     |                      |             | Daily RainFa | II Data Entry and Update    | (Water Year) |          |
|-----|----------------------|-------------|--------------|-----------------------------|--------------|----------|
| Sta | tion Code : 76007    | Year : 2019 | July         | <b>T</b>                    |              |          |
| Pro | vince : Amnat Charoe | n           | Sta          | ation : Phuttha Utthayan Ta | ink (TNK.    |          |
|     |                      |             |              | Daily RainFall in Millimite | er           |          |
|     | .0                   |             | 11.          | . 24.7                      | 210          |          |
| 2   | 20.7                 |             | 12.          | . 2.1                       | 22. 3.1      |          |
| 3.  | 5.6                  |             | 13.          | 0                           | 23. 8.1      |          |
| 4.  | 3.9                  |             | 14.          | 0                           | 24. 25.6     |          |
| 5.  | 1.4                  |             | 15.          | . 4.1                       | 25. 26.5     |          |
| 5.  | 3.2                  |             | <b>1</b> 6.  | 0                           | 26. 60.7     |          |
| 7.  | .0                   | distant.    | 17.          | 0                           | 27. 5.1      |          |
| 3.  | 1.0                  |             | 18.          | 0                           | 280          |          |
| 9.  | 5.3                  | 10000       | 19.          | 0                           | 290          |          |
| 10. | 1.9                  |             | 20.          | . 0                         | 30. 23.0     | 10000000 |
|     |                      |             |              |                             | 31, 50,1     |          |

รูป ๒๖แสดงหน้าต่างเมนูย่อยที่ (๑๑/๔)เมื่อกรอกข้อมูลน้ำฝนแล้วเสร็จ

๓) การตรวจสอบข้อมูลน้ำฝน(Recheck)

เมื่อนำเข้าข้อมูลน้ำฝนรายวันแล้ว สามารถเรียกดูข้อมูลน้ำฝนตามลำดับขั้นตอนได้ดังรูปที่ ๒๗ และเรียก ข้อมูลน้ำฝนได้ตามลำดับด้านล่างดังต่อไปนี้

- เข้าสู่ระบบฐานข้อมูลน้ำฝนผ่านเวปไซต์ http://hydrologydb.rid.go.th/rainfall/
- เลือกเมนูที่ ๓ Daily Rainfall Report in Water Year
- เลือกข้อมูลตามรายสถานี
- กรอกรหัสสถานีน้ำฝนที่ต้องการเรียกข้อมูลมาตรวจสอบ ซึ่งในตัวอย่างคือ สถานี ๗๖๐๐๗

| val Irrigation D | enartment Thail  | and           |               |       |     |                 |          |     |     |     |     | 2   | 8-000-2011 |
|------------------|------------------|---------------|---------------|-------|-----|-----------------|----------|-----|-----|-----|-----|-----|------------|
| yai inigation b  | eparement, rhan  | anu           |               |       |     |                 |          |     |     |     |     |     | 8-Aug-201  |
| ition - 760070   | Phuttha Utthayan | Tank (TNK.89) | Amnat Charoen |       |     | Water Year      | 2019     |     |     |     |     | Con | aputer Cer |
|                  |                  |               |               |       |     | any Ruinfull in | amineter |     |     |     |     |     |            |
| Date             | Apr              | May           | Jun           | Jul   | Aug | Sep             | Oct      | Nov | Dec | Jan | Feb | Mar | A          |
| 1                | 0.0              | 0.0           | 0.0           | 0.0   |     |                 |          | 0.0 | 0.0 | 0.0 | 0.0 | 0.0 |            |
| 2                | 0.0              | 0.0           | 0.0           | 20.7  |     |                 |          | 0.0 | 0.0 | 0.0 | 0.0 | 0.0 |            |
| 3                | 4.8              | 0.0           | 0.0           | 5.6   |     |                 |          | 0.0 | 0.0 | 0.0 | 0.0 | 0.0 |            |
| 4                | 0.0              | 0.0           | 0.0           | 3.9   | -   | -               |          | 0.0 | 0.0 | 0.0 | 0.0 | 0.0 |            |
| 5                | 5.7              | 0.0           | 0.0           | 1.4   |     |                 |          | 0.0 | 0.0 | 0.0 | 0.0 | 0.0 |            |
| 6                | 0.0              | 0.0           | 0.0           | 3.2   |     |                 |          | 0.0 | 0.0 | 0.0 | 0.0 | 0.0 |            |
| 7                | 0.0              | 0.0           | 0.0           | 0.0   |     | -               |          | 0.0 | 0.0 | 0.0 | 0.0 | 0.0 |            |
| 8                | 0.0              | 0.0           | 0.0           | 1.0   |     |                 |          | 0.0 | 0.0 | 0.0 | 0.0 | 0.0 |            |
| 9                | 0.0              | 0.0           | 0.0           | 5.3   |     |                 |          | 0.0 | 0.0 | 0.0 | 0.0 | 0.0 |            |
| 10               | 0.0              | 0.0           | 0.0           | 1.9   |     |                 |          | 0.0 | 0.0 | 0.0 | 0.0 | 0.0 |            |
| 11               | 0.0              | 0.0           | 0.0           | 24.7  |     |                 |          | 0.0 | 0.0 | 0.0 | 0.0 | 0.0 |            |
| 12               | 0.0              | 0.0           | 0.0           | 2.1   |     | -               |          | 0.0 | 0.0 | 0.0 | 0.0 | 0.0 |            |
| 13               | 1.5              | 0.0           | 0.0           | 0.0   |     | -               |          | 0.0 | 0.0 | 0.0 | 0.0 | 0.0 |            |
| 14               | 5.2              | 0.0           | 0.0           | 0.0   |     |                 |          | 0.0 | 0.0 | 0.0 | 0.0 | 0.0 |            |
| 15               | 0.0              | 0.0           | 0.0           | 4.1   |     |                 |          | 0.0 | 0.0 | 0.0 | 0.0 | 0.0 |            |
| 16               | 0.0              | 0.0           | 0.0           | 0.0   |     |                 |          | 0.0 | 0.0 | 0.0 | 0.0 | 0.0 |            |
| 17               | 0.0              | 0.0           | 0.0           | 0.0   |     |                 |          | 0.0 | 0.0 | 0.0 | 0.0 | 0.0 |            |
| 18               | 0.0              | 0.0           | 0.0           | 0.0   |     |                 |          | 0.0 | 0.0 | 0.0 | 0.0 | 0.0 |            |
| 19               | 0.0              | 0.0           | 0.0           | 0.0   |     |                 |          | 0.0 | 0.0 | 0.0 | 0.0 | 0.0 |            |
| 20               | 0.0              | 0.0           | 0.0           | 0.0   |     |                 |          | 0.0 | 0.0 | 0.0 | 0.0 | 0.0 |            |
| 21               | 0.0              | 0.0           | 0.0           | 0.0   |     | -               |          | 0.0 | 0.0 | 0.0 | 0.0 | 0.0 |            |
| 22               | 3.4              | 0.0           | 0.0           | 3.1   | -   | -               |          | 0.0 | 0.0 | 0.0 | 0.0 | 0.0 |            |
| 23               | 0.0              | 0.0           | 0.0           | 8.1   |     |                 |          | 0.0 | 0.0 | 0.0 | 0.0 | 0.0 |            |
| 24               | 0.0              | 0.0           | 0.0           | 25.6  |     |                 |          | 0.0 | 0.0 | 0.0 | 0.0 | 0.0 |            |
| 25               | 2.1              | 0.0           | 0.0           | 26.5  | -   |                 |          | 0.0 | 0.0 | 0.0 | 0.0 | 0.0 |            |
| 26               | 2.6              | 0.0           | 0.0           | 60.7  |     | -               |          | 0.0 | 0.0 | 0.0 | 0.0 | 0.0 |            |
| 27               | 2.8              | 0.0           | 0.0           | 5.1   |     |                 |          | 0.0 | 0.0 | 0.0 | 0.0 | 0.0 |            |
| 28               | 0.0              | 0.0           | 0.0           | 0.0   |     |                 |          | 0.0 | 0.0 | 0.0 | 0.0 | 0.0 |            |
| 29               | 0.0              | 0.0           | 0.0           | 0.0   | -   | -               | -        | 0.0 | 0.0 | 0.0 | 0.0 | 0.0 |            |
| 30               | 0.0              | 0.0           | 0.0           | 23.0  | -   |                 | -        | 0.0 | 0.0 | 0.0 |     | 0.0 |            |
| 31               |                  | 0.0           |               | 50.1  |     |                 |          |     | 0.0 | 0.0 |     | 0.0 |            |
| stal             | 28.1             | 0.0           | 0.0           | 276.1 |     |                 |          | 0.0 | 0.0 | 0.0 | 0.0 | 0.0 | 304.2      |
| erage            | 0.9              | 0.0           | 0.0           | 8.9   |     |                 | -        | 0.0 | 0.0 | 0.0 | 0.0 | 0.0 | - 1        |

รูปที่ ๒๗ ข้อมูลน้ำฝนรายวันที่แสดงในระบบฐานข้อมูลอุตุ-อุทกวิทยา

๖.๒ การนำเข้าข้อมูลน้ำท่ารายชั่วโมง

ข้อมูลน้ำท่าที่นำระบบฐานข้อมูลอุตุ-อุทกวิทยา (Hydrology Database) สามารถแบ่งออกได้เป็น ๒ ประเภท คือ ข้อมูลระดับน้ำและข้อมูลปริมาณน้ำท่า ซึ่งข้อมูลทางอุทกวิทยาต่างๆ ได้มาจากการเก็บรวบรวมจาก ที่ศูนย์อุทกวิทยาชลประทานทั้ง ๘ ภาค ประกอบด้วย

- ๑. ศูนย์อุทกวิทยาชลประทานภาคเหนือตอนบน
- ๒. ศูนย์อุทกวิทยาชลประทานภาคเหนือตอนล่าง
- ๓. ศูนย์อุทกวิทยาชลประทานภาคตะวันออกเฉียงเหนือตอนบน
- ๔. ศูนย์อุทกวิทยาชลประทานภาคตะวันออกเฉียงเหนือตอนล่าง
- ๕. ศูนย์อุทกวิทยาชลประทานภาคกลาง
- ๖. ศูนย์อุทกวิทยาชลประทานภาคตะวันออก
- ๗. ศูนย์อุทกวิทยาชลประทานภาคตะวันตก
- สูนย์อุทกวิทยาชลประทานภาคใต้

ในหั้วข้อนี้จะกล่าวถึงวิธีการนำเข้าข้อมูลอุทกวิทยาได้แบ่งออกเป็น ๒ หัวข้อดังต่อไปนี้

#### ๖.๒.๑ การนำเข้าข้อมูลระดับน้ำ

ข้อมูลระดับน้ำท่าที่นำเข้าระบ<sup>้</sup>บฐานข้อมูลเป็นข้อมูลระดับน้ำท่ารายชั่วโมง ซึ่งแต่ละสถานีมีการเก็บ ข้อมูลระดับน้ำรายชั่วโมงแตกต่างกันตามความสำคัญของสถานีน้ำท่าและตามปัจจัยต่างๆ เช่น ความยาก/ความ ลำบากในการเดินทางไปยังสถานีวัดระดับน้ำ อุปกรณ์ที่ใช้ติดตั้งในการอ่านระดับน้ำ เป็นต้น โดยทั่วไปศูนย์อุทก วิทยาชลประทานภาคต่างๆ เก็บข้อมูลระดับน้ำรายชั่วโมง ๑ เวลา, ๕ เวลา และ ๒๔ เวลา ซึ่งรูปแบบการเก็บ ข้อมูลน้ำท่ารายชั่วโมงของสถานีวัดระดับน้ำทุกสถานีทั่วประเทศจะถูกรวบรวมให้เป็นมาตรฐานเดียวกันใน รูปแบบของไฟล์ excel มีชื่อเรียกว่า c-form ดังแสดงตัวอย่างดังรูปที่ ๒๘ ซึ่งสถานีน้ำท่า M.๕ อ.ราษีไศล จ.ศรีสะเกษ ลุ่มน้ำมูล ปีน้ำ ๒๐๑๘ จะถูกนำใช้เป็นตัวอย่างในการนำข้อมูลระดับน้ำเข้าระบบฐานข้อมูล (Hydrology database) ในคู่มือปฏิบัติการเล่มนี้

# M5 C form

รูปที่ ๒๘แสดงรูปไฟล์ข้อมูลระดับน้ำท่านามสกุลไฟล์.xls

โดยรายละเอียดการนำเข้าข้อมูลระดับน้ำท่ารายชั่วโมง สามารถทำได้ตามลำดับขั้นตอนดังต่อไปนี้

๑) เตรียมข้อมูลระดับน้ำรายชั่วโมง

เปิดไฟล์ข้อมูลระดับน้ำของสถานี M.๕ ปีน้ำ ๒๐๑๘ ซึ่งแสดงข้อมูลระดับน้ำที่บันทึกไว้ดังรูปที่ ๒๙ซึ่งจะ
 เห็นว่าแถบขีทงาน (sheet work) จะมีชื่อระดับน้ำรายชั่วโมงแยกเป็นเดือน ทั้งหมด ๑๒ เดือน โดยการ
 นำเข้าข้อมูลระดับน้ำจะอ้างอิงตามปฏิทินปีน้ำ (Water year)

| Fil                       | e I           | <b>) -</b><br>H | CH -        | Г<br>Г | <b>⊽</b><br>nsert | Pi      | age La     | M.<br>yout | 5-Cfo<br>F | rm-201<br>ormula | 8 [Ca<br>s | ompat<br>Data | tibility<br>R | Mode<br>eview | e] - S | TREAI<br>View | MGH   | GAGE        | -HEIG                | HT P     | rogra<br>d-Ins | m By<br>A | ;ÅØè         | Á§Ò²Ê<br>t    | ÒÃʳà         | ·Èà¾×           | ėĺįÒÃ                                 | ÂÔĔÒ    | à ÈÙ              | <sup>1</sup> ÂiÊÒÃI | <sup>2</sup> a∙È %Ñ                   | <sup>11</sup> Òâ»Ãá | ÃÁa′Â "  | ØäÃÃ   | ÅÑμ²ì            |
|---------------------------|---------------|-----------------|-------------|--------|-------------------|---------|------------|------------|------------|------------------|------------|---------------|---------------|---------------|--------|---------------|-------|-------------|----------------------|----------|----------------|-----------|--------------|---------------|--------------|-----------------|---------------------------------------|---------|-------------------|---------------------|---------------------------------------|---------------------|----------|--------|------------------|
| Pad                       |               |                 | ut<br>opy * |        | A                 | Arial   |            |            | - 10       | • /              | A^ A       |               | 1             | =             | 397 -  |               | i w   | rap T       | ext                  |          |                |           |              | ÷0            | *            | Cand            | A A A A A A A A A A A A A A A A A A A |         |                   | Call                | e e e e e e e e e e e e e e e e e e e | Palata              | Earmat   | Σ      | AutoSu<br>Fill • |
| rasi                      | ۲ <           | 🍠 Fo            | ormat       | Paint  | er 1              | B ⊥     | U          |            | 11 *       | < <u>&gt;</u>    | A          |               |               | -             | ٩F     | 2 <b>7</b>    | M Par | erge        | & Cent               | ter -    | 5              | • %       | ,            | .00           | ⇒.0          | Forma           | itting "                              | as Tat  | ole -             | Styles -            | THIS ETC                              | The fere            | ₹ Format | 2      | Clear *          |
|                           | Cli           | pboa            | rd          |        | Gi.               |         |            | Fon        | t          |                  |            | 5i            |               |               | Alig   | gnmer         | nt    |             |                      | 15       |                | Nu        | mber         |               | 15           |                 |                                       | Styles  |                   |                     |                                       | Cells               |          |        |                  |
| 3 9                       | B             | 0               | D           | E      | 8                 | 0       | н          | 1          | 3          | ĸ                | L          | M             | N             | 0             | P      | 9             | R     | 5           | т                    | U        | V              | w         | x            | Y             | Z            | AA              | AB                                    | AC      | AD                | AE                  | AF AG                                 | AQ                  | AR       | AS     | AT               |
| 4<br>5 41<br>6 7 1/9<br>8 | ún N<br>cinai | Aun             | LUMPE       |        | สถานี<br>พ.ศ.     | N<br>25 | 4.5<br>561 | érua       | Muang      | Khong            |            | สนย์เสาะ      | าะดับอยู่     | énune         | Rasi S | alai<br>ana   | •     |             | จังหวัด<br>ราคาสูนธ์ | โลาระดับ | Si Sa Ka       | st<br>110 | ana<br>1.000 | ตอน.ต<br>ม. ( | awana<br>MSL | <b>3</b> 8<br>) | ระดับนำใด                             | e {     | เครื่อง<br>กระดับ |                     |                                       |                     |          |        |                  |
|                           | 5             |                 |             |        |                   |         |            |            |            |                  |            | 10211         | เละระดับ      | - 6           | NDS    |               |       |             |                      |          |                |           |              |               |              | and a           | กลับมี                                | ้งร้อง  |                   | NSL.                |                                       |                     |          |        |                  |
| 10                        | 8             | 1               | 2           | ٥      | 4                 | 6       |            | 7          |            |                  | 10         | 11            | 12            | 18            | 14     | 16            | 18    | 17          | 18                   | 19       | 20             | 21        | 22           | 25            | 24           | in an           | เลรีย                                 | \$1.50  | 1281              | énap                | aan                                   |                     |          |        |                  |
| 11                        | 1             |                 |             |        |                   |         | 1.10       |            |            | 1.11             |            |               | 1.11          |               |        | 1.10          |       |             | 1.10                 |          |                |           |              |               |              | 1.10            | 111.104                               | 111.110 | 9.00              | 111.100             | 5.00                                  |                     |          |        |                  |
| 12                        | 2             | _               |             |        |                   |         | 1.10       |            | -          | 1.10             |            | _             | 1.10          |               |        | 1.10          |       |             | 1.10                 |          |                |           |              | <u> </u>      |              | 1.10            | 111.100                               | 111.100 | 6.00              | 111.100             | 5.00                                  |                     |          |        |                  |
| 13                        | 3             | _               |             |        |                   |         | 1.10       | -          |            | 1.10             |            |               | 1.10          |               |        | 1.10          |       | -           | 1.10                 |          |                |           |              | <u> </u>      |              | 1.10            | 111.100                               | 111.100 | 6.00              | 111.100             | 5.00                                  |                     |          |        |                  |
| 14                        | 1             |                 |             |        |                   |         | 1.10       | -          |            | 1.10             |            | _             | 1.10          | -             |        | 1.10          | _     |             | 1.10                 |          |                |           |              | -             |              | 1.10            | 111.100                               | 111.100 | 6.00              | 111.100             | .00                                   |                     |          |        |                  |
| 15                        |               | -               |             |        | -                 |         | 1.09       | <u> </u>   | -          | 1.09             |            | -             | 1.09          | -             |        | 1.10          | _     |             | 1.10                 |          |                |           | <u> </u>     | -             |              | 1.09            | 111.009                               | 111.100 | 10.00             | 111.000             | 100                                   |                     |          |        |                  |
| 16                        |               | -               |             |        |                   |         | 1.10       |            |            | 1.10             |            |               | 1.10          | -             |        | 1.10          | _     |             | 1.09                 |          |                |           | -            | -             |              | 1 10            | 111 102                               | 111 110 | 6.00              | 111.090 1           | 8.00                                  |                     |          |        |                  |
| 17                        |               |                 |             |        |                   |         | 1.00       |            |            | 1.00             |            |               | 1.00          |               |        | 1.00          | -     |             | 1.02                 |          |                |           |              |               |              | 1.08            | 111.080                               | 111.080 | 6.00              | 111.080             | 5.00                                  |                     |          |        |                  |
| 10                        | ,             | - 1             |             |        |                   |         | 1.09       |            |            | 1.09             |            |               | 1.09          |               |        | 1.09          |       |             | 1.09                 |          |                |           |              |               |              | 1.09            | 111.090                               | 111.090 | 6.00              | 111.090             | 5.00                                  |                     |          |        |                  |
| 20                        | •             |                 |             |        |                   |         | 1.09       |            |            | 1.09             |            |               | 1.09          |               |        | 1.09          |       |             | 1.09                 |          |                |           |              |               |              | 1.09            | 111.090                               | 111.090 | 6.00              | 111.090             | 5.00                                  |                     |          |        |                  |
| 21                        |               |                 |             |        |                   |         |            |            |            |                  |            |               |               |               |        |               |       |             |                      |          |                |           |              |               |              |                 |                                       |         |                   |                     |                                       |                     |          |        |                  |
| 22                        |               |                 |             |        | 2 8               |         | 1.10       |            |            | 1.12             |            |               | 1.13          | 9             |        | 1.14          | 2 - 2 | 2           | 1.15                 |          | 2              | 1         |              |               |              | 1.13            | 111.128                               | 111.150 | 18.00             | 111.100             | 5.00                                  |                     |          |        |                  |
| 23                        | 2             |                 |             |        |                   |         | 1.19       |            |            | 1.20             |            |               | 1.21          |               |        | 1.22          |       |             | 1.23                 |          |                |           |              |               |              | 1.21            | 111.210                               | 111.230 | 18.00             | 111.190             | 5.00                                  |                     |          |        |                  |
| 24                        | 3             |                 |             |        |                   |         | 1.28       |            |            | 1.29             |            |               | 1.30          |               |        | 1.31          |       |             | 1.32                 |          |                |           |              |               |              | 1.30            | 111.300                               | 111.320 | 18.00             | 111.280             | 5.00                                  |                     |          |        |                  |
| 25                        | 4             |                 |             |        |                   |         | 1.36       | <u> </u>   |            | 1.37             |            |               | 1.38          | -             |        | 1.39          |       |             | 1.40                 |          |                |           |              |               |              | 1.38            | 111.380                               | 111.400 | 18.00             | 111.360             | 5.00                                  |                     |          |        |                  |
| 26                        | 15            |                 |             |        |                   |         | 1.43       |            | -          | 1.44             |            | _             | 1.45          |               |        | 1.46          |       | _           | 1.47                 |          |                |           |              |               |              | 1.45            | 111.450                               | 111.470 | 18.00             | 111.430             | 5.00                                  |                     |          |        |                  |
| 27                        |               |                 |             |        |                   |         | 1.52       | <u> </u>   | 1 1        | 1.53             |            | -             | 1.54          |               |        | 1.55          |       |             | 1.56                 |          | 2 2            |           | -            | <u> </u>      | 2            | 1.54            | 111.540                               | 111.550 | 18.00             | 111.520             | 5.00                                  |                     |          |        |                  |
| 28                        |               | -               |             |        | 8 20              |         | 1.00       | -          |            | 1.00             |            |               | 1.00          |               |        | 1.01          |       | 6           | 1.01                 |          | 8 - 38         |           |              | -             | s 22         | 1.60            | 111.604                               | 111.610 | 6.00              | 111.600 1           | 5.00                                  |                     |          |        |                  |
| 29                        |               | -               | -           |        |                   |         | 1.60       | -          |            | 1.60             |            |               | 1.60          |               |        | 1.60          |       | 9           | 160                  |          |                |           | -            |               |              | 1.60            | 111 600                               | 111 600 | 6.00              | 111 500             | 100                                   |                     |          |        |                  |
| 30                        |               | -               |             |        |                   |         | 1.60       |            |            | 1.60             |            |               | 1.60          |               |        | 1.60          |       |             | 1.61                 |          |                |           |              | -             |              | 1.60            | 111.602                               | 111.610 | 18.00             | 111.600             | 5.00                                  |                     |          |        |                  |
| 31                        |               | -               |             |        | -                 |         |            |            | -          |                  |            | -             |               | -             |        | _             |       |             |                      |          |                |           |              | -             |              |                 |                                       |         |                   |                     |                                       |                     |          |        |                  |
| 33                        | :1            |                 |             |        |                   |         | 1.61       |            |            | 1.61             |            |               | 1.62          |               |        | 1.62          |       |             | 1.63                 |          |                |           |              |               |              | 1.62            | 111.618                               | 111.630 | 18.00             | 111.610             | 5.00                                  |                     |          |        |                  |
| 34                        | 2             |                 |             |        |                   |         | 1.64       |            |            | 1.64             |            |               | 1.64          |               |        | 1.64          |       |             | 1.64                 |          |                |           |              |               |              | 1.64            | 111.640                               | 111.640 | 6.00              | 111.640             | 5.00                                  |                     |          |        |                  |
| 35                        | :3            |                 |             |        |                   |         | 1.03       |            |            | 1.00             |            |               | 1.03          |               |        | 1.65          |       | -           | 1.00                 |          | e - 2          | -         |              |               |              | 1.60            |                                       |         | 0.00              |                     |                                       | 1                   |          |        |                  |
| Read                      | + +           |                 | Hou         | rGH-J  | AN                | Hou     | urGH-D     | DEC        | Ho         | urGH-N           | IOV        | Hou           | urGH-0        | ост           | Ho     | urGH-         | SEP   | <u>/ Ho</u> | ourGH                | AUG      | <u>/н</u>      | ourGH     | i-JUL        | ΖH            | ourGH        | -JUN            | / Ho                                  | urGH-N  | 4AY               | Hou                 | rGH-AP                                | R C-fo              | rm si    | ave-te | ext (            |

รูปที่ ๒๙ไฟล์ข้อมูลระดับน้ำ stream ของสถานีน้ำท่า M.๕

 เลือกชีทงาน save-text เพื่อทำการ save ข้อมูลระดับน้ำรายชั่วโมงตามเดือนต่างๆ ดังแสดงในรูปที่ ๓๐ และอยู่ในรูปของ text ไฟล์ ดังแสดงในรูปที่ ๓๑ เพื่อนำเข้าระบบฐานข้อมูลอุตุ-อุทกวิทยา

รูปที่ ๓๐ save ไฟล์ระดับน้ำรายชั่วโมงตามเดือนต่างๆ ทั้ง ๑๒ เดือน

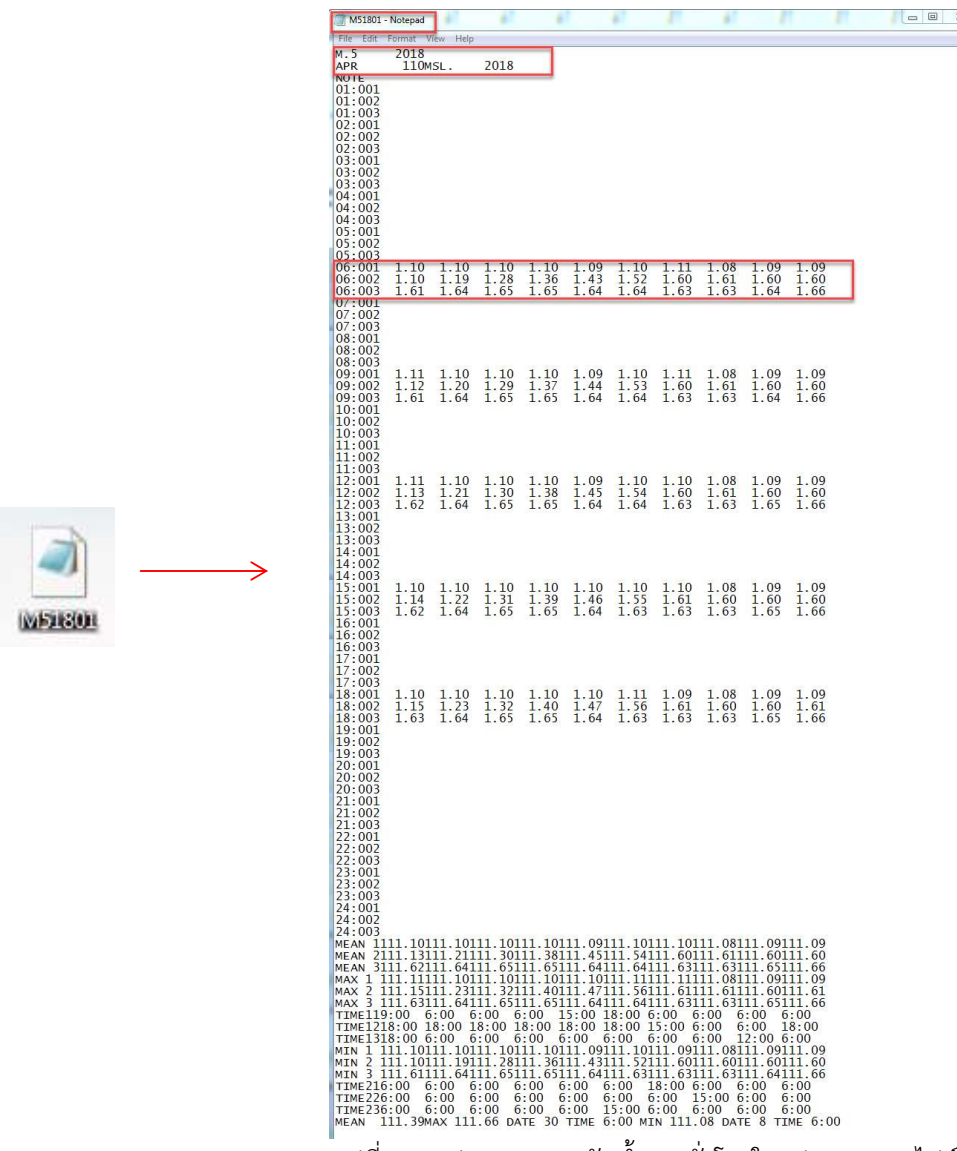

" รูปที่ ๓๑ รูปแบบของระดับน้ำรายชั่วโมงในรูปชอง text ไฟล์

๒) การนำเข้าข้อมูล (Upload file)

เมื่อเตรียมไฟล์ข้อมูลระดับน้ำรายชั่วโมงสำหรับใช้ในการนำเข้าสู่ระบบฐานข้อมูล (hydrology database) ดังขั้นตอนที่ ๑ ขั้นต่อไปในคือการ upload file ซึ่งสามารถทำได้ตามลำดับดังต่อไปนี้

- การนำเข้าไฟล์ข้อมูลน้ำฝนสามารถทำได้โดยผ่านทางเว็บไซต์ http://hydrologydb.rid.go.th/ซึ่งจะ ปรากฏหน้าจอการเข้าใช้งาน ดังแสดงในรูปที่ ๓๒

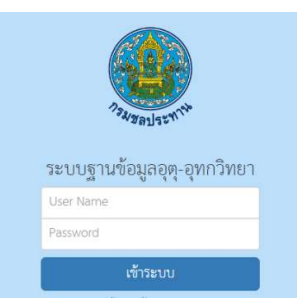

รูปที่ ๓๒ แสดงหน้าต่างการเข้าระบบฐานข้อมูลอุตุ-อุทกวิทยา

- เลือกเมนูน้ำท่า (RID-Water Level Statistical System) ดังแสดงดังรูปที่ ๓๓

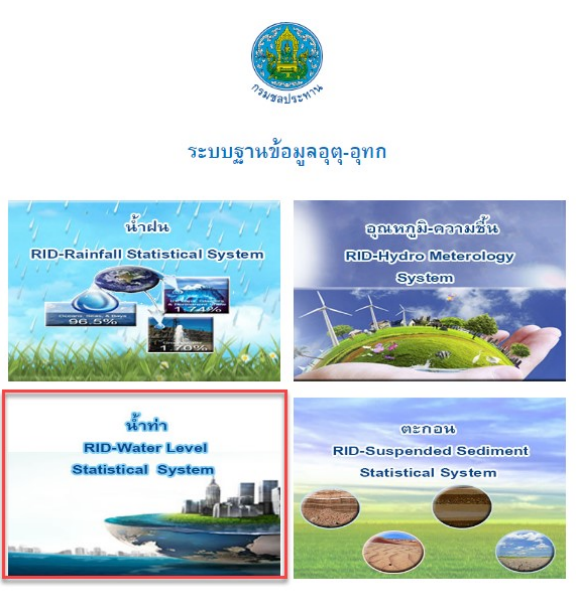

รูปที่ ๓๓ แสดงหน้าต่างระบบฐานข้อมูลอุตุ-อุทกวิทยา

เลือกเมนู ข้อ ๑๔ Upload Hourly Stream Gauge Height จากนั้นเลือกเมนูย่อยที่ ๑ Load Hourly
 Data From Text Read by Column ดังแสดงในรูปที่ ๓๔

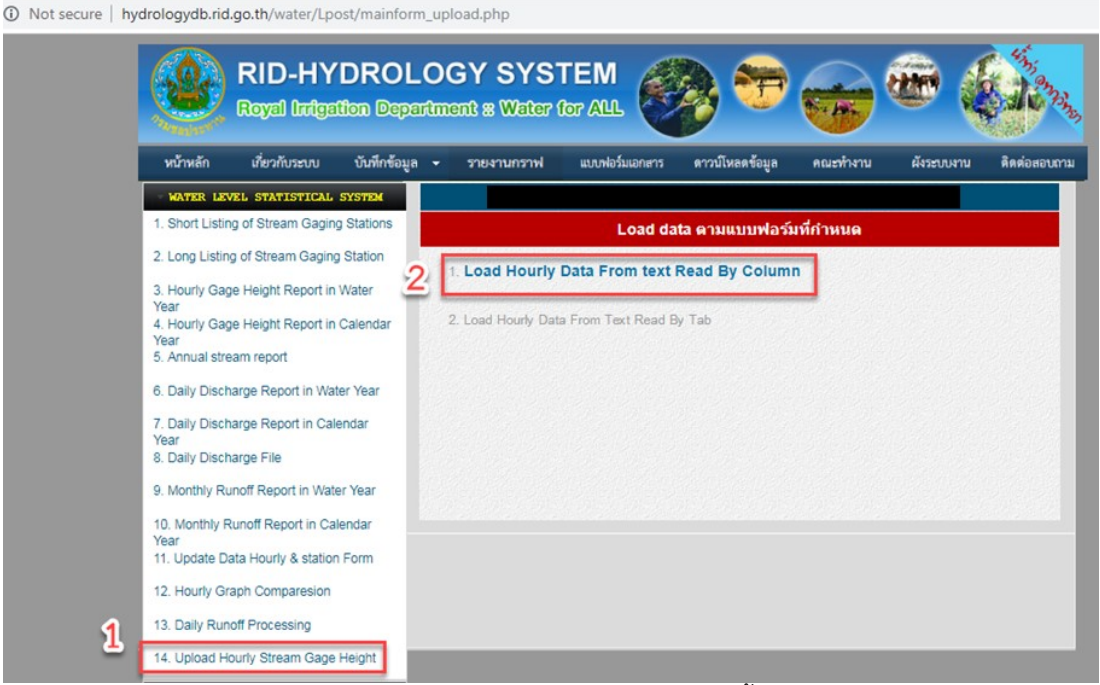

รูปที่ ๓๔แสดงหน้าต่างเมนูการนำเข้าข้อมูลระดับน้ำรายชั่วโมง

เลือกที่อยู่ของไฟล์ข้อมูลระดับน้ำรายชั่วโมงที่ใช้นำเข้าระบบฐานข้อมูล ซึ่งตัวอย่างก็คือ สถานี M.๕
 เดือนเมษายน ปี ๒๐๑๘ ชื่อไฟล์คือ M๕๑๘๐๑ จากนั้นเลือก ตกลง ดังแสดงในรูปที่ ๓๕

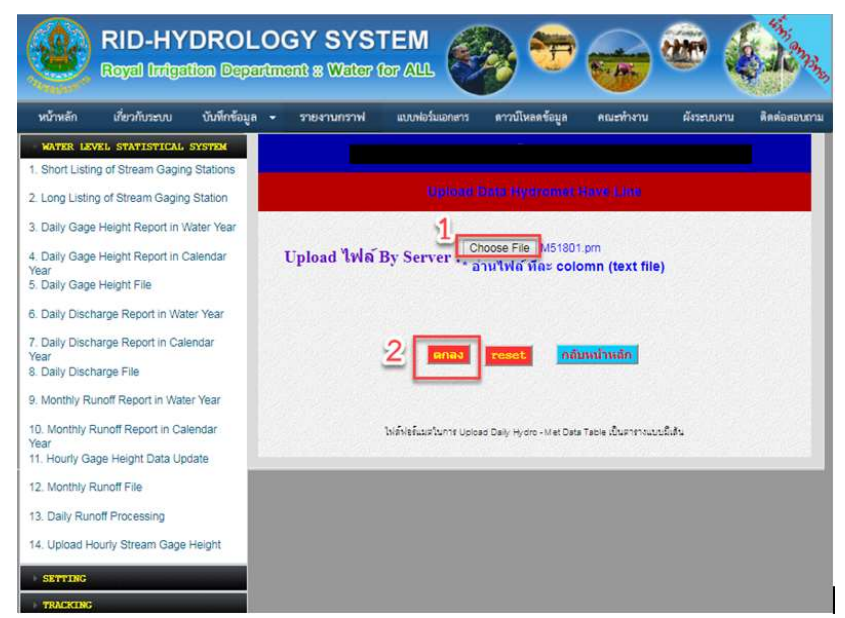

รูปที่ ๓๕ แสดงหน้าต่างในการเลือกที่อยู่ของไฟล์ระดับน้ำรายชั่วโมงที่ใช้นำเข้าระบบฐานข้อมูล

- เมื่อสามารถ upload ข้อมูลได้ หน้าจอจะแสดงผลดังรูปที่ ๓๖

| C O Not secure   hydrologydb.rid.go.th/water/Lpost/uploadHour_file_txt_col.php                                                                                             |
|----------------------------------------------------------------------------------------------------|
| file name=M51801.pm file name 2=M51801.pm save file to meteoro.pm                                                                                                    |
| station = M.5yearw = 2018                                                                                                    |
| station-M.5 yearw= 2011 month=1ze=110 msi= MSL                                                                                                    |
|                                                                                                    |
| delete data complete INSERT INTO hourly_data(st_code.year.month.dates.h1,h2,h3,h4,h5,h6,h7,h8,h9,h10,h11,h12,h13,h14,h15,h16,h17,h18,h19,h20,h21,h22,h23,h24) VALUE        |
| (M.5',2018,1,1,Null,Null,Null,Null,Null,Null,Null,                                                                                                    |
| INSERT INTO hourly_data(st_code,year,month,dates,h1,h2,h3,h4,h5,h6,h7,h8,h9,h10,h11,h12,h13,h14,h15,h16,h17,h18,h19,h20,h21,h22,h23,h24) VALUES                            |
| (M.5',2018,1,2,Nul1,Nul1,Nul1,Nul1,Nul1,Nul1,Nul1,Nul1                                                                                                    |
| INSERT INTO hourly_data(st_code,year,month,dates,h1,h2,h3,h4,h5,h6,h7,h8,h9,h10,h11,h12,h13,h14,h15,h16,h17,h18,h19,h20,h21,h22,h23,h24) VALUES                            |
| (M.5',2018,1,3,Null,Null,Null,Null,Null,Null,Null,Nu                                                                                                    |
| INSERT INTO hourly_data(st_code,year,month,dates,h1,h2,h3,h4,h5,h6,h7,h8,h9,h10,h11,h12,h13,h14,h15,h16,h17,h18,h19,h20,h21,h22,h23,h24) VALUES                            |
| (M.5'.2018.1.4.Null.Null.Null.Null.Null.Null.110.Null.Null.110.Null.110.Null.Null.110.Null.Null.Null.Null.Null.Null.Null.Nul                                               |
| INSERT INTO hourly_data(st_code,year,month,dates,h1,h2,h3,h4,h5,h6,h7,h8,h9,h10,h11,h12,h13,h14,h15,h16,h17,h18,h19,h20,h21,h22,h23,h24) VALUES                            |
| (M.5',2018,1,5,Null,Null,Null,Null,Null,Null,Null,1.09,Null,Null,1.09,Null,Null,1.10,Null,Null,Null,Null,Null,Null,Null,Nul                                                |
| INSERT INTO hourly_data(st_code,year,month,dates,h1,h2,h3,h4,h5,h6,h7,h8,h9,h10,h11,h12,h13,h14,h15,h16,h17,h18,h19,h20,h21,h22,h23,h24) VALUES                            |
| (M.5',2018,1,6,Null,Null,Null,Null,Null,1.10,Null,1.10,Null,1.10,Null,1.10,Null,1.10,Null,1.11,Null,Null,Null,Null,Null,Null,Null,Nu                                       |
| INSERT INTO hourly_data(st_code,year,month,dates,h1,h2,h3,h4,h5,h6,h7,h8,h9,h10,h11,h12,h13,h14,h15,h16,h17,h18,h19,h20,h21,h22,h23,h24) VALUES                            |
| ("M.5',2018,1,7,Null,Null,Null,Null,Null,1.11,Null,1.11,Null,1.10,Null,1.10,Null,1.10,Null,1.09,Null,Null,Null,Null,Null,Null,Null)                                        |
| INSERT INTO hourly data(st code, year, month, dates, h1, h2, h3, h4, h5, h6, h7, h8, h9, h10, h11, h12, h13, h14, h15, h16, h17, h18, h19, h20, h21, h22, h23, h24) VALUES |
| (M.5',2018,1,8,Null,Null,Null,Null,Null,Null,1.08,Null,Null,1.08,Null,Null,1.08,Null,Null,1.08,Null,Null,Null,Null,Null,Null,Null,Nul                                      |
| INSERT INTO hourly_data(st_code,year,month,dates,h1,h2,h3,h4,h5,h6,h7,h8,h9,h10,h11,h12,h13,h14,h15,h16,h17,h18,h19,h20,h21,h22,h23,h24) VALUES                            |
| (M.5',2018,1,9,Null,Null,Null,Null,Null,Null,1.09,Null,Null,1.09,Null,Null,1.09,Null,Null,1.09,Null,Null,Null,Null,Null,Null,Null,Nul                                      |
| INSERT INTO hourly_data(st_code, year, month, dates, h1, h2, h3, h4, h5, h6, h7, h8, h9, h10, h11, h12, h13, h14, h15, h16, h17, h18, h19, h20, h21, h22, h23, h24) VALUES |
| (M.5',2018,1,10,Null,Null,Null,Null,Null,Null,1.09,Null,Null,1.09,Null,Null,1.09,Null,Null,1.09,Null,Null,Null,Null,Null,Null,Null,Nul                                     |
| INSERT INTO hourly_data(st_code,year,month,dates,h1,h2,h3,h4,h5,h6,h7,h8,h9,h10,h11,h12,h13,h14,h15,h16,h17,h18,h19,h20,h21,h22,h23,h24) VALUES                            |
| (M.5',2018,1,11,Null,Null,Null,Null,Null,Null,Null                                                                                                    |
| INSERT INTO hourly_data(st_code,year,month,dates,h1,h2,h3,h4,h5,h6,h7,h8,h9,h10,h11,h12,h13,h14,h15,h16,h17,h18,h19,h20,h21,h22,h23,h24) VALUES                            |
| (M.5',2018,1,12,Null,Null,Null,Null,Null,Null,Null,1.19,Null,Null,1.20,Null,Null,1.21,Null,Null,Null,Null,Null,Null,Null,Nul                                               |
| INSERT INTO hourly_data(st_code,year,month,dates,h1,h2,h3,h4,h5,h6,h7,h8,h9,h10,h11,h12,h13,h14,h15,h16,h17,h18,h19,h20,h21,h22,h23,h24) VALUES                            |
| ("M.5',2018,1,13,Null,Null,Null,Null,Null,Null,1.28,Null,Null,1.29,Null,Null,1.30,Null,Null,1.31,Null,Null,Null,Null,Null,Null,Null,Nul                                    |
| INSERT INTO hourly_data(st_code,year,month,dates,h1,h2,h3,h4,h5,h6,h7,h8,h9,h10,h11,h12,h13,h14,h15,h16,h17,h18,h19,h20,h21,h22,h23,h24) VALUES                            |
| ('M.5',2018,1,14,Null,Null,Null,Null,Null,Null,Null,1.36,Null,Null,1.37,Null,Null,1.38,Null,Null,Null,Null,Null,Null,Null,Nul                                              |
| INSERT INTO hourly_data(st_code,year,month,dates,h1,h2,h3,h4,h5,h6,h7,h8,h9,h10,h11,h12,h13,h14,h15,h16,h17,h18,h19,h20,h21,h22,h23,h24) VALUES                            |
| ('M.5',2018,1,15,Null,Null,Null,Null,Null,Null,Null,Nul                                                                                                    |
| INSERT INTO hourly_data(st_code.year.month.dates.h1,h2,h3,h4,h5,h6,h7,h8,h9,h10,h11,h12,h13,h14,h15,h16,h17,h18,h19,h20,h21,h22,h23,h24) VALUES                            |
| (M.5',2018,1,16,Null,Null,Null,Null,1.52,Null,Null,1.53,Null,Null,1.54,Null,Null,1.55,Null,Null,1.56,Null,Null,Null,Null,Null,Null,Null,Nul                                |
| .ส่ <b>ย</b> ส่งยย ม งั่ง เสย                                                                                                    |

รูปที่ ๓๖หน้าจอแสดงผลเมื่อนำเข้าข้อมูลระดับน้ำท่าสำเร็จแล้ว

๓) การตรวจสอบข้อมูลระดับน้ำท่ารายชั่วโมง(Recheck)

เมื่อนำไฟล์ข้อมูลระดับน้ำท่าร<sup>้</sup>ายชั่วโมงเข้าสู่ระบบฐานข้อมูลอุตุ-อุทกวิทยาแล้ว จะต้องต้องตรวจสอบ ข้อมูลระดับน้ำที่นำเข้าทุกครั้งว่ามีการแสดงผลข้อมูลระดับน้ำคลาดเคลื่อนไปจากไฟล์ต้นฉบับหรือไม่/อย่างไร ซึ่ง เมื่อนำเข้าข้อมูลระดับน้ำรายชั่วโมงแล้ว สามารถเรียกดูข้อมูลระดับน้ำรายชั่วโมงได้ตามลำดับขั้นตอน ได้ดังรูปที่ ๓๗และเรียกข้อมูลระดับน้ำท่ารายชั่วโมงได้ตามลำดับด้านล่างดังต่อไปนี้

- เข้าสู่ระบ<sup>้</sup>เฐานข้อมูลระดับน้ำรายชั่วโมง ผ่านเว็บไซต์ http://hydrologydb.rid.go.th/water/
- เลือกเมนูที่ ๓ Hourly Gauge Height Report in Water Year

- เลือกข้อมูลตามรายสถานี
- กรอกรหัสสถานีน้ำท่าที่ต้องการเรียกข้อมูลมาตรวจสอบ ซึ่งในตัวอย่างคือ สถานี M.๕ เดือนเมษายน
- เลือกปีที่ทำการupload file ระดับน้ำท่า เพื่อทำการตรวจสอบข้อมูล
- เลือกรายงาน

| A Not secure | Rid-HYDROLOGY SYSTEM<br>Royal Indigation Department # Water for ALL                                                             |
|--------------|----------------------------------------------------------------------------------------------------|
|              | หน้าหลัก เรี่ยวกับระบบ บันทึกข้อมูล - รายงานกราฟ แบบฟอร์แอกตาร ดาวน์โหลดข้อมูล คณะทำงาน ผังระบบงาน ดิดต่อสอบถาม                 |
|              | WATER LEVEL STATISTICAL SYSTEM                                                                                                  |
|              | 1. Short Listing of Stream Gaging Stations เดือกข้อมูลราย                                                                       |
|              | 2. Long Listing of Stream Gaging Station เลือกประเภทรายงาน 🤄 รายสถานี 🤉 ถ่านักอุทก 🔿 รายคุ่มน้ำ                                 |
|              | 1 3. Hourly Gage Height Report in Water<br>4. Hourly Gage Height Report in Calendar<br>3. Hourly Gage Height Report in Calendar |
|              | Year<br>5. Annual stream report 4 เลือกปีเริ่มตัน : 2018 • เลือกปีสิ้นสุด : 2018 •                                              |
|              | 6. Daily Discharge Report in Water Year 5 <mark>ลังแต่เดือน : 1 ถึงเดือน : 1</mark>                                             |
|              | 7. Daily Discharge Report in Calendar<br>Year<br>8. Daily Discharge File                                                        |
|              | 9. Monthly Runoff Report in Water Year                                                                                          |
|              | 10. Monthly Runoff Report in Calendar<br>Year<br>11. Update Data Hourly & station Form                                          |
|              | 12. Hourly Graph Comparesion                                                                                                    |
|              | 13. Daily Runoff Processing                                                                                                    |
|              | 14. Upload Hourly Stream Gage Height                                                                                            |

รูปที่๓๗แสดงลำดับการเรียกข้อมูลระดับน้ำท่ารายชั่วโมงในระบบฐานข้อมูลอุตุ-อุทกวิทยา

- รูปแบบข้อมูลน้ำท่ารายชั่วโมงที่แสดงในระบบฐานข้อมูลอุตุ-อุทกวิทยา ซึ่งแสดงดังรูปที่ ๓๘

| Computer<br>Station : F<br>Stream : F<br>River : Ra<br>River Syst | Center<br>Kasi Salai, Rasi Salai, Si Sa Ket (M.5)<br>Kasi Salai<br>si Salai<br>em : Mun | )                                     |                           | Hourly Gag<br>April 2018 (V | ge Height<br>Vater Year) |                   |                                                   |                       | Royal<br>H   | 2<br>Irrigatio<br>ydrolog | 8-Aug-2<br>on Depai<br>Th<br>tyDB Di<br>Type of | 2019<br>atment<br>hailand<br>ivision<br>f Gage : |
|-------------------------------------------------------------------|-----------------------------------------------------------------------------------------|---------------------------------------|---------------------------|-----------------------------|--------------------------|-------------------|---------------------------------------------------|-----------------------|--------------|---------------------------|-------------------------------------------------|--------------------------------------------------|
|                                                                   |                                                                                         |                                       | Time and Gage Height in I | Meters (A.D.)               |                          |                   |                                                   |                       | Gage H       | eight in                  | (MSL.)                                          | )                                                |
| Date 01:00                                                        | 02:00 03:00 04:00 05:00 06:00                                                           | 07:00 08:00 09:00 10                  | :00 11:00 12:00 13:00     | 14:00 15:00                 | 16:00 17:00 18:00        | 19:00 20:00 21:00 | 22:00 23:00 24:00 Me                              | an Mean               | Max          | Time                      | Min                                             | Time                                             |
| 1                                                                 | 1.10                                                                                    | 1.11                                  | 1.11                      | 1.10                        | 1.10                     |                   |                                                   | .10 111.1             | 0 111.11     | 09:00                     | 111.10                                          | 06:00                                            |
| 2                                                                 | 1.10                                                                                    | 1.10                                  | 1.10                      | 1.10                        | 1.10                     |                   |                                                   | .10 111.1             | 0 111.10     | 06:00                     | 111.10                                          | 06:00                                            |
| 3                                                                 | 1.10                                                                                    | 1.10                                  | 1.10                      | 1.10                        | 1.10                     |                   |                                                   | .10 111.1             | 0 111.10     | 06:00                     | 111.10                                          | 06:00                                            |
| 4                                                                 | 1.10                                                                                    | 1.10                                  | 1.10                      | 1.10                        | 1.10                     |                   |                                                   | .10 111.1             | 0 111.10     | 06:00                     | 111.10                                          | 06:00                                            |
| 5                                                                 | 1.09                                                                                    | 1.09                                  | 1.09                      | 1.10                        | 1.10                     |                   |                                                   | .09 111.0             | 9 111.10     | 15:00                     | 111.09                                          | 06:00                                            |
| 6                                                                 | 1.10                                                                                    | 1.10                                  | 1.10                      | 1.10                        | 1.11                     |                   |                                                   | .10 111.1             | 0 111.11     | 18:00                     | 111.10                                          | 06:00                                            |
| 7                                                                 | 1.11                                                                                    | 1.11                                  | 1.10                      | 1.10                        | 1.09                     |                   |                                                   | .10 111.1             | 0 111.11     | 06:00                     | 111.09                                          | 18:00                                            |
| 8                                                                 | 1.08                                                                                    | 1.08                                  | 1.08                      | 1.08                        | 1.08                     |                   |                                                   | .08 111.0             | 8 111.08     | 06:00                     | 111.08                                          | 00:00                                            |
| 9                                                                 | 1.09                                                                                    | 1.09                                  | 1.09                      | 1.09                        | 1.09                     |                   |                                                   | .09 111.0             | 9 111.09     | 06:00                     | 111.09                                          | 06:00                                            |
| 10                                                                | 1.09                                                                                    | 1.09                                  | 1.09                      | 1.09                        | 1.09                     |                   |                                                   |                       | 9 111.05     | 00:00                     | 111.09                                          | 00:00                                            |
| 11                                                                | 1.10                                                                                    | 1.12                                  | 1.13                      | 1.14                        | 1.15                     |                   |                                                   | .13 111.1             | 3 111.15     | 18:00                     | 111.10                                          | ) 06:00                                          |
| 12                                                                | 1.19                                                                                    | 1.20                                  | 1.21                      | 1.22                        | 1.23                     |                   |                                                   | .21 111.2             | 1 111.23     | 18:00                     | 111.19                                          | 06:00                                            |
| 13                                                                | 1.28                                                                                    | 1.29                                  | 1.30                      | 1.31                        | 1.32                     |                   |                                                   | .30 111.3             | 0 111.32     | 18:00                     | 111.28                                          | \$ 06:00                                         |
| 14                                                                | 1.36                                                                                    | 1.37                                  | 1.38                      | 1.39                        | 1.40                     |                   |                                                   | .38 111.3             | 8 111.40     | 18:00                     | 111.36                                          | 06:00                                            |
| 15                                                                | 1.43                                                                                    | 1.44                                  | 1.45                      | 1.46                        | 1.47                     |                   |                                                   | .45 111.4             | 5 111.47     | 18:00                     | 111.43                                          | 06:00                                            |
| 16                                                                | 1.52                                                                                    | 1.53                                  | 1.54                      | 1.55                        | 1.56                     |                   |                                                   | .54 111.5             | 4 111.56     | 18:00                     | 111.52                                          | 06:00                                            |
| 17                                                                | 1.60                                                                                    | 1.60                                  | 1.60                      | 1.61                        | 1.61                     |                   |                                                   | .60 111.6             | 0 111.61     | 15:00                     | 111.60                                          | 06:00                                            |
| 18                                                                | 1.61                                                                                    | 1.61                                  | 1.61                      | 1.60                        | 1.60                     |                   |                                                   | .61 111.6             | 1 111.61     | 06:00                     | 111.60                                          | ) 15:00                                          |
| 19                                                                | 1.60                                                                                    | 1.60                                  | 1.60                      | 1.60                        | 1.60                     |                   |                                                   | .00 111.0             | 0 111.60     | 06:00                     | 111.60                                          | 06:00                                            |
| 20                                                                | 1.60                                                                                    | 1.00                                  | 1.60                      | 1.60                        | 1.01                     |                   |                                                   | .00 111.0             | 0 111.61     | 18:00                     | 111.00                                          | ) 06:00                                          |
| 21                                                                | 1.61                                                                                    | 1.61                                  | 1.62                      | 1.62                        | 1.63                     |                   |                                                   | .62 111.6             | 2 111.63     | 18:00                     | 111.61                                          | 06:00                                            |
| 22                                                                | 1.64                                                                                    | 1.64                                  | 1.64                      | 1.64                        | 1.64                     |                   |                                                   | .64 111.6             | 4 111.64     | 06:00                     | 111.64                                          | 06:00                                            |
| 23                                                                | 1.65                                                                                    | 1.65                                  | 1.65                      | 1.65                        | 1.65                     |                   |                                                   | .65 111.6             | 5 111.65     | 06:00                     | 111.65                                          | 06:00                                            |
| 24                                                                | 1.65                                                                                    | 1.65                                  | 1.65                      | 1.65                        | 1.65                     |                   |                                                   | .65 111.6             | 5 111.65     | 06:00                     | 111.65                                          | 06:00                                            |
| 25                                                                | 1.64                                                                                    | 1.64                                  | 1.64                      | 1.64                        | 1.64                     |                   |                                                   | .64 111.6             | 4 111.64     | 06:00                     | 111.64                                          | 06:00                                            |
| 26                                                                | 1.64                                                                                    | 1.64                                  | 1.64                      | 1.63                        | 1.63                     |                   |                                                   | .64 111.6             | 4 111.64     | 06:00                     | 111.63                                          | 15:00                                            |
| 27                                                                | 1.63                                                                                    | 1.63                                  | 1.63                      | 1.63                        | 1.63                     |                   |                                                   | .63 111.6             | 3 111.63     | 06:00                     | 111.63                                          | 06:00                                            |
| 28                                                                | 1.63                                                                                    | 1.63                                  | 1.63                      | 1.63                        | 1.63                     |                   |                                                   | .63 111.6             | 3 111.63     | 06:00                     | 111.63                                          | 06:00                                            |
| 29                                                                | 1.64                                                                                    | 1.64                                  | 1.65                      | 1.65                        | 1.65                     |                   |                                                   | .65 111.6             | 5 111.65     | 12:00                     | 111.64                                          | 06:00                                            |
| 30                                                                | 1.66                                                                                    | 1.66                                  | 1.66                      | 1.66                        | 1.66                     |                   |                                                   | .66 111.6             | 6 111.66     | 06:00                     | 111.66                                          | 06:00                                            |
| Maximum G<br>Minimum Ga                                           | age Height 111.66 M.(MSL.) on 30 a<br>age Height 111.08 M.(MSL.) on 8 A                 | April Time :06:00<br>pril Time :06:00 |                           |                             |                          |                   | Mean Gage Height 111.3<br>Zero Gage at Bottom Ele | 9 M.(MSI<br>ation 110 | )<br>.000 M. | MSL.)                     |                                                 |                                                  |

รูปที่ ๓๘ ข้อมูลน้ำท่ารายชั่วโมงที่แสดงในระบบฐานข้อมูลอุตุ-อุทกวิทยา

๖.๒.๒ การนำเข้าข้อมูลปริมาณน้ำท่ารายวัน

การรวบรวมข้อมูลปริมาณน้ำท่ำรายวันในระบบฐานข้อมูลนั้น ได้มาจากการคำนวณกราฟความสัมพันธ์ ระหว่างระดับน้ำและอัตราการไหล (Rating Curve) ซึ่งในส่วนของข้อมูลประกอบต่างๆ ที่ใช้ในการจัดทำกราฟ ความสัมพันธ์ระดับน้ำและอัตราการไหลนั้น ศูนย์อุทกวิทยาชลประทานทั้ง ๘ ภาค เป็นผู้จัดทำและดำเนินการ จนกระทั่งได้ข้อมูลปริมาณน้ำท่ารายวันและส่งรายงาน ในรูปแบบของไฟล์ excel มีชื่อเรียกว่า C-form มาที่ฝ่าย สารสนเทศและพยากรณ์น้ำเป็นผู้เก็บรวบรวมเข้าสู่ระบบฐานข้อมูลให้เป็นมาตรฐานเดียวกันทั่วประเทศ ซึ่งใน ขั้นตอนนี้ฝ่ายสารสนเทศและพยากรณ์น้ำนอกจากเป็นผู้จัดทำข้อมูลระดับน้ำท่ารายวันเข้าสู่ระบบแล้ว ยังเป็น ผู้ดำเนินการตรวจสอบข้อมูลขั้นสุดท้าย เพื่อให้ข้อมูลระดับน้ำท่ารายวันและข้อมูลประกอบต่างๆ เช่น ระดับ น้ำนองสูงสุด ปริมาณน้ำนองสูงสุด เป็นต้น มีความถูกต้องตามหลักวิชาการและสอดคล้องกับลักษณะทาง กายภาพตามธรรมชาติที่เกิดขึ้นจริง โดยปกติแล้ว ศูนย์อุทกวิทยาชลประทาน ทั้ง ๘ ภาค จะส่งรายงานไฟล์ C-form มายังฝ่ายสารสนเทศและพยากรณ์น้ำประมาณวันที่ ๑๕ กรกฎาคม ของทุกปี เพื่อให้ทางฝ่ายสารสนเทศ ฯ ทำการตรวจสอบและทำสรุปเพื่อเตรียมจัดวมงูญเล่มรายงาน Yearbook ต่อไป

รายละเอียดการนำเข้าข้อมูลปริมาณน้ำท่ารายวัน สามารถทำได้ตามลำดับขั้นตอนดังต่อไปนี้

#### ๑) เตรียมข้อมูล

ดังที่กล่าวไปข้างต้น เนื่องจากระบบฐานข้อมูล (Hydrology Database) จะทำการคำนวณปริมาณ น้ำท่ารายวันจากกราฟความสัมพันธ์ระหว่างระดับน้ำและอัตราการไหล ดังนั้น เริ่มต้นการเตรียมข้อมูลจึง จำเป็นต้องนำเข้าข้อมูลระดับน้ำรายชั่วโมงในหัวข้อ ๖.๒.๑ ให้แล้วเสร็จทั้ง ๑๒ เดือน จึงจะสามารถเริ่มต้นใน การนำเข้าข้อมูลประกอบอื่นๆ เพื่อคำนวณปริมาณน้ำท่ารายวันต่อไป

โดยป<sup>ิ</sup>กติแล้วข้อมูลที่นำมาใช้ในการสร้างกราฟ rating curve เป็นข้อมูลที่สำรวจปริมาณน้ำ, ระดับน้ำ, ความเร็วกระแสน้ำ, พื้นที่หน้าตัดลำน้ำ เป็นต้น ซึ่งในแต่ละปีจะมีออกสำรวจข้อมูลดังกล่าวให้ครอบคลุมทั้ง ในช่วงฤดูแล้งและฤดูน้ำหลาก อย่างน้อย ๓๐-๕๐ ครั้ง/ปี/สถานี เมื่อได้ข้อมูลสำรวจปริมาณน้ำภาคสนามแล้ว ทางศูนย์อุทกวิทยาชลประทานทั้ง ๘ ภาค จะบันทึกข้อมูลเก็บไว้ในไฟล์ชื่อ อท.๑-๐๒ ดังแสดงดังรูปที่ ๓๙เพื่อใช้ ในการสร้างกราฟ rating curve ดังแสดงดังรูปที่ ๔๐ ตัวอย่างที่แสดงดังรูปด้านล่างเป็นข้อมูลของสถานี อุทกวิทยา M.๕อ.ราษไศล จ.ศรีสะเกษ ลุ่มน้ำมูล ปีน้ำ ๒๐๑๘ ซึ่งต่อไปนี้การนำเข้าข้อมูลปริมาณน้ำท่าในคู่มือ ปฏิบัติการเล่มนี้จะใช้ข้อมูลของสถานีดังกล่าวเป็นตัวอย่างในการนำเข้าข้อมูลปริมาณน้ำท่าในหัวข้อถัดไป

|            |              |           |             |            | S              |                 |              |                             |
|------------|--------------|-----------|-------------|------------|----------------|-----------------|--------------|-----------------------------|
| กองอุทกวิท | กยา          |           | ดารา        | งแสดงสถิติ | การสำรวจ       | ปริมาณน้ำ       |              | อ.ท. 1-02                   |
| กรมชลประ   | ะทาน         |           | ปีน้ำ       | 2561 (201  | 8)             |                 |              |                             |
| แม่น้ำ     | มล           |           | สถานี       | M.5        |                |                 |              |                             |
| ตำบล       | ง<br>เมืองดง |           | คำเภอ       | ราษีไตล    | จังหวัด        | สรีสะเกษ        |              |                             |
| ศนย์เสาระ  | ดับ          | 110.00    | ม. (ร.ท.ก.  | .)         |                | in the second   |              |                             |
| 4          | ระดับน้ำ     | ระดับน้ำ  | เวลาทำการ   | ดวามคว้าง  | เนื้อที่รูปตัด | ຄວາມເรົ້ວເຈລື່ມ | งเริ่มาณน้ำ  |                             |
| วันที่     | 1            | u (5 n a) | สำราจ ข     | ผิวนั้ว ม  |                | น /วินาที       | อน น /วินาที | หมายเหตุ                    |
| 2018-04-18 | 1.61         | 111.61    | 14 55-15 35 | 126.90     | 287 005        | 0.003           | 0.993        |                             |
| 2018-04-29 | 1.65         | 111.65    | 14.20-14.54 | 127.00     | 290.800        | 0.003           | 1.004        |                             |
| 2018-05-13 | 1.78         | 111.78    | 13.20-13.27 | 125.16     | 242.180        | 0.077           | 18.660       |                             |
| 2018-05-16 | 2.55         | 112.55    | 14.00-14.10 | 138.20     | 340.200        | 0.255           | 86.704       |                             |
| 2018-05-22 | 2.02         | 112.02    | 09.42-09.48 | 127.87     | 279.380        | 0,447           | 124.780      |                             |
| 2018-05-25 | 1.75         | 111.75    | 13.33-13.37 | 124.86     | 242.780        | 0.491           | 119.091      |                             |
| 2018-05-29 | 1.02         | 111.02    | 14.32-14.37 | 97.76      | 136,450        | 0.411           | 56.090       |                             |
| 2018-05-31 | 0.62         | 110.62    | 11.20-11.25 | 93.62      | 107.990        | 0.313           | 33.815       |                             |
| 2018-06-13 | 0.34         | 110.34    | 09.32-09.35 | 90.55      | 113.640        | 0.322           | 36.630       |                             |
| 2018-06-21 | -0.46        | 109.54    | 11.00-11.03 | 72.50      | 58.985         | 0.067           | 3.980        |                             |
| 2018-06-25 | -0.14        | 109.86    | 12.30-12.33 | 82.99      | 69.930         | 0.184           | 12.860       |                             |
| 2018-06-30 | -0.09        | 109.91    | 09.25-09.27 | 85.58      | 78.398         | 0.098           | 7.683        |                             |
| 2018-07-11 | 1 30         | 111 39    | 10 50-10 53 | 125.55     | 201.090        | 0.016           | 3 190        |                             |
| 2018-07-13 | 1.68         | 111.68    | 09 15-09 18 | 126.35     | 241 503        | 0.017           | 4 000        |                             |
| 2018-07-14 | 1.83         | 111.83    | 09 26-09 29 | 127.53     | 253 510        | 0.019           | 4 770        |                             |
| 2018-07-16 | 1.00         | 111.28    | 10 15-10 18 | 122.25     | 190.600        | 0.041           | 7.814        |                             |
| 2018-07-18 | 0.82         | 110.82    | 13 34-13 37 | 100.57     | 134 190        | 0.057           | 7.710        |                             |
| 2018-07-21 | 0.73         | 110.73    | 16 57-16 50 | 08.01      | 120 800        | 0.070           | \$ 460       |                             |
| 2018-07-25 | 0.55         | 110.55    | 10.57 10.59 | 03.96      | 104 250        | 0.064           | 6.640        |                             |
| 2018-07-30 | 1.03         | 111.03    | 13 16-13 10 | 101.41     | 151.050        | 0.032           | 4 890        |                             |
| 2018-08-08 | 1.86         | 111.86    | 09.48-09.50 | 127.65     | 256.310        | 0.011           | 2.890        | ขกบาน 4 บาน ขก 0.03 ชม.     |
| 2018-08-11 | 1.05         | 111.05    | 08.57-08.59 | 102.63     | 156.240        | 0.033           | 5.160        |                             |
| 2018-08-13 | 0.99         | 110.99    | 14 05-14 07 | 100.92     | 144 780        | 0.032           | 4 580        |                             |
| 2015-08-15 | 0.97         | 110.97    | 10.55-10.57 | 100.62     | 142.370        | 0.030           | 4.320        |                             |
| 2018-08-22 | 0.93         | 110.93    | 12.03-12.05 | 100.24     | 140.300        | 0.230           | 32.290       | สถาบาน 6 บาน สถ 0.05 ชม.    |
| 2018-08-24 | 0.86         | 110.86    | 10.05-10.07 | 99.57      | 135.670        | 0.220           | 30.150       | 0121102110010.022           |
| 2018-08-28 | 1.04         | 111.04    | 10.58-11.00 | 102.35     | 158 350        | 0.210           | 33.100       |                             |
| 2018-00-12 | 2.12         | 112.12    | 13 10-13 21 | 128.47     | 285 130        | 0.450           | 130 995      |                             |
| 2018-00-14 | 2.12         | 112.22    | 12 57-12 50 | 121.72     | 200.470        | 0.460           | 137.740      |                             |
| 2018-09-14 | 2.20         | 112.20    | 10.42.10.44 | 122.64     | 227.400        | 0.467           | 140.400      |                             |
| 2018-00-18 | 3.00         | 113.00    | 10.11-10.13 | 140.56     | 428 730        | 0.555           | 237.860      |                             |
| 2018-09-18 | 2.80         | 112.09    | 11.07-11.00 | 140.50     | 420.750        | 0.535           | 237.800      |                             |
| 2018-10-07 | 1.70         | 111.09    | 11.22.11.25 | 139.25     | 221 220        | 0.547           | 120.040      | 1011211 6 1121110 0 40 921  |
| 2018-10-07 | 1.70         | 111.70    | 12 40 12 40 | 123.37     | 251.220        | 0.304           | 76.210       | 010146014010.40%            |
| 2018-10-09 | 2.21         | 111.94    | 12.26 12.20 | 127.75     | 203.510        | 0.287           | 70.210       | 011111 0 111011 0.20 10.    |
| 2018-10-10 | 2.21         | 112.21    | 12.20-12.30 | 120.77     | 292.900        | 0.075           | 21.540       | 8011214 6 12 14 01 0.10 30. |
| 2018-10-18 | 2.40         | 112.40    | 11.07.11.00 | 130.29     | 290.000        | 0.025           | 2 200        | 944204                      |
| 2018-10-28 | 2.40         | 112.40    | 10.24.10.26 | 132.00     | 325./40        | 0.010           | 5.290        | 64U IN                      |
| 2018-11-12 | 2.42         | 112.42    | 16.20 16.22 | 132.75     | 210.200        | 0.002           | 0.790        |                             |
| 2018-11-18 | 2.33         | 112.33    | 15.20-15.22 | 131.40     | 310.300        | 0.002           | 0.657        |                             |
| 2018-11-20 | 2.52         | 112.52    | 10.26-10.50 | 131.25     | 298.900        | 0.002           | 0.598        |                             |
| 2018-12-21 | 2.31         | 112.31    | 10.52-10.54 | 131.50     | 313.180        | 0.000           | 0.000        |                             |
| 2018-12-27 | 2.25         | 112.25    | 13.10-13.13 | 131.45     | 296.740        | 0.000           | 0.000        | RONON 1 NOVED 0 02 000      |
| 2019-01-17 | 2.15         | 112.15    | 10.00-10.02 | 130.00     | 303.800        | 0.002           | 0.644        | 01111111111110110.03 %b.    |
| 2019-01-23 | 2.12         | 112.12    | 13.13-13.15 | 128.20     | 284.130        | 0.002           | 0.562        | onu na 1 u natin 0.03 Ma.   |
| 2019-01-29 | 2.07         | 112.07    | 10.50-10.52 | 127.95     | 2/5.630        | 0.002           | 0.482        | onu na 1 u natin 0.03 mu.   |
| 2019-02-27 | 1.86         | 111.86    | 13.55-13.55 | 127.70     | 256.420        | 0.000           | 0.000        | omบาน 1 บาฟ 8กิ0.03 ชม.     |
| 2019-03-22 | 2.09         | 112.09    | 11.05-11.07 | 130.26     | 281.790        | 0.039           | 11.120       |                             |
| 2019-03-27 | 2.11         | 112.11    | 14.08-14.10 | 131.83     | 287.250        | 0.009           | 2.720        |                             |

รูปที่ ๓๙ตัวอย่างข้อมูลไฟล์ อท. ๑-๐๒

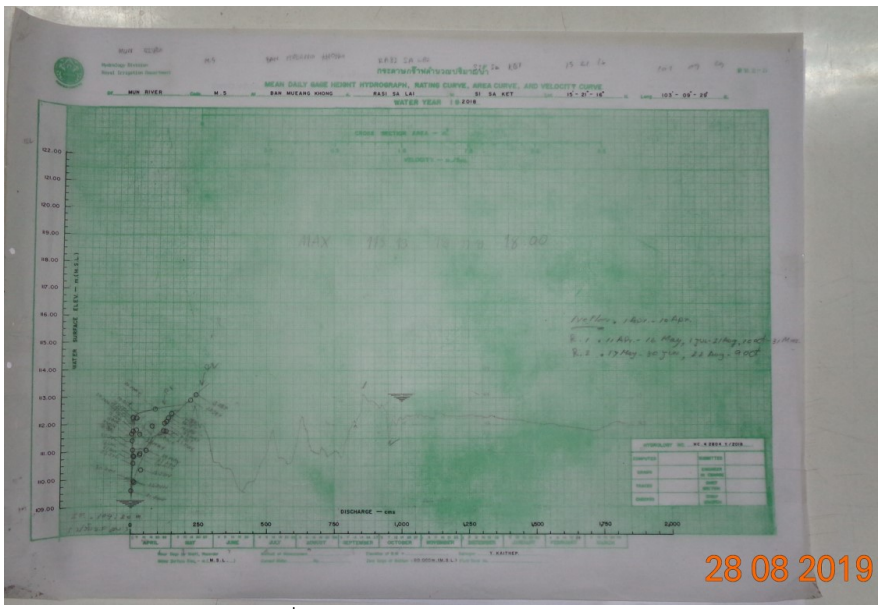

รูปที่ ๔๐ตัวอย่างกราฟRating curve

๒) การนำเข้าข้อมูล (Upload file)

เมื่อได้รับไฟล์ C-form ที่เก็บสำหรับใช้ในการนำเข้าสู่ระบบฐานข้อมูล (hydrology database) ดัง ขั้นตอนที่ ๑ ขั้นต่อไปในคือการ upload file ซึ่งสามารถทำได้ตามลำดับดังต่อไปนี้

 เลือกสถานีน้ำท่าที่ต้องการนำเข้าข้อมูล ในเล่มนี้ คือ สถานีน้ำท่า M.๕ และ เปิดไฟล์ C-form ที่ได้รับ จากศูนย์อุทกวิทยาฯ เลือกชีทงาน c-form แสดงในรูปที่ ๔๑

| ile Ho                            | 🔍 – 🚰 i s                    | ert          | Page La  | M<br>yout | 5-C-fo<br>Form | orm [0<br>mulas | Comp                  | atibili<br>Data | ty Mo<br>Re | de] - :<br>riew | STREA<br>Vie | MGH (  | GAGE-H          | HEIGHT F        | rogram By<br>Add-Ins | AØèÁ§Č<br>Acrobat | D'ÉÒÃÊ'à-È | à%×ėĺįÒÃ  | ÂÔEÒĂ È  | Ù°ÂiÉÒ    | iʰa∙Ê %îÑ | ²²Òâ×Ãá  | ÂÂâ'Â  | à ⁻ØäÃÃҵ   | 2                 |          |          | 8      | • • | ۲<br>ه |
|-----------------------------------|------------------------------|--------------|----------|-----------|----------------|-----------------|-----------------------|-----------------|-------------|-----------------|--------------|--------|-----------------|-----------------|----------------------|-------------------|------------|-----------|----------|-----------|-----------|----------|--------|------------|-------------------|----------|----------|--------|-----|--------|
| Cut                               | t<br>py *<br>mat Painter     | Arial<br>B   | ΙŪ       | •<br>  19 | 10<br>-   _    | • A             | а <sup>*</sup><br>А - | ))              |             |                 | »-<br>≓ ∉    |        | Wrap T<br>Merge | ext<br>& Center | Gener                | al<br>%,          | *          | Condition | nal Form | at Ce     |           | ert Dele | te For | rmat 2     | AutoSum<br>Fill * | · Arr    | Find     | 2      |     |        |
| Clipboar                          | d G                          |              |          | Font      |                |                 |                       |                 |             |                 | Align        | ment   |                 |                 |                      | Number            |            |           | Styles   | ie - styn |           | Cell     | Is     |            | E                 | diting   | Seleci   |        |     |        |
| Hydrology<br>Royal Irrig<br>EL 67 | y Division<br>gation De      | partm        | ent.     |           |                |                 |                       |                 |             |                 | _            |        |                 |                 |                      |                   |            |           |          |           | Codi      | ng Foi   | rm N   | lo.1       |                   |          | 8.11.bci |        |     |        |
| STATION<br>CODE<br>M.5            | 6789<br>WATE<br>YEAI<br>2018 | 10<br>R<br>2 |          |           |                |                 |                       |                 |             |                 |              |        | ST              | REAM            | GAGIN                | G & D             | DISCHAF    | RGE       |          |           |           |          |        |            |                   |          |          |        |     |        |
| 1 12 13 14                        | 15 16 17                     | 18 19        | 20 21 22 | 23 24     | 25 26          | 27 2            | 28 29                 | 30 3            | 32 3        | 3 34            | 35 36        | 37 38  | 39 40           | 41 42 43        | 44 45 46             | 47 48 49          | 9 50 51 53 | 53 54 55  | 56 57 58 | 59 60     | 61 62 63  | 64 65 6  | 6 67 ( | 68 69 70 7 | 1 72 73           | 74 75 76 | 77 78    | 79 80  |     |        |
| EQUENCE                           | STATION                      | NAME,        | AMPHO    | E, PRC    | VINCE          | , (CO           | DE)                   |                 |             |                 |              |        |                 |                 |                      |                   |            |           |          |           |           |          |        |            |                   |          |          |        |     |        |
| 0010                              | Ban Muar                     | g Khor       | ng, Rasi | Salai, S  | i Sa K         | et,M.8          | 5                     |                 |             |                 |              |        |                 | _               |                      |                   |            |           |          |           |           |          |        |            |                   |          |          |        |     |        |
|                                   | ST                           | REAM         |          |           |                |                 |                       |                 |             |                 |              |        |                 |                 | RIV                  | R                 |            |           |          |           | R         | iver Sy  | stem   | 1          |                   |          |          |        |     |        |
| 0020                              | Mun                          |              |          |           |                |                 |                       |                 |             |                 |              |        |                 | Mu              | n                    |                   |            |           |          |           | Mun       |          |        |            |                   |          |          |        |     |        |
|                                   | ZERO GAO                     | SE AT        | A.D.     |           | D              | RAIN            | AGE                   | ARE             | A           |                 | LEF          | BAN    | K R             | IGHT B          |                      | ER BED            | D          | AILY GAO  | SE HEIGH | IT        |           | ANI      | NUAL   | MAX. M     | OMENT             | ARY      |          | Q      |     |        |
|                                   | BOTTOM                       | ELEV.        | MSL.     |           |                | SO              | Q. ,К.                | .M.             |             |                 | E            | LEV.   |                 | ELEV            | E                    | LEV.              | ABOVE      | LEV.      | FROM     | то        | GAG       | e heigh  | T A    | AT HOURS   | MONT              | TH D     | ATE      |        |     |        |
| 0030                              | 110                          | 0.000        | MSL.     | 71110 7   |                | 0               |                       |                 | 45,2        | 95              | 0.01         | 124.   | .549            | 122             | 653                  | 108.794           | 11         | 0.00      |          | 1         | 2         | 113      | .13    | 18.00      | SEP               |          | 8        | 2      |     |        |
|                                   |                              |              | HYD      | ROLOG     | Y N            | 0.              |                       |                 |             | set             | 21           | R2     | DA              | TF              | FROM                 | то                | 5000       |           | 70       |           |           | TO       | -      | FROM       | TO                |          | 014      | 10     |     |        |
| 0040                              |                              |              |          |           |                |                 |                       | _               | 2804        | 2               | 13           | 12     |                 |                 | 101                  | 3112              | TRU        | -         | 10       |           | UM I      | 10       |        |            |                   |          | Om       | 10     |     |        |
| 0040                              |                              |              | 1        |           |                |                 |                       |                 |             | 2               |              |        |                 |                 |                      | 3                 |            |           |          | 4         |           |          |        |            |                   | 5        |          |        |     |        |
|                                   | -                            | 5.H.         |          | (         | CMS.           | 0.00            | _                     | G.              | H.          | 70              | C            | MS.    |                 | G               | H.                   |                   | CMS.       | 4.00      | G.H.     | 40.00     | C         | MS.      |        | G.F        |                   |          | CMS      |        |     | 1      |
| 0050                              |                              | 1            | 109.20   |           |                | 0.00            | 1                     |                 | 109         | 70              |              |        | 5.00            |                 | 110.0                | 1                 |            | 1.00      |          | 10.20     |           | 1/       | .00    |            | 110.4             | 40       |          | 25.00  |     | 1      |
| 0051                              |                              | 1            | 110.90   |           |                | 50.00           |                       |                 | 111         | 10              |              | 62     | 2.00            |                 | 111.8                | D                 | 1          | 1.00      | 1        | 12.00     |           | 127      | .00    |            | 112.3             | 20       |          | 145.00 |     |        |
| 0052                              | (H)                          | 1            | 112.90   |           | 2              | 15.00           |                       |                 | 113         | .00             |              | 226    | 5.00            |                 | 113.5                | 0                 | 28         | 6.00      |          |           |           | _        |        | _          |                   |          |          |        |     | 1      |
| P H                               | HourGH-1A                    | N / H        | JourGH-F | DEC /     | Houre          | H-NC            | V /                   | Hour            | GH-O        | T/              | Hour         | GH-SEP | P / He          | ourGH-AU        | IG / Hou             | IFGH-JUL          | HourG      | H-JUN /   | HourGH-M | AY /      | HourGH-A  | PL C     | form   | sive-te:   | d / 🞾             | 1/       |          | 14     |     | 1      |

รูปที่ ๔๑ C-Form ของสถานีน้ำท่า M.๕

การนำเข้าไฟล์ C-form เพื่อใช้ในการจัดทำข้อมูลปริมาณน้ำท่ารายวัน สามารถทำได้โดยผ่านทาง
 เว็บไซต์ http://hydrologydb.rid.go.th/ซึ่งจะปรากฏหน้าจอการเข้าใช้งาน ดังแสดงในรูปที่ ๔๒

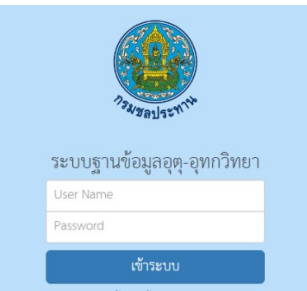

รูปที่ ๔๒ แสดงหน้าต่างการเข้าระบบฐานข้อมูลอุตุ-อุทกวิทยา

- เลือกเมนูน้ำท่า (RID-Water Level Statistical System) ดังแสดงดังรูปที่ ๔๓

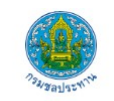

ระบบฐานข้อมูลอุตุ-อุทก

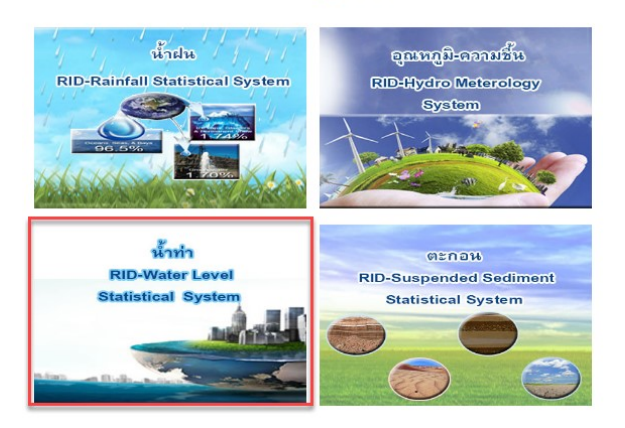

รูปที่ ๔๓ แสดงหน้าต่างระบบฐานข้อมูลอุตุ-อุทกวิทยา

- เลือกเมนู ข้อ ๑๑ Upload Data Hourly& Station Form จากนั้นเลือกเมนูย่อยต่างๆ ดังแสดงใน รูปที่ ๔๔ ใส่ข้อมูลตามไฟล์ C-formเรียงตามลำดับ ได้แก่
  - เมนู ๑๑/๔ Station Description Update/Insert(CForm.๐๐๓) เมนูนี้เป็นเมนู สำหรับการกรอกข้อมูลลักษณะทางอุทกวิทยาของสถานีน้ำท่าที่นำข้อมูลน้ำท่าเข้า ระบบ
  - เมนู ๑๑/๖ From Rating Curve (C-Form) Update/Insert เมนูนี้ใช้สำหรับกรอก ค่าคู่ลำดับ (Rating Table) ที่ได้มาจากกราฟ Rating Curve
  - เมนู ๑๑/๗ From Period of Rating Table เมนูนี้เป็นเมนูที่ใช้สำหรับกำหนดการ คำนวณปริมาณน้ำท่ารายวัน โดยอ่านค่าระดับน้ำรายวันจากเส้น Rating Curve เส้น ต่างๆ (R๑, R๒,...) ที่ช่วงเวลาต่างๆ ในรอบปี

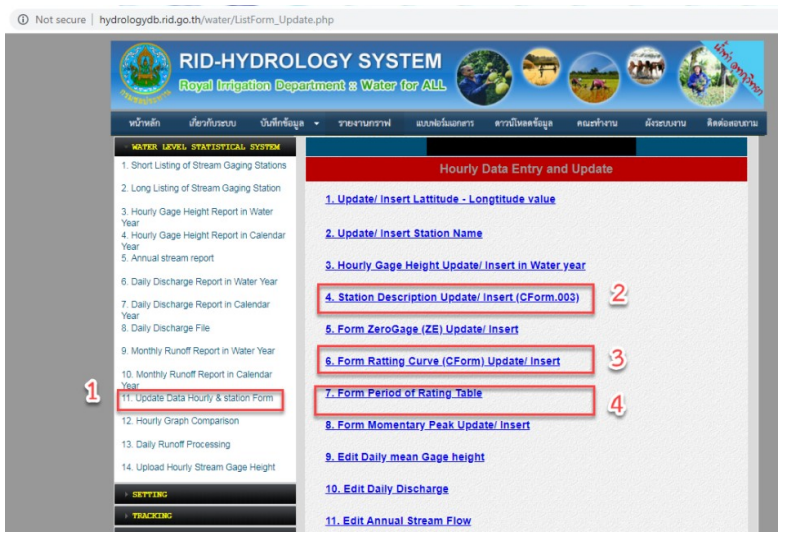

รูปที่ ๔๔ แสดงหน้าต่างเมนูแต่ละเมนูที่ใช้ในการนำเข้าข้อมูลประกอบการคำนวณปริมาณน้ำท่ารายวัน

 เลือกเมนูย่อยที่ ๑๑/๔ Station Description Update/Insert(CForm.oom) แล้วกรอกข้อมูลตาม ไฟล์ C-form ในกรอบสีแดง ดังแสดงดังรูปที่ ๔๕เมื่อกรอกข้อมูลเสร็จแล้วในระบบฐานข้อมูลจะ แสดงดังรูปที่ ๔๖จากนั้น กดบันทึกข้อมูล

| ( 🖬 🤊 - (                                                     | N * 🎯 I =                                                 | -                        | M.5-C-form [C                     | ompatibility Mod        | ie] - S1     | REAMGH    | GAGE-H          | HEIGHT Prog             | gram By        | ;ÅØèÁ§Ò   | ²ÊÔÃʲà∙Èà¾×                | el;ÒúÃÔEÒ                               | ÈÙ <sup>1</sup> Âil | ÊÒÃʹà            | ı-È ¾Ñ²¹Òá»Ãá;ÃÁ        | â′ ∵ØāÃÃѵ     | ì                                    |                                       |           |        |
|---------------------------------------------------------------|-----------------------------------------------------------|--------------------------|-----------------------------------|-------------------------|--------------|-----------|-----------------|-------------------------|----------------|-----------|----------------------------|-----------------------------------------|---------------------|------------------|-------------------------|---------------|--------------------------------------|---------------------------------------|-----------|--------|
| File Ho                                                       | me Insert                                                 | Page Layou               | it Formulas                       | Data Rev                | iew          | View      | Develo          | oper Ado                | d-Ins          | Acrobat   |                            |                                         |                     |                  |                         |               |                                      |                                       | 6         | () — Ø |
| Paste<br>Clipboard                                            | mat Painter                                               | и<br>Г <u>Ш</u> т<br>Fe  | • 10 • A<br>· · · · · A           |                         | = 89<br>≣ 5≡ | - 🔐       | Wrap T<br>Merge | ext<br>& Center +<br>تو | Genera<br>\$ • | al<br>% * | • .0 .00 Cor     For     S | nditional Fo<br>matting + as T<br>Style | ormat<br>Table * S  | Cell<br>Styles - | Insert Delete           | Format        | utoSum ¥<br>ill ¥<br>Ilear ¥<br>Edit | Sort & Find<br>Filter * Select<br>ing | 8.<br>t * |        |
| Hydrology<br>Royal Irrig<br>H. 67<br>12345<br>STATION<br>CODE | Division<br>gation Departm<br>6 7 8 9 10<br>WATER<br>YEAR | ient.                    |                                   |                         |              |           | ST              | REAM G                  | AGINC          | 3 & D     | ISCHARGE                   | ť                                       | กรอ                 | อกร์             | Coding Form<br>ข้อมูลใน | No.1<br>มเมนู | 11/4                                 | 0.11.5d                               |           |        |
| M.5<br>11 12 13 14<br>SEQUENCE                                | 2018<br>15 16 17 18 19<br>STATION NAME                    | 20 21 22 2:<br>, AMPHOE, | 24 25 26 27 28<br>PROVINCE , (COD | 8 29 30 31 32 33<br>DE) | 34 35        | 36 37 38  | 39 40           | 41 42 43 44             | 4 45 46        | 47 48 49  | 50 51 52 53                | 54 55 56 57                             | 58 59               | 60 61            | 62 63 64 65 66 6        | 17 68 69 0 71 | 72 73 74                             | 75 76 77 78                           | 79 80     |        |
| 0010                                                          | Ban Muang Kho                                             | ng, Rasi Sal             | ai, Si Sa Ket,M.5                 |                         |              |           |                 |                         |                |           |                            |                                         |                     |                  |                         |               |                                      |                                       |           |        |
|                                                               | STREAM                                                    | 1                        |                                   |                         |              |           |                 |                         | RIVE           | R         |                            |                                         |                     |                  | River Syste             | em            |                                      |                                       |           |        |
| 0020                                                          | Mun                                                       |                          |                                   |                         |              |           |                 | Mun                     |                |           |                            |                                         |                     | Mu               | n                       |               |                                      |                                       |           |        |
|                                                               | ZERO GAGE AT                                              | A.D.                     | DRAINA                            | AGE AREA                | L            | EFT BAN   | K R             | IGHT BAN                | K RIVE         | R BED     | DAILY                      | GAGE HEI                                | GHT                 |                  | ANNU                    | AL MAX. M     | OMENTAP                              | RY                                    |           |        |
|                                                               | BOTTOM ELEV.                                              | MSL.                     | SQ                                | . ,K.M.                 |              | ELEV.     |                 | ELEV.                   | EI             | LEV.      | ABOVE ELEV                 | FROM                                    | 1                   | го               | GAGE HEIGHT             | AT HOURS      | MONTH                                | DATE                                  | 1 º       |        |
| 0030                                                          | 110.000                                                   | MSL.                     |                                   | 45,2                    | 95           | 124.      | 549             | 122.65                  | 3              | 108.794   | 110.00                     | 0                                       | 1                   | 12               | 113.13                  | 18.00         | SEP                                  | 18                                    | 2         |        |
|                                                               |                                                           | RATI                     | IG TABLE                          |                         | -            | OINT      | REVIS           | SION                    | R1             |           |                            | R2                                      |                     |                  | R1                      | R2            |                                      | R1                                    |           |        |
|                                                               |                                                           | HYDRO                    | LOGY NO.                          |                         | Ø R1         | R2        | DA              | TE FR                   | юм             | TO        | FROM                       | то                                      |                     | FROM             | то                      | FROM          | TO                                   | FROM                                  | то        |        |
| 0040                                                          |                                                           |                          |                                   | 2804                    | 2 13         | 12        |                 | 1                       | 01             | 3112      |                            |                                         |                     |                  |                         |               |                                      |                                       |           |        |
|                                                               | 64                                                        | 1                        | CMS                               | C H                     | 2            | CHIS      |                 | 64                      |                | 3         | CHIS                       | C 1                                     |                     | 4                | CHIS                    | C.L           | 5                                    | CHI                                   |           |        |
|                                                               | 0.11.                                                     | 100.20                   | 0.00                              | 100                     | 70           | cmb.      | 0.0             | 0.11.                   | 110.00         |           | LIII 0                     | G.r                                     | 110.1               | 20               | 17.00                   | 6.1           | 110.40                               | Civia                                 | 25.00     |        |
| 0050                                                          |                                                           | 103.20                   | 0.00                              | 109.                    |              |           |                 |                         | 10.00          | <b> </b>  | 11.00                      |                                         | 110.2               |                  | 17.00                   |               | 110.40                               |                                       | 25.00     |        |
| 0051                                                          |                                                           | 110.90                   | 50.00                             | 111.                    | 10           | 62        | .00             |                         | 111.80         |           | 111.00                     |                                         | 112.0               | 00               | 127.00                  |               | 112.20                               |                                       | 145.00    |        |
| 0052                                                          | a)                                                        | 112.90                   | 215.00                            | 113.                    | 00           | 226       | .00             |                         | 113.50         |           | 286.00                     |                                         |                     |                  |                         |               |                                      |                                       |           |        |
| 4 F H /                                                       | HourGH-JAN                                                | HourGH-DEC               | HourGH-NO                         | V / HourGH-OC           | T / H        | ourGH-SEP | /H              | ourGH-AUG               | Hour           | GH-JUL    | HourGH-JU                  | N / HourGH                              | H-MAY               | Hou              | IrGH-APR c-fo           | rm / save-tex | t / 🔁 /                              |                                       |           | III 🕨  |

รูปที่ ๔๕ ข้อมูล C-form ที่ใช้กรอกในเมนูย่อยที่ ๔ Station Description Update/ Insert(CForm.oo๓)(เมนู ๑๑/๔)

| Station descript      | ion Form 0030       |
|-----------------------|---------------------|
| Station Code : M.5 O  | Water Year : 2018   |
| ce: Si Sa Ket         | Station: Rasi Salai |
| ZeroGage              | 110.000             |
| Type of Gage          | MSL.                |
| Drainage Area         | 45295.00            |
| Left Bank             | 124.55              |
| Right Bank            | 122.65              |
| River Bed             | 108.79              |
| Daily GageH           | .00                 |
| Begin Month           | 1                   |
| End Month             | 12                  |
| Annual Max.           | 113.13              |
| Annual Hour. Max.     | 18.00               |
| Annual Hour. Month.   | Sep                 |
| Annual Max. Date.     | 18                  |
| Decimal Output Number | 2                   |

รูปที่ ๔๖ ตัวอย่างเมื่อกรอกข้อมูลในเมนูย่อยที่ ๑๑/๔ Station Description Update/Insert(CForm.oom)

เลือกเมนูย่อยที่ ๑๑/๖ Form Rating Curve (C-Form) Update/Insert แล้วกรอกข้อมูลตามไฟล์
 C-form ในกรอบสีแดง ดังแสดงดังรูปที่ ๔๗ เมื่อกรอกข้อมูลเสร็จแล้วในระบบฐานข้อมูลจะแสดง
 ดังรูปที่ ๔๘ จากนั้นกดบันทึกข้อมูล

| Paste Ipboi                                                          | ut<br>opy *<br>ormat Painter<br>ard 5 | Arial<br>IB <i>I</i> <u>U</u> | • 10<br>•   Ⅲ •   ≧<br>Font | • A • =  |    | =   *<br>= =   #<br>A | ignm  | Wrap Tex<br>Merge & | t<br>Cente | Ge<br>1 * \$ | neral<br>• % •<br>Number | •<br>•00 •00<br>For | nditional<br>matting | Format Cell<br>- as Table - Styles<br>Styles | Insert D       | elete Forma | Σ AL<br>Fil<br>2 CI | utoSum •<br>II •<br>ear •<br>Ed |
|----------------------------------------------------------------------|---------------------------------------|-------------------------------|-----------------------------|----------|----|-----------------------|-------|---------------------|------------|--------------|--------------------------|---------------------|----------------------|----------------------------------------------|----------------|-------------|---------------------|---------------------------------|
| Hydrology<br>Royal Irrig<br>H. 67<br>12345<br>STATION<br>CODE<br>M.5 | 6 7 5 9 10<br>WATER<br>YEAR<br>2018   | ent.                          | กรอก                        | ข้อมูล   | ใเ | แมนู                  | 1     | <u>1/6¤(</u>        | R1         | ). DI        | SCHARGE                  | £5 £6 57 59 5       | 0 40 41 4            | Coding Form                                  | No.1           | 73 74 72 7  | 0.11.bc)            | 90                              |
| SEQUENC<br>0010                                                      | STATION NA                            | ME, AMPHO                     | , PROVINC                   | 5 (CODE) |    | 20 20 2/ 20           | 29 40 | 1. 1. 10 11 1       |            | 40.49        | 0 31 32 33 34            | - <u> </u>          | y ou or o            | a, eo en eo ee e/ i                          | 00 09 10 11 12 |             | 0 // )0 /9          |                                 |
|                                                                      | STREAM                                |                               |                             |          |    |                       |       |                     | RIVER      |              |                          |                     |                      | River System                                 | n              |             |                     |                                 |
| 0020                                                                 | Mun                                   |                               |                             |          |    |                       |       | Mun                 |            |              |                          |                     | M                    | un                                           |                |             |                     |                                 |
|                                                                      | ZERO GAGE AT                          | A.D. MSL                      | DRAIN                       | AGE AREA |    | LEFT BAN              | IK    | RIGHT BANK          | RIVE       | R BED        | DAILY                    | GAGE HEIGH          | г                    | ANNUA                                        | AL MAX. MO     | MENTARY     |                     | 0                               |
|                                                                      | BOTTOM ELEV                           |                               | SC                          | . ,К.М.  |    | ELEV.                 |       | ELEV.               | EL         | EV.          | ABOVE ELEV.              | FROM                | TO                   | GAGE HEIGHT                                  | AT HOURS       | MONTH       | DATE                |                                 |
| 0030                                                                 | 110.000                               | MSL.                          |                             | 45,2     | 95 | 124                   | .549  | 122.653             | 1          | 08.794       | 110.00                   | 1                   | 12                   | 113.13                                       | 18.00          | SEP         | 18                  | 2                               |
|                                                                      |                                       | RATIN                         | TABLE                       |          | 5  | POINT                 | REVI  | SION                | R1         |              | F                        | 2                   |                      | R1                                           | R2             |             | R1                  |                                 |
|                                                                      |                                       | nYDROL                        | IGT NO.                     | 2904     | 2  | 12 12                 | U     | 10                  | 1          | 2112         | FROM                     | 10                  | FRO                  | мто                                          | THUM           | 10          | FROM                | 10                              |
| 0040                                                                 |                                       | -                             | <u> </u>                    | 2004     | 2  | 10 12                 |       | 1 10                |            | 3112         |                          |                     | 4                    |                                              |                | 6           |                     |                                 |
|                                                                      | G.H.                                  |                               | CMS.                        | G.H.     |    | CMS.                  |       | G.H.                |            |              | CMS.                     | G.H.                |                      | CMS.                                         | G.H.           |             | CMS                 |                                 |
| 0050                                                                 |                                       | 109.20                        | 0.00                        | 109.     | 70 |                       | 5.00  | 1                   | 10.00      |              | 11.00                    | 1                   | 10.20                | 17.00                                        |                | 110.40      |                     | 25.00                           |
| 0051                                                                 |                                       | 110.90                        | 50.00                       | 111.     | 10 | 6                     | 2.00  | 1                   | 11.80      |              | 111.00                   | 1                   | 12.00                | 127.00                                       |                | 112.20      |                     | 145.00                          |
| 0052                                                                 |                                       | 112.90                        | 215.00                      | 113.     | 00 | 22                    | 6.00  | 1                   | 13.50      |              | 286.00                   |                     |                      |                                              |                |             |                     | -                               |
| 0052                                                                 | 5                                     | _                             |                             |          | -  |                       | -     |                     | -          | _            |                          |                     | -                    |                                              |                | -           |                     | _                               |
|                                                                      |                                       |                               |                             |          |    |                       | _     |                     |            |              |                          |                     |                      |                                              |                |             |                     | _                               |
| 0053                                                                 |                                       |                               |                             |          |    |                       |       |                     |            |              |                          |                     |                      |                                              |                |             |                     |                                 |

| Hydrology<br>Royal Irrig<br>H. 67 | Division<br>ation Departmen | t        | ก               | รอก       | ข้อ  | )1 | เลใน        | เม    | นเ    | 11/      | 6     | (R2     |                |               |         | Codin    | ig Form  | No.1          |          | 0.N.bo     | •     |
|-----------------------------------|-----------------------------|----------|-----------------|-----------|------|----|-------------|-------|-------|----------|-------|---------|----------------|---------------|---------|----------|----------|---------------|----------|------------|-------|
| STATION                           | WATER<br>YEAR<br>2018       |          |                 |           | L    | 6  |             |       | 0     |          |       |         |                |               |         |          |          |               |          |            |       |
| 11 12 13 14                       | 15 16 17 18 19 20           | 21 22 23 | 24 25 26 27 28  | 29 30 31  | 33   | 34 | 35 36 37 33 | 39 40 | 41 42 | 45 44 45 | 46 47 | 48 49 : | 50 51 52 53 54 | 55 56 57 58 5 | 9 60 61 | 62 63 64 | 65 66 67 | 63 69 70 71 7 | 73 74 75 | 76 77 78 7 | 9 80  |
| SEQUENC                           | STATION NAME                | , AMPHO  | de, provinc     | E , (CODE |      |    |             |       |       |          |       |         |                |               |         |          |          |               |          |            |       |
| 0010                              | Ban Muang Kho               | ng, Rasi | Salai, Si Sa Ke | et,M.5    |      |    |             |       | _     |          |       |         |                |               |         |          |          |               |          |            |       |
|                                   | STREAM                      |          |                 |           | Г    |    |             |       |       | F        | RIVER |         |                |               |         | R        | IVER STR | REAM          |          |            |       |
| 0020                              | Mun                         |          |                 |           | Г    |    |             |       |       | Mun      |       |         |                |               | N       | lun      |          |               |          |            | _     |
|                                   | ZERO GAGE AT                |          | DRAIN           | AGE ARE   |      |    | LEFT BA     | NK    | RIGHT | BANK     | RIVE  | R BED   | DAILY          | GAGE HEIGH    | r       |          | ANNUA    | AL MAX. MC    | MENTAR   | Y          |       |
|                                   | BOTTOM ELEV                 | D. MSL.  | SC              | р. ,К.М.  |      |    | ELEV        |       | EL    | EV.      | EL    | EV.     | ABOVE ELEV.    | FROM          | TO      | GAGE     | HEIGHT   | AT HOURS      | MONTH    | DATE       | 7 °   |
| 0030                              | 110.000                     | MSL.     |                 |           | 5,2  | 95 | 12          | 1.549 | 1     | 22.653   | 1     | 08.794  | 110            | 1             | 12      |          | 113.13   | 18.00         | SEP      | 18         | 2     |
| 1000                              |                             | RATIN    | G TABLE         |           |      |    | POINT       | REV   | ISION |          | R1    |         | F              | 22            |         | R1       |          | R2            |          | R1         |       |
|                                   |                             | HYDROL   | OGY NO.         |           |      |    | R1 R2       | D     | ATE   | FRO      | м     | TO      | FROM           | TO            | FRO     | M        | то       | FROM          | TO       | FROM       | TO    |
| 0040                              |                             |          |                 |           | 2804 | 2  | 13 12       |       |       | 10       | 1     | 3112    |                |               |         |          |          |               |          |            |       |
|                                   | 6H                          | 1        | CHIS            | 61        |      | -2 | CMS         | _     |       | GH       | -     | 3       | CMS            | GH            | 4       | CM       | 2        | GH            | 5        | CM         |       |
|                                   | 10                          | 0.20     | 0.00            | 0.        | 100  | 70 | Gind.       | 1.00  |       | 1.       | 10 30 |         | 4.00           | 1             | 11.40   | Cili     | 15.00    | Gar           | 111.80   | Gill       | 23.00 |
| 0070                              | 10                          |          | 0.00            |           | .55. |    |             |       |       |          | 10.00 |         | 4.00           | -             |         |          | .5.00    |               |          |            | 23.00 |
| 0071                              | 11                          | 1.90     | 26.00           |           | 112. | 00 |             | 30.00 |       | 1        | 12.10 |         | 35.00          | 1             | 12.40   |          | 65.00    |               | 112.60   |            | 95.00 |
| 0072                              | 11:                         | 2.70     | 120.00          |           | 112. | 80 | 2           | 05.00 |       |          |       |         |                |               |         |          |          |               |          |            |       |
| 0073                              |                             |          |                 |           |      |    |             |       |       |          |       |         |                |               |         |          |          |               |          |            |       |

รูปที่ ๔๓ข้อมูล C-form ที่ใช้กรอกในเมนูย่อยที่ ๑๑/๖ Form Rating Curve (C-Form) Update/Insert

|                                                                                                    |                                                                                             |                                                                    |                                     | Ratting                                                | Curve                                 |                              | _                               |                          |                             |
|----------------------------------------------------------------------------------------------------|---------------------------------------------------------------------------------------------|--------------------------------------------------------------------|-------------------------------------|--------------------------------------------------------|---------------------------------------|------------------------------|---------------------------------|--------------------------|-----------------------------|
|                                                                                                    |                                                                                             | Station Cod                                                        | e: M.5                              | 0                                                      | Water                                 | Year : 201                   | 3                               |                          |                             |
| Province : Si                                                                                                    | Sa Ket                                                                                      |                                                                    |                                     | Station :                                              | Rasi Salai                            |                              |                                 |                          |                             |
|                                                                                                    |                                                                                             |                                                                    |                                     | R1                                                     |                                       |                              |                                 |                          |                             |
|                                                                                                    | 1                                                                                           |                                                                    | 2                                   |                                                        | 3                                     |                              | 4                               |                          | 5                           |
| G.H.                                                                                                    | CMS.                                                                                        | G.H.                                                               | CMS.                                | G.H.                                                   | CMS.                                  | G.H.                         | CMS.                            | G.H.                     | CMS.                        |
| 050 109.20                                                                                                    | 0.00                                                                                        | 110.20                                                             | 1.00                                | 110.50                                                 | 1.60                                  | 111.20                       | 3.70                            | 111.40                   | 4.50                        |
| 051 111.50                                                                                                    | 5.00                                                                                        | 112.00                                                             | 10.00                               | 112.30                                                 | 16.00                                 | 112.40                       | 27.00                           | 112.50                   | 60.00                       |
| 052 112.00                                                                                                    | 105.00                                                                                      | 112.70                                                             | 195.00                              | -                                                      |                                       | -                            |                                 | -                        |                             |
| 053                                                                                                    |                                                                                             |                                                                    |                                     | -                                                      |                                       | -                            | -                               |                          | -                           |
| 055                                                                                                    | -                                                                                           | -                                                                  |                                     | -                                                      |                                       | -                            |                                 | -                        |                             |
| 056                                                                                                    | -                                                                                           |                                                                    |                                     | -                                                      |                                       | -                            |                                 | -                        | -                           |
| 057                                                                                                    |                                                                                             |                                                                    |                                     |                                                        |                                       | -                            | -                               |                          | -                           |
| 058                                                                                                    |                                                                                             |                                                                    |                                     |                                                        |                                       |                              |                                 |                          |                             |
| 1059                                                                                                    |                                                                                             |                                                                    |                                     |                                                        |                                       |                              |                                 |                          |                             |
|                                                                                                    |                                                                                             |                                                                    |                                     | R                                                      |                                       |                              |                                 |                          |                             |
|                                                                                                    |                                                                                             |                                                                    |                                     |                                                        |                                       |                              |                                 |                          |                             |
| G.H.                                                                                                    | CMS.                                                                                        | G.H.                                                               | CMS.                                | G.H.                                                   | CMS.                                  | G.H.                         | CMS.                            | G.H.                     | CMS.                        |
| G.H.<br>070 109.20                                                                                                    | CMS.<br>0.00                                                                                | G.H.<br>109.70                                                     | CMS.<br>5.00                        | G.H.<br>110.00                                         | CMS.<br>11.00                         | G.H.<br>110.20               | CMS.<br>17.00                   | G.H.<br>110.40           | CMS.<br>25.00               |
| G.H.<br>1070 109.20<br>1071 110.90                                                                                                    | CMS.<br>0.00<br>50.00                                                                       | G.H.<br>109.70<br>111.10                                           | CMS.<br>5.00<br>62.00               | G.H.<br>110.00<br>111.80                               | CMS.<br>11.00<br>111.00               | G.H.<br>110.20<br>112.00     | CMS.<br>17.00<br>127.00         | G.H.<br>110.40<br>112.20 | CMS.<br>25.00<br>145.00     |
| G.H.<br>1070 109.20<br>1071 110.90<br>1072 112.90                                                                                                    | CMS.<br>0.00<br>50.00<br>215.00                                                             | G.H.<br>109.70<br>111.10<br>113.00                                 | CMS.<br>5.00<br>62.00<br>226.00     | G.H.<br>110.00<br>111.80<br>113.50                     | CMS.<br>11.00<br>111.00<br>286.00     | G.H.<br>110.20<br>112.00     | CMS.<br>17.00<br>127.00         | G.H.<br>110.40<br>112.20 | CMS.<br>25.00<br>145.00     |
| G.H.<br>10970 109.20<br>1071 110.90<br>1072 112.90<br>1073                                                                                                    | CMS.<br>0.00<br>50.00<br>215.00                                                             | G.H.<br>109.70<br>111.10<br>113.00                                 | CMS.<br>5.00<br>62.00<br>226.00     | G.H.<br>110.00<br>111.80<br>113.50                     | CMS.<br>11.00<br>111.00<br>286.00     | G.H.<br>110.20<br>112.00     | CMS.<br>17.00<br>127.00         | G.H.<br>110.40<br>112.20 | CMS.<br>25.00<br>145.00     |
| G.H.<br>109.20<br>109.20<br>110.90<br>112.90<br>112.90<br>1073<br>1074                                                                                                    | CMS.<br>0.00<br>50.00<br>215.00                                                             | G.H.<br>109.70<br>111.10<br>113.00                                 | CMS.<br>5.00<br>62.00<br>226.00     | G.H.<br>110.00<br>111.80<br>113.50                     | CMS.<br>11.00<br>111.00<br>286.00     | G.H.<br>110.20<br>112.00     | CMS.<br>17.00<br>127.00         | G.H.<br>110.40<br>112.20 | CMS.<br>25.00<br>145.00     |
| G.H.<br>109.20<br>109.20<br>110.90<br>112.90<br>1073<br>1074<br>10075                                                                                                    | CMS.<br>0.00<br>50.00<br>215.00                                                             | G.H.<br>109.70<br>111.10<br>113.00                                 | CMS.<br>5.00<br>62.00<br>226.00     | G.H.<br>110.00<br>111.80<br>113.50                     | CMS. 11.00 111.00 286.00              | G.H.<br>110.20<br>112.00     | CMS.<br>17.00<br>127.00         | G.H.<br>110.40<br>112.20 | CMS.<br>25.00<br>145.00     |
| G.H.<br>109.20<br>109.20<br>109.20<br>110.90<br>112.90<br>112.90<br>1074<br>1075<br>1075                                                                                                    | CMS.<br>0.00<br>50.00<br>215.00                                                             | G.H.<br>109.70<br>111.10<br>113.00                                 | CMS.<br>5.00<br>62.00<br>226.00     | G.H.<br>110.00<br>111.80<br>113.50                     | CMS. 11.00 111.00 286.00              | G.H.<br>110.20<br>112.00     | CMS.<br>17.00<br>127.00         | G.H. 110.40 112.20       | CMS. 25.00 145.00           |
| G.H.<br>109.20<br>109.20<br>110.90<br>110.90<br>112.90<br>1073<br>0074<br>0075<br>0076<br>0077                                                                                                    | CMS.<br>0.00<br>50.00<br>215.00                                                             | G.H. 109.70 111.10 113.00                                          | CMS.<br>5.00<br>62.00<br>226.00     | G.H.<br>110.00<br>111.80<br>113.50                     | CMS. 11.00 111.00 286.00              | G.H.<br>110.20<br>112.00     | CMS.<br>17.00<br>127.00         | G.H. 110.40 112.20       | CMS. 25.00 145.00           |
| G.H.<br>109.20<br>109.20<br>107.2<br>112.90<br>107.3<br>107.4<br>107.5<br>107.6<br>107.7<br>107.8<br>007.0<br>07.0<br>07.0 | CMS.<br>0.00<br>50.00<br>215.00                                                             | G.H.<br>109.70<br>111.10<br>113.00                                 | CMS.<br>5.00<br>62.00<br>226.00     | G.H.<br>110.00<br>111.80<br>113.50                     | CMS.<br>11.00<br>111.00<br>286.00     | G.H.<br>110.20<br>112.00     | CMS.<br>17.00<br>127.00         | G.H.<br>110.40<br>112.20 | CMS.<br>25.00<br>145.00     |
| G.H.           109.20           109.20           110.90           112.90           1073           1074           1075           1076           1077           10078           10078           10078                                                                                                    | CMS. 0.00 50.00 215.00                                                                      | G.H.<br>109.70<br>111.10<br>113.00                                 | CMS.<br>5.00<br>62.00<br>226.00     | G.H.<br>110.00<br>111.80<br>113.50                     | CMS. 11.00 111.00 286.00              | G.H.<br>110.20<br>112.00     | CMS.<br>17.00<br>127.00         | G.H.<br>110.40<br>112.20 | CMS.<br>25.00<br>145.00     |
| G.H.           109.20           110.90           0071           110.90           0072           112.90           0073           0074           0075           0076           0077           0078           0079                                                                                                    | CMS. 0.00 50.00 215.00                                                                      | G.H.<br>109.70<br>111.10<br>113.00                                 | CMS.<br>5.00<br>62.00<br>226.00     | G.H.<br>110.00<br>111.80<br>113.50<br>113.50<br>113.50 | CMS. 11.00 111.00 286.00              | G.H.<br>110.20<br>112.00     | CMS.<br>17.00<br>127.00<br>     | G.H.<br>110.40<br>112.20 | CMS.<br>25.00<br>145.00     |
| G.H.<br>109.20<br>109.20                                                                                                    | CMS.<br>0.00<br>50.00<br>215.00                                                             | G.H.<br>109.70<br>111.10<br>113.00<br><br>G.H.                     | CMS.<br>5.00<br>62.00<br>226.00     | G.H.<br>110.00<br>111.80<br>113.50<br><br>G.H.         | CMS.<br>11.00<br>111.00<br>286.00<br> | G.H.                         | CMS.<br>17.00<br>127.00<br>     | G.H.                     | CMS. 25.00 145.00           |
| G.H.<br>109.20<br>109.20                                                                                                    | CMS.<br>0.00<br>50.00<br>215.00<br>0<br>0<br>0<br>0<br>0<br>0<br>0<br>0<br>0<br>0<br>0<br>0 | G.H.<br>G.H.<br>G.H.<br>G.H.<br>111.10                             | CMS.<br>5.00<br>62.00<br>226.00     | G.H.<br>110.00<br>111.80<br>113.50<br><br>G.H.<br>R:   | CMS.<br>11.00<br>111.00<br>286.00<br> | G.H.<br>G.H.                 | CMS.<br>17.00<br>127.00<br>     | G.H.                     | CMS.<br>25.00<br>145.00<br> |
| G.H.<br>109.20<br>109.20                                                                                                    | CMS.<br>0.00<br>50.00<br>215.00<br>0.00<br>0.00<br>0.00<br>0.00                             | G.H.<br>G.H.<br>G.H.<br>G.H.<br>111.10<br>113.00<br>G.H.<br>111.11 | CMS.<br>5.00<br>62.00<br>226.00<br> | G.H.<br>110.00<br>111.80<br>113.50<br>G.H.<br>G.H.     | CMS. 11.00 111.00 286.00              | G.H.<br>110.20<br>112.00<br> | CMS.<br>17.00<br>127.00<br>CMS. | G.H.<br>G.H.<br>G.H.     | CMS.<br>25.00<br>145.00<br> |
| G.H.<br>10070 109.20<br>1071 110.90<br>10072 112.90<br>10074<br>10075<br>10075<br>10076<br>10076<br>10077<br>G.H.<br>10080 109.20<br>10881<br>10882                                                                                                    | CMS.<br>0.00<br>50.00<br>215.00<br>CMS.<br>0.00<br>0.00                                     | G.H.<br>G.H.<br>G.H.<br>G.H.<br>111.10<br>113.00<br>G.H.<br>111.11 | CMS.<br>5.00<br>62.00<br>226.00<br> | G.H.<br>110.00<br>111.80<br>113.50<br>G.H.<br>G.H.     | CMS. 11.00 111.00 286.00              | G.H.                         | CMS.<br>17.00<br>127.00<br>     | G.H.                     | CMS. 25.00 145.00           |

รูปที่ ๔๘ตัวอย่างเมื่อกรอกข้อมูลในย่อยที่ ๑๑/๖ Form Rating Curve (C-Form) Update/Insert

 เลือกเมนูย่อยที่ ๑๑/๗ Form Period of Rating Table แล้วกรอกข้อมูลตามไฟล์ C-form ในกรอบ สีแดง ดังแสดงดังรูปที่ ๔๙ เมื่อกรอกข้อมูลเสร็จแล้วในระบบฐานข้อมูลจะแสดงดังรูปที่ ๕๐ จากนั้น กดบันทึกข้อมูล

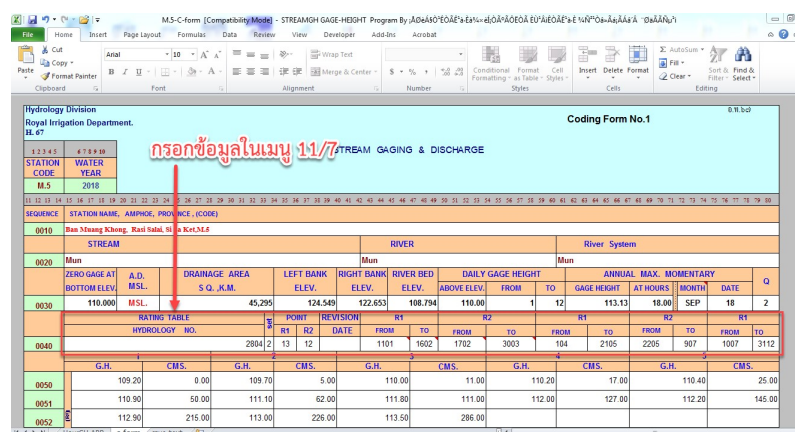

รูปที่ ๔๙ข้อมูล C-form ที่ใช้กรอกในเมนูย่อยที่ ๑๑/๗ Form Period of Rating Curve

Not secure | hydrologydb.rid.go.th/water/F\_Rattble/Form\_RT.php

|             |                                                                                                    |                                                                                                    | Pe                                                                                                    | eriod of R                                                                                                    | ating Tab                                                                                                    | le                                                                                                    |                                                                                                    |                                                                                                    |                                                                                                    |                                                                                                    |
|-------------|----------------------------------------------------------------------------------------------------|----------------------------------------------------------------------------------------------------|----------------------------------------------------------------------------------------------------|----------------------------------------------------------------------------------------------------|----------------------------------------------------------------------------------------------------|----------------------------------------------------------------------------------------------------|----------------------------------------------------------------------------------------------------|----------------------------------------------------------------------------------------------------|----------------------------------------------------------------------------------------------------|----------------------------------------------------------------------------------------------------|
|             | S                                                                                                    | tation Code :                                                                                                    | M.5                                                                                                    | 0                                                                                                    | Wat                                                                                                    | er Year : 2                                                                                                    | 018                                                                                                    |                                                                                                    |                                                                                                    |                                                                                                    |
| Si Sa Ket   |                                                                                                    |                                                                                                    | Station :                                                                                                    | Rasi Sa                                                                                                    | alai                                                                                                    |                                                                                                    |                                                                                                    |                                                                                                    |                                                                                                    |                                                                                                    |
| Hydrology 1 | No.                                                                                                    | HC.4-280                                                                                                    | 4/2018                                                                                                    |                                                                                                    |                                                                                                    |                                                                                                    |                                                                                                    |                                                                                                    |                                                                                                    |                                                                                                    |
| Number Rat  | ting                                                                                                    | 3                                                                                                    |                                                                                                    |                                                                                                    |                                                                                                    |                                                                                                    |                                                                                                    |                                                                                                    |                                                                                                    |                                                                                                    |
| Number of I | Point R1                                                                                                    | 12                                                                                                    |                                                                                                    |                                                                                                    |                                                                                                    |                                                                                                    |                                                                                                    |                                                                                                    |                                                                                                    |                                                                                                    |
| Number of I | Point R2                                                                                                    | 13                                                                                                    |                                                                                                    |                                                                                                    |                                                                                                    |                                                                                                    |                                                                                                    |                                                                                                    |                                                                                                    |                                                                                                    |
| Number of I | Point R3                                                                                                    |                                                                                                    |                                                                                                    |                                                                                                    |                                                                                                    |                                                                                                    |                                                                                                    |                                                                                                    |                                                                                                    |                                                                                                    |
| Revision Da | ite                                                                                                    |                                                                                                    |                                                                                                    |                                                                                                    | Ale Califier                                                                                                    |                                                                                                    |                                                                                                    | 1.194                                                                                                    |                                                                                                    |                                                                                                    |
| R           | 1                                                                                                    |                                                                                                    |                                                                                                    |                                                                                                    | R2                                                                                                    |                                                                                                    |                                                                                                    |                                                                                                    | R3                                                                                                    |                                                                                                    |
| 1 Begin     | End                                                                                                    | End                                                                                                    | Begin                                                                                                    | Begin                                                                                                    | End                                                                                                    | End                                                                                                    | Begin                                                                                                    | Begin                                                                                                    | End                                                                                                    | End                                                                                                    |
| Month       | Date                                                                                                    | Month                                                                                                    | Date                                                                                                    | Month                                                                                                    | Date                                                                                                    | Month                                                                                                    | Date                                                                                                    | Month                                                                                                    | Date                                                                                                    | Month                                                                                                    |
| 1           | 16                                                                                                    | 2                                                                                                    | 17                                                                                                    | 2                                                                                                    | 30                                                                                                    | 3                                                                                                    | 1                                                                                                    | 1                                                                                                    | 10                                                                                                    | 1                                                                                                    |
| 4           | 21                                                                                                    | 5                                                                                                    | 22                                                                                                    | 5                                                                                                    | 9                                                                                                    | 7                                                                                                    |                                                                                                    |                                                                                                    |                                                                                                    |                                                                                                    |
|             | Si Sa Ket<br>Hydrology I<br>Number of I<br>Number of I<br>Number of I<br>Revision Da<br>Revision Da<br>Red<br>Begin<br>Month | Si Sa Ket<br>Hydrology No.<br>Number Ratting<br>Number of Point R1<br>Number of Point R2<br>Number of Point R3<br>Revision Date<br>R1<br>Begin End<br>Month Date<br>1 16<br>4 21 | Station Code :       Si Sa Ket       Hydrology No.     HC.4-280       Number Ratting     3       Number of Point R1     12       Number of Point R2     13       Number of Point R3 | Station Code :         M.5           Si Sa Ket         Station :           Hydrology No.         HC.4-2804/2018           Number Ratting         3           Number of Point R1         12           Number of Point R2         13           Number of Point R3 | Station Code :     Note that the second second sec | Station Code :     Note of Reinig Residence of Reinig Residence of Reinig Residence of Residence of Residence o | Station Code :     Note of Reining Network       Station Code :     Note of Reining Network       Hydrology No.     HC.4-2804/2018       Number Ratting     3 | Station Code :     M.5     Water Year :     2018       Station Code :     Mater Year :     2018       Station :     Rasi Salai       Hydrology No.     HC.4-2804/2018       Number Ratting     3 | Station Code :     Note of Nature Vear :     2018       Station Code :     Water Year :     2018       Station :     Rasi Salai       Hydrology No.     HC.4-2804/2018       Number Ratting     3 | Station Code :     Note of Nump term       Station Code :     Water Year :     2018       Si Sa Ket     Station :     Rasi Salai       Hydrology No.     HC.4-2804/2018       Number of Point R1     12       Number of Point R2     13       Number of Point R3     R       R1     R2     R3       Begin     End     Begin     End     Begin     End       Month     Date     Month     Date     Month     Date       Month     Date     Month     Date     Month     Date       I     16     2     17     2     30     3     1     1       I     16     2     17     2     30     3     1     1     10 |

รูปที่ ๕๐ตัวอย่างเมื่อกรอกข้อมูลในเมนูย่อยที่ ๑๑/๗ From Period of Rating Table

๓) การตรวจสอบข้อมูลน้ำท่ารายวัน(Recheck)

เมื่อนำไฟล์ C-form ที่ได้จากศูนย์อุทกวิทยาชลประทาน มากรอกข้อมูลทางอุทกวิทยาของสถานีน้ำท่า เพื่อใช้ในการคำนวณปริมาณการไหลรายวันแล้วเสร็จ สามารถตรวจสอบข้อมูลปริมาณการไหลรายวันในระบบ ฐานข้อมูลเพื่อเปรียบเทียบกับข้อมูลเดิม C-form ได้ดังเมนูต่อไปนี้

 ตรวจสอบข้อมูลกราฟ rating curve ในเมนูที่ ๑๓Daily Runoff Processing เมนูย่อยที่ ๑ Rating Curve and Rating Table (เมนู ๑๓/๑) ดังแสดงในรูปที่ ๕๑ ซึ่งข้อมูลกราฟ rating curve ของสถานี น้ำท่า M.๕ จะแสดงผลดังรูปที่ ๕๒

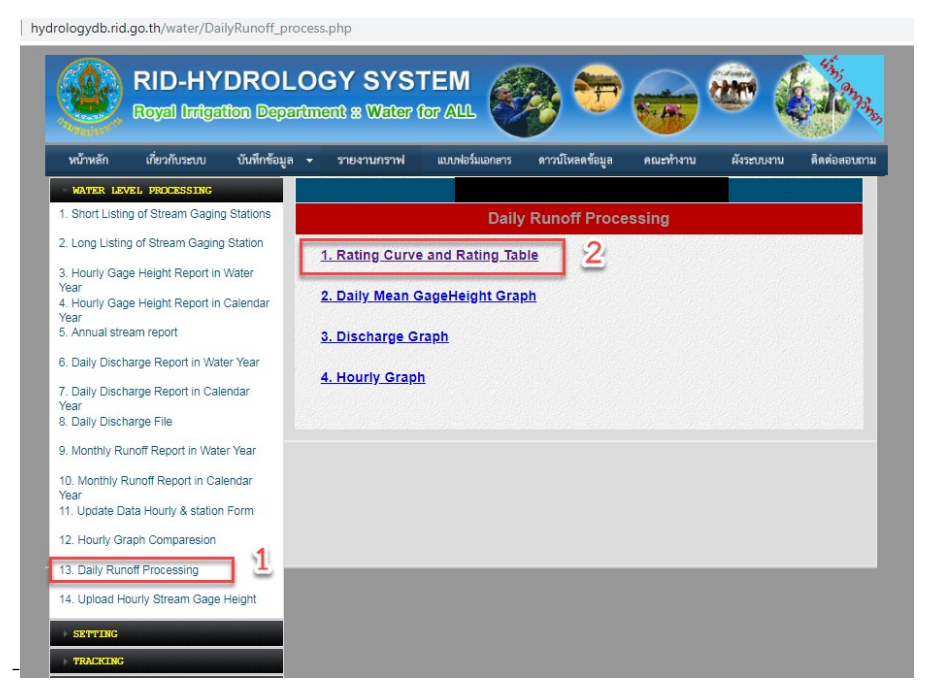

รูปที่ ๕๑ เมนูย่อยที่ ๑๓/๑ Rating Curve and Rating Table

| Water Year Years - Export CSV Export TXT                                  |                                                                      |          |
|---------------------------------------------------------------------------|----------------------------------------------------------------------|----------|
| ation: Rasi Salai, Rasi Salai, Si Sa Ket, (M.5)<br>eam: Rasi Salai<br>Mun | 28/08/2019<br>Royal Irrigation Dep<br>Thailand<br>Hydrology Division | uartment |
| Rating Curve (M.5)                                                        | Gage Height                                                          | Flow     |
| 113.0                                                                     | 109.20                                                               | 0.00     |
|                                                                           | 110.20                                                               | 1.00     |
| 1120                                                                      | 110.50                                                               | 1.60     |
| 111.5 8                                                                   | 111.20                                                               | 3.70     |
| 111.0                                                                     | 111.40                                                               | 4.50     |
| 110.5                                                                     | 111.50                                                               | 5.00     |
| 110.0                                                                     | 112.00                                                               | 10.00    |
| 109.5                                                                     | 112.30                                                               | 16.00    |
| 0 50 100 150 200 250 3                                                    | 112.40                                                               | 27.00    |
| Flow(CMS)                                                                 | 112.50                                                               | 60.00    |
|                                                                           | 112.60                                                               | 105.00   |
|                                                                           | 112.70                                                               | 195.00   |
| Rating Curve R2 (M.5)                                                     | Gage Height                                                          | Flow     |
| 2018 (Water Year)                                                         | 109.20                                                               | 0.00     |
| 113.5                                                                     | 109.70                                                               | 5.00     |
| 1125                                                                      | 110.00                                                               | 11.00    |
| 112.0                                                                     | 110.20                                                               | 17.00    |
| 111.5                                                                     | 110.40                                                               | 25.00    |
| 110.5                                                                     | 110.90                                                               | 50.00    |
| 110.0                                                                     | 111.10                                                               | 62.00    |
| 109.5                                                                     | 111.80                                                               | 111.00   |
| 109.0<br>0 50 100 150 200 250 3                                           | 112.00                                                               | 127.00   |
| Flow(CMS)                                                                 | 112.20                                                               | 145.00   |
|                                                                           | 112.90                                                               | 215.00   |
|                                                                           | 113.00                                                               | 226.00   |
|                                                                           | 112 50                                                               | 286.00   |

รูปที่ ๕๒ Rating Curve ของสถานีน้ำท่า M.๕ ปี ๒๐๑๘

- ตรวจสอบข้อมูลปริมาณน้ำท่ารายวัน ในเมนูที่ ๖ Daily Discharge Report in Water Year ดังแสดงใน รูปที่ ๕๓ และแสดงผลข้อมูลปริมาณน้ำท่าดังรูปที่ ๕๔ ซึ่งสามารถตรวจสอบได้จากไฟล์C-form ชีทงาน Discharge <u>ดังแสดงในรูปที่ ๕๕</u>

| RID-HYDRO<br>Royal Indgation D                                                                                                    | DLOGY S<br>epartment # W                                                               | YSTEM<br>later for AL |                            | ) <del>(</del>  |          | æ (        | E Store     |
|----------------------------------------------------------------------------------------------------|----------------------------------------------------------------------------------------|-----------------------|----------------------------|-----------------|----------|------------|-------------|
| หน้าหลัก เกี่ยวกับระบบ บันทึกช่                                                                                                    | ข้อมูล 🗸 รายงานก                                                                       | าราฟ แบบฟล            | ร์มเอกสาร                  | ดาวน์โหลดข้อมูล | คณะทำงาน | ผังระบบงาน | ติดต่อสอบกา |
| Arck Lavie Statistical Stream Gaging<br>Stations     Stream Gaging Stations     Storm Gage Height Report in Water<br>Yaar     Anoury Gage Height Report in Water<br>Yaar     Anoury Gage Height Report in Calendar<br>Yaar     Soury Gage Height Report in Water Year     Soury Discharge Report in Water Year     Daily Discharge Report in Water Year     Boally Discharge File     Monthly Runoff Report in Water Year     Uodate Data Hourty & station Form     Leudy Report in Calendar     Year     Update Data Hourty & station Form     Leudy Gage Height Comparesion | Vear Report<br>Discharge W<br>Discharge<br>Station Option<br>Start Year - 2018<br>Show | ator<br>ant v         | Station Code :<br>End Year | M.5<br>2018     |          |            |             |
| 14. Upload Hourly Stream Gage Height                                                                                                    |                                                                                        |                       |                            |                 |          |            |             |

รูปที่ ๕๓หน้าต่างเข้าเมนูปริมาณน้ำท่ารายวัน

#### Discharge

Water Year Years - Export CSV Export TXT

Station: Rasi Salai, Rasi Salai, Si Sa Ket, (M.5) Stream: Rasi Salai River: Mun

28/08/2019 Royal Irrigation Department Thailand Hydrology Division Rating Curve HC.4-2804/2018

|      |      |        | Discha               | rge, in Cub | ic Meter pe          | r Second,             | Water Year          | April 1, 201        | 8 to March           | 31, 2019            |       |                     |       |
|------|------|--------|----------------------|-------------|----------------------|-----------------------|---------------------|---------------------|----------------------|---------------------|-------|---------------------|-------|
| Date | Apr  | May    | Jun                  | Jul         | Aug                  | Sep                   | Oct                 | Nov                 | Dec                  | Jan                 | Feb   | Mar                 | Annua |
| 1    | 0.00 | 6.60   | 35.00                | 0.83        | 5.10                 | 49.00                 | 185.00              | 23.70               | 17.10                | 14.20               | 10.80 | 8.40                |       |
| 2    | 0.00 | 6.70   | 35. <mark>0</mark> 0 | 0.97        | 8.20                 | 44.50                 | 199.00              | 19.30               | 19.30                | 14.20               | 10.80 | 8.30                |       |
| 3    | 0.00 | 6.50   | 34.00                | 1.22        | 12.40                | 46.50                 | 194.00              | 17.10               | 20.40                | 14.00               | 10.60 | 8.30                |       |
| 4    | 0.00 | 6.50   | 33.50                | 1.56        | 16.00                | 59.60                 | 187.00              | 18.20               | 21.50                | 14.00               | 10.60 | 8.20                |       |
| 5    | 0.00 | 6.50   | 31.00                | 1.81        | 15.20                | 81.60                 | 179.00              | 19.30               | 21.50                | 14.00               | 10.40 | 8.10                |       |
| 6    | 0.00 | 6.40   | 27.50                | 2.08        | <mark>9.60</mark>    | 86.50                 | 167.00              | 19.30               | 21.50                | 14.00               | 10.40 | 8.00                |       |
| 7    | 0.00 | 6.60   | 25.50                | 2.35        | 8.30                 | 93.50                 | 103.30              | 15.60               | 21.50                | 14.00               | 10.20 | 7.90                |       |
| 8    | 0.00 | 6.90   | 24.60                | 2.59        | 7.80                 | 110.30                | 94.20               | 14.80               | 22.60                | 13.80               | 10.20 | 7.90                |       |
| 9    | 0.00 | 7.20   | 24.20                | 2.83        | 4.38                 | 117.40                | 120.60              | <mark>14</mark> .40 | 21.50                | 13.80               | 10.00 | 7.90                |       |
| 10   | 0.00 | 7.50   | 24.20                | 3.37        | 3.61                 | 123.00                | 14.00               | 15.40               | 20.40                | 13.80               | 9.90  | 8.00                |       |
| 11   | 3.49 | 7.90   | 23.80                | 4.50        | 3.25                 | 136.90                | 12.80               | 22.60               | 20.40                | 13.60               | 9.80  | 8.10                |       |
| 12   | 3.74 | 8.20   | 23.40                | 5.40        | 3.13                 | 138.70                | 11.20               | 36.90               | 19.30                | 13.60               | 9.80  | 8.50                |       |
| 13   | 4.10 | 7.90   | 21.80                | 7.10        | 3.04                 | <mark>134.20</mark>   | 9.50                | 43.50               | 18.20                | 13.40               | 9.70  | 8.80                |       |
| 14   | 4.42 | 9.30   | 17.40                | 8.00        | 3.01                 | 147.00                | 11.60               | 43.50               | 17.10                | 13.40               | 9.60  | 9.00                |       |
| 15   | 4.75 | 16.00  | 14.90                | 5.80        | 2.98                 | 156.00                | 14.80               | 40.20               | 16.00                | 13.20               | 9.40  | 9.20                |       |
| 16   | 5.40 | 78.00  | 11.00                | 4.02        | 2.98                 | 164. <mark>0</mark> 0 | <mark>15.</mark> 60 | 30.30               | <mark>15.8</mark> 0  | 13.00               | 9.40  | 9.30                |       |
| 17   | 6.00 | 195.00 | 7.40                 | 3.37        | 2.89                 | 175.00                | 14.80               | 24.80               | 15.60                | 13.00               | 9.30  | 9.40                |       |
| 18   | 6.10 | 179.00 | 5.40                 | 2.59        | 3.28                 | 239.20                | 14.00               | 21.50               | 15.60                | 12.80               | 9.30  | 9.80                |       |
| 19   | 6.00 | 148.00 | 4.10                 | 2.38        | 3.64                 | 236.80                | 14.60               | 20.40               | 15.40                | 12.80               | 9.20  | 10.60               |       |
| 20   | 6.00 | 123.80 | 3.70                 | 2.59        | 3.37                 | 228.40                | 16.00               | 20.40               | 15.60                | 12.60               | 9.20  | 11.20               |       |
| 21   | 6.20 | 116.60 | 3.50                 | 2.38        | 3.16                 | 220.50                | 23.70               | 19.30               | 17.10                | 12.60               | 9.10  | <mark>11.60</mark>  |       |
| 22   | 6.40 | 129.70 | 4.00                 | 2.38        | 51.20                | 214.00                | 20.40               | 19.30               | 19.30                | 12.40               | 9.00  | 11.80               |       |
| 23   | 6.50 | 126.20 | 4.60                 | 2.26        | 47.50                | 211.00                | 17.10               | 19.30               | 20.40                | 12.40               | 8.90  | 12.20               |       |
| 24   | 6.50 | 119.80 | 6.80                 | 2.02        | 48. <mark>0</mark> 0 | 212.00                | <mark>19.3</mark> 0 | 19.30               | 16.00                | 12.20               | 8.90  | 12.60               |       |
| 25   | 6.40 | 108.20 | 8.20                 | 1.78        | 50.60                | 212.00                | 22.60               | 19.30               | 15.60                | 12.00               | 8.80  | 12.60               |       |
| 26   | 6.40 | 104.00 | 8.60                 | 1.84        | 50.60                | 212.00                | 21.50               | 18.20               | 15.20                | 11.80               | 8.70  | 12.40               |       |
| 27   | 6.30 | 90.70  | 9.00                 | 1.90        | 53.00                | 208.00                | 22.60               | 17.10               | 15.00                | 11.60               | 8.60  | 12.20               |       |
| 28   | 6.30 | 87.90  | 9.00                 | 2.14        | 58.40                | 201.00                | 25.90               | 17.10               | 14.80                | 11.40               | 8.50  | 12.00               |       |
| 29   | 6.50 | 57.80  | 9.20                 | 2.50        | 58.40                | 195.00                | 15.00               | 17.10               | 14.60                | <mark>11.4</mark> 0 |       | <mark>11.6</mark> 0 |       |
| 30   | 6.60 | 46.50  | 9.40                 | 3.19        | 57.20                | 189.00                | 25.90               | 16.00               | 1 <mark>4</mark> .60 | 11.20               |       | 11.20               |       |
| 31   |      | 36.00  |                      | 3.78        | 53.60                |                       | 25.90               |                     | 14.40                | 11.00               |       | 11 20               |       |

รูปที่ ๕๔ ปริมาณน้ำท่ารายวันที่ในฐานข้อมูลของสถานีน้ำท่า M.๕

| X                        | 3 9                                                                                | - (** 💕   =    |                                   | M.5-0                                                         | Cform-2018 [     | Compatibili | ity Mode] - | STREAMGH  | H GAGE-HEIG  | HT Program | n By ¡ÅØèÁ§ | Ò <sup>1</sup> ÊÒÃÊ <sup>1</sup> | à-Èà¾×èÍ¡ÒðÅ                | ÔĒÒà ÈÙ¹ÂìÊ                  | ÒÃʹà-È |
|--------------------------|------------------------------------------------------------------------------------|----------------|-----------------------------------|---------------------------------------------------------------|------------------|-------------|-------------|-----------|--------------|------------|-------------|----------------------------------|-----------------------------|------------------------------|--------|
| F                        | ile                                                                                | Home Inse      | ert Pag                           | e Layout                                                      | Formulas         | Data        | Review      | View      | Developer    | Add-Ins    | Acrobat     |                                  |                             |                              |        |
| ľ                        | *                                                                                  | Cut            | Arial                             | *                                                             | 10 • A           | ≡           | = >         |           | Wrap Text    |            |             | Ŧ                                |                             |                              |        |
| Pa                       | ste 🛷 F                                                                            | Format Painter | BI                                | <u>u</u> -   <u>   </u>                                       | -   <u>@</u> - A | · E 3       | E =   #     |           | Merge & Cen  | ter - \$   | • % •       | 00, 0,⇒<br>0,≪ 00,               | Conditional<br>Formatting * | Format Ce<br>as Table - Styl | II Ir  |
|                          | Clipbo                                                                             | ard G          |                                   | Font                                                          |                  | 6           | A           | lignment  |              | 15         | Number      | 12                               | 5                           | ityles                       |        |
| 1                        | В                                                                                  | C              | D                                 | E                                                             | F                | G           | н           | I         | J            | K          | L           | М                                | N                           | 0                            | Р      |
| 1                        | -                                                                                  | Ban Muang      | Khong, R                          | Rasi Salai,                                                   | Si Sa Ket,M      | .5          |             |           |              |            | 1           | Royal Ir                         | rigation By                 | Pc                           |        |
| 2                        | 2 - Mun                                                                            |                |                                   | and not T1 - In the net net of the set of the set of the part |                  |             |             |           |              |            |             |                                  | 1                           |                              |        |
| 2 Mun Hydrology Division |                                                                                    |                |                                   |                                                               |                  |             | av Division |           |              |            |             |                                  |                             |                              |        |
| 4                        | tem .                                                                              | Mun            | Water Vear 2018 Detine Curve 2004 |                                                               |                  |             |             |           |              |            |             |                                  |                             |                              |        |
| 4                        | -                                                                                  | Wight          |                                   | licchargo                                                     | in Cubic         | Motor por   | Second      | Mator Vos | ar April 1 3 | 018 to Ma  | rch 31 20   | 10                               | Surve 2004                  |                              |        |
| 5                        | 5 Discharge, in Cubic Meter per Second, water rear April 1, 2018 to March 31, 2019 |                |                                   |                                                               |                  |             |             |           |              |            |             |                                  |                             |                              |        |
| 6                        | -                                                                                  |                | 2002                              |                                                               |                  |             | 80.01A      |           |              |            |             |                                  |                             |                              |        |
| 7                        | Date                                                                               | Apr            | May                               | Jun                                                           | Jul              | Aug         | Sep         | Oct       | Nov          | Dec        | Jan         | Fe                               | b Mar                       | Annual                       |        |
| 9                        | 1                                                                                  | 0.00           | 6.60                              | 35.00                                                         | 0.83             | 5.10        | 49.00       | 185.00    | 23.70        | 17.10      | 14.20       | 10.8                             | 0 8.40                      |                              |        |
| 11                       | 2                                                                                  | 0.00           | 6.50                              | 34.00                                                         | 1 22             | 12.40       | 44.50       | 199.00    | 17.10        | 20.40      | 14.20       | 10.0                             | 0 8.30                      |                              |        |
| 12                       | 4                                                                                  | 0.00           | 6.50                              | 33.50                                                         | 1.56             | 16 00       | 59 60       | 187 00    | 18 20        | 21.50      | 14.00       | 10.0                             | 0 8 20                      |                              |        |
| 13                       | 5                                                                                  | 0.00           | 6.50                              | 31.00                                                         | 1.81             | 15.20       | 81.60       | 179.00    | 19.30        | 21.50      | 14.00       | 10.4                             | 0 8.10                      |                              |        |
| 14                       | 6                                                                                  | 0.00           | 6.40                              | 27.50                                                         | 2.08             | 9.60        | 86.50       | 167.00    | 19.30        | 21.50      | 14.00       | 10.4                             | 0 8.00                      |                              |        |
| 15                       | 7                                                                                  | 0.00           | 6.60                              | 25.50                                                         | 2.35             | 8.30        | 93.50       | 103.30    | 15.60        | 21.50      | 14.00       | 10.2                             | 0 7.90                      |                              |        |
| 16                       | 8                                                                                  | 0.00           | 6.90                              | 24.60                                                         | 2.59             | 7.80        | 110.30      | 94.20     | 14.80        | 22.60      | 13.80       | 10.2                             | 0 7.90                      |                              |        |
| 1/                       | 9                                                                                  | 0.00           | 7.20                              | 24.20                                                         | 2.83             | 4.38        | 117.40      | 120.60    | 14.40        | 21.50      | 13.80       | 10.0                             | 0 7.90                      |                              |        |
| 10                       | 10                                                                                 | 0.00           | 7.50                              | 24.20                                                         | 3.31             | 3.01        | 123.00      | 14.00     | 15.40        | 20.40      | 13.00       | 9.9                              | 0 0.00                      |                              |        |
| 20                       | 11                                                                                 | 3.49           | 7.90                              | 23.80                                                         | 4.50             | 3.25        | 136.90      | 12.80     | 22.60        | 20.40      | 13.60       | 9.8                              | 0 8.10                      |                              |        |
| 22                       | 13                                                                                 | 4 10           | 7 90                              | 21.40                                                         | 7 10             | 3.04        | 134.20      | 9.50      | 43 50        | 18 20      | 13.00       | 9.7                              | 0 8.80                      |                              |        |
| 23                       | 14                                                                                 | 4.42           | 9.30                              | 17.40                                                         | 8.00             | 3.01        | 147.00      | 11.60     | 43.50        | 17.10      | 13.40       | 9.6                              | 0 9.00                      |                              |        |
| 24                       | 15                                                                                 | 4.75           | 16.00                             | 14.90                                                         | 5.80             | 2.98        | 156.00      | 14.80     | 40.20        | 16.00      | 13.20       | 9.4                              | 0 9.20                      |                              |        |
| 25                       | 16                                                                                 | 5.40           | 78.00                             | 11.00                                                         | 4.02             | 2.98        | 164.00      | 15.60     | 30.30        | 15.80      | 13.00       | 9.4                              | 0 9.30                      |                              |        |
| 26                       | 17                                                                                 | 6.00           | 195.00                            | 7.40                                                          | 3.37             | 2.89        | 175.00      | 14.80     | 24.80        | 15.60      | 13.00       | 9.3                              | 0 9.40                      |                              |        |
| 21                       | 18                                                                                 | 6.10           | 1/9.00                            | 5.40                                                          | 2.59             | 3.28        | 239.20      | 14.00     | 21.50        | 15.60      | 12.80       | 9.3                              | 0 9.80                      |                              |        |
| 29                       | 20                                                                                 | 6.00           | 123.80                            | 0.00                                                          | 2.59             | 3.37        | 228 40      | 16.00     | 20.40        | 15.60      | 12.60       | 9.2                              | 0 11.00                     |                              |        |
| 31                       | 21                                                                                 | 6.20           | 116 60                            | 3 50                                                          | 2 38             | 3 16        | 220 50      | 23 70     | 19 30        | 17 10      | 12 60       | 91                               | 0 11.60                     |                              |        |
| 32                       | 22                                                                                 | 6.40           | 129.70                            | 4.00                                                          | 2.38             | 51.20       | 214.00      | 20.40     | 19.30        | 19.30      | 12.40       | 9.0                              | 0 11.80                     |                              |        |
| 33                       | 23                                                                                 | 6.50           | 126.20                            | 4.60                                                          | 2.26             | 47.50       | 211.00      | 17.10     | 19.30        | 20.40      | 12.40       | 8.9                              | 0 12.20                     |                              |        |
| 34                       | 24                                                                                 | 6.50           | 119.80                            | 6.80                                                          | 2.02             | 48.00       | 212.00      | 19.30     | 19.30        | 16.00      | 12.20       | 8.9                              | 0 12.60                     |                              |        |
| 35                       | 25                                                                                 | 6.40           | 108.20                            | 8.20                                                          | 1.78             | 50.60       | 212.00      | 22.60     | 19.30        | 15.60      | 12.00       | 8.8                              | 0 12.60                     |                              |        |
| 30                       | 20                                                                                 | 6.40           | 104.00                            | 8.60                                                          | 1.84             | 50.60       | 212.00      | 21.50     | 18.20        | 15.20      | 11.80       | 8.7                              | 0 12.40                     |                              |        |
| 38                       | 28                                                                                 | 6 30           | 87 90                             | 9.00                                                          | 2 14             | 58.40       | 200.00      | 25.00     | 17.10        | 14 80      | 11.00       | 8.5                              | 0 12.20                     |                              |        |
| 39                       | 29                                                                                 | 6.50           | 57.80                             | 9.20                                                          | 2.50             | 58.40       | 195.00      | 15.00     | 17.10        | 14.60      | 11.40       | 0.0                              | 11.60                       |                              |        |
| 40                       | 30                                                                                 | 6.60           | 46.50                             | 9.40                                                          | 3.19             | 57.20       | 189.00      | 25.90     | 16.00        | 14.60      | 11.20       |                                  | 11.20                       |                              |        |
| 41                       | 31                                                                                 |                | 36.00                             |                                                               | 3.78             | 53.60       |             | 25.90     |              | 14.40      | 11.00       |                                  | 11.20                       |                              |        |
| 43                       | Total                                                                              | 114.10         | 1863.90                           | 496.00                                                        | 91.53            | 653.82      | 4642.60     | 1817.90   | 663.20       | 553.30     | 401.20      | 269.1                            | 0 306.30                    | 11872.95 0                   | MSDAY  |
| 44                       | Mean                                                                               | 3.80           | 60.13                             | 16.53                                                         | 2.95             | 21.09       | 154.75      | 58.64     | 22.11        | 17.85      | 12.94       | 9.6                              | 1 9.88                      | 32.52                        | CMS    |
| 45                       | Max                                                                                | 6.60           | 195.00                            | 35.00                                                         | 8.00             | 58.40       | 239.20      | 199.00    | 43.50        | 22.60      | 14.20       | 10.8                             | 0 12.60                     | 239.20                       | CMS    |
| 40                       | Runoff                                                                             | 00.0           | 161.04                            | 42.85                                                         | 7 91             | 2.09        | 44.50       | 9.50      | 57 30        | 4.40       | 34.66       | 23.2                             | 5 26.46                     | 1025.82                      | MCM    |
| 48                       | Momer                                                                              | ntary Peak     | 241.60                            | CMS, at                                                       | 113.13           | M (         | MSL.        | ) .at     | 18           | Hours, on  | SEP 18      | , 2018                           | 20.40                       | 1023.02                      | mom    |
| 49                       | Runoff                                                                             | Yield          | 0.72                              | Liters/Se                                                     | cond/Square      | KM, Mo      | mentary Y   | field     | 5.334        | Liters/Sec | cond/Square | e KM                             |                             |                              |        |
|                          |                                                                                    |                |                                   |                                                               |                  |             |             |           |              |            |             |                                  |                             |                              |        |

รูปที่ ๕๕ ปริมาณน้ำท่ารายวันที่ในไฟล์ C-form

#### ๗. ระบบติดตามประเมินผล

| กระบวนการ                                                                                                    | มาตรฐาน/คุณภาพงาน                                                                                                    | วิธีการติดตามประเมินผล                                                                         | ผู้ติดตาม/ประเมินผล                                                                                                    | ข้อเสนอแนะ |
|----------------------------------------------------------------------------------------------------|----------------------------------------------------------------------------------------------------|------------------------------------------------------------------------------------------------|----------------------------------------------------------------------------------------------------|------------|
| <ul> <li>๑.รวบรวมข้อมูลอุตุ-อุทกวิทยา</li> <li>ที่ดำเนินการสำรวจเก็บข้อมูล</li> <li>และประมวลผลโดย ศูนย์อุทก</li> <li>วิทยาชลประทานภาคต่างๆ ใน</li> <li>รอบ ๑ เดือน รวมไปถึงข้อมูล</li> <li>ปริมาณน้ำฝนรายวันจาก</li> <li>หน่วยงานที่เกี่ยวข้อง</li> </ul> | ข้อมูลระดับน้ำรายชั่วโมง ข้อมูลระดับน้ำ<br>รายวัน ปริมาณน้ำรายวัน ข้อมูลปริมาณ<br>น้ำฝนรายวันรวมไปถึงข้อมูล Rating Curve<br>ข้อมูลประวัติสถานี | ได้รับข้อมูลอุตุ-อุทกวิทยาครบถ้วน<br>ตามช่วงเวลาที่ได้ทำข้อตกลงกัน<br>ตามคำสั่งปีน้ำ           | <ul> <li>หัวหน้าฝ่ายสารสนเทศและ<br/>พยากรณ์น้ำ</li> <li>เจ้าหน้าที่ฝ่ายสารสนเทศ<br/>และพยากรณ์น้ำผู้ที่ได้รับ<br/>มอบหมายให้รวบรวมข้อมูล</li> </ul> | -          |
| ๑.๒ตรวจสอบข้อมูลอุตุ-อุทก<br>วิทยา ตรวจสอบความครบถ้วน<br>ความสมบูรณ์และรายละเอียด<br>ของข้อมูลที่ใช้ประกอบในการ<br>นำเข้าระบบฐานข้อมูล                                                                                                    | ตรวจสอบความครบถ้วน ความสมบูรณ์และ<br>รายละเอียดของข้อมูลที่ใช้ประกอบในการ<br>นำเข้าระบบฐานข้อมูล                                               | ได้รับรายละเอียดของข้อมูลมีครบ<br>ตามที่ต้องกรอกในระบบฐานข้อมูล                                | - เจ้าหน้าที่ฝ่ายสารสนเทศ<br>และพยากรณ์น้ำ                                                                                                    | -          |
| ๑.๓เตรียมข้อมูล/แก้ไข ข้อมูล<br>ให้อยู่ในรูปแบบที่นำเข้าสู่ระบบ<br>ฐานข้อมูล                                                                                                    | ข้อมูลอยู่ในรูปแบบที่พร้อมนำเข้าระบบ<br>ฐานข้อมูล                                                                                              | ข้อมูลอยู่ในรูปแบบที่พร้อมนำเข้า<br>ระบบฐานข้อมูลในช่วงระยะเวลาที่<br>กำหนด                    | - เจ้าหน้าที่ฝ่ายสารสนเทศ<br>และพยากรณ์น้ำ                                                                                                    | -          |
| ๑.๔ นำข้อมูลเข้าสู่ระบบ                                                                                                    | ข้อมูลอุตุ-อุทกวิทยาจากหน่วยงานต่างๆ ถูก<br>จัดเก็บในระบบฐานข้อมูล                                                                             | สามารถเรียกดูข้อมูลที่นำเข้าใน<br>ระบบฐานข้อมูลได้ในช่วงระยะเวลา<br>ที่กำหนด                   | - เจ้าหน้าที่ฝ่ายสารสนเทศ<br>และพยากรณ์น้ำ                                                                                                    | _          |
| <ul> <li>๑.๕แสดงผลในรูปแบบตาราง</li> <li>และกราฟแสดงความสัมพันธ์</li> <li>ต่างๆ ในระบบฐานข้อมูล</li> </ul>                                                                                                    | แสดงผลลัพธ์ในรูปแบบของตาราง และ<br>ส่งออกเป็นไฟล์ประเภท excel และ text<br>file อย่างครบถ้วน ถูกต้อง                                            | สามารถเรียกดูข้อมูลการแสดงผลใน<br>รูปแบบตาราง กราฟ ในระบบ<br>ฐานข้อมูลและเผยแพร่สู่สารธารณะได้ | - เจ้าหน้าที่ฝ่ายสารสนเทศ<br>และพยากรณ์น้ำ                                                                                                    | _          |

#### ๘. ปัญหาและข้อเสนอแนะ

ระยะเวลาในการจัดทำระบบฐานข้อมูลใช้เวลานานกว่าที่ประเมินไว้ ซึ่งทำให้การจัดทำระบบฐานข้อมูล ประจำเดือน ประจำปี และการเผยแพร่ Year Book มีความล่าช้ากว่าที่กำหนด ซึ่งเกิดขึ้นเนื่องจากข้อมูลอุตุ-อุทกวิทยาที่ได้จากหน่วยงานต่างๆ เช่น ศูนย์อุทกวิทยาชลประทานทั้ง ๘ ภาคโครงการชลประทานจังหวัด กรม อุตุนิยมวิทยาเป็นต้น มีความไม่สมบูรณ์ ครบถ้วน หรือในบางกรณีข้อมูลที่รวบรวมส่งมายังส่วนกลางไม่มีความไม่ น่าเชื่อถือ ยกตัวอย่างเช่น ข้อมูลปริมาณน้ำท่าในปัจจุบัน มีหลายปัจจัยที่ทำให้ปริมาณน้ำท่ามีความผิดปกติไป จากสภาพการไหลในภาวะปกติ ทำให้เจ้าหน้าที่ที่เกี่ยวข้องทั้งในส่วนกลางและส่วนภูมิภาคต้องใช้ระยะเวลาใน การตรวจสอบข้อมูลนานกว่าปกติ ดังนั้นจึงจำเป็นต้องรวบรวมข้อมูลอื่นๆ ประกอบมาร่วมด้วยในการพิจารณา ความน่าเชื่อถือของข้อมูล เช่น ลักษณะพื้นที่ของสถานีสำรวจ การเปิดปิดประตูน้ำ การบริหารจัดการของเขื่อน เพื่อให้ข้อมูลที่จัดเก็บในระบบฐานข้อมูล มีความน่าเชื่อถือ และถูกต้องตามสภาพความเป็นจริงที่เกิดขึ้น

#### ๙. เอกสารอ้างอิง

๙.๑ วีระพล แต้สมบัติ. ๒๕๓๘. หลักอุทกวิทยา. ฟิสิกส์เซ็นเตอร์. กรุงเทพมหานคร.

๙.๒ วีระพล แต้สมบัติ. ๒๕๓๘. อุทกวิทยาประยุกต์. ฟิสิกส์เซ็นเตอร์. กรุงเทพมหานคร.

ದ.m Ven Te Chow, David R. Masiment and Larry W. Mays.のನಡಡ, APPILED HYDROLOGY.McGraw-Hill Series in Water Resources and Environmental Engineering. USA.

#### ๑๐. แบบฟอร์มที่ใช้

๑๐.๑ แบบฟอร์มการนำเข้าข้อมูลน้ำฝนรายวันจากกรมชลประทานในรูปแบบ txt
 ๑๐.๒แบบฟอร์มการนำเข้าข้อมูลน้ำฝนรายวันจากกรมชลประทานในรูปแบบเอกสาร
 ๑๐.๓ แบบฟอร์มการนำเข้าข้อมูลน้ำฝนรายวันจากกรมอุตุนิยมวิทยาในรูปแบบ Html
 ๑๐.๔แบบฟอร์มการนำเข้าข้อมูลน้ำฝนรายวันจากกรมอุตุนิยมวิทยาในรูปแบบ Xls
 ๑๐.๕ แบบฟอร์มการนำเข้าข้อมูลระดับน้ำรายชั่วโมง C-form ในรูปแบบ xls
 ๑๐.๖ แบบฟอร์มการนำเข้าข้อมูลระดับน้ำรายชั่วโมง C-form ในรูปแบบ txt
 ๑๐.๗ กราฟความสัมพันธ์ระดับน้ำและปริมาณน้ำ (Rating Curve)